### 貿易関係証明オンライン発給システム

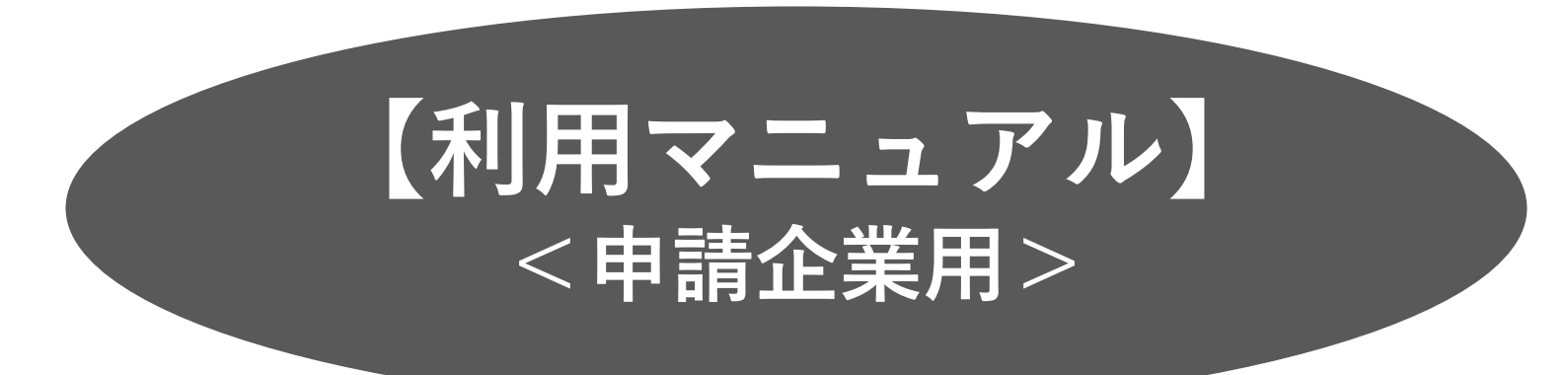

### Ver1.0(2022.4.1)

# 2022年4月四日市商工会議所

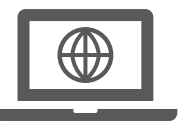

| <目 次>                                                                                                    |                                               |
|----------------------------------------------------------------------------------------------------|-----------------------------------------------|
| 1. <b>オンラインシステムについて</b><br>システムの動作環境<br>オンライン発給料金表                                                                                  | 3<br>8<br>9                                   |
| 2. 貿易登録                                                                                                    | 1 0                                           |
| 3. <b>貿易登録完了後の手続き</b>                                                                                                    | 29                                            |
| <ul> <li>4. 発給申請</li> <li>サブID</li> <li>発給申請(日本産・外国産)</li> <li>典拠インボイス入力</li> <li>原産地証明書入力</li> <li>申請取り消し</li> <li>不備修正</li> </ul> | 3 7<br>4 3<br>4 7<br>5 2<br>5 6<br>6 5<br>6 6 |
| 5.発給手数料決済(クレジットカード、後日請求)                                                                                                    | 68                                            |
| 6. <b>証明書印刷</b>                                                                                                    | 75                                            |
| 7. 登録内容の変更・更新                                                                                                    | 78                                            |
| 8. リファレンスシステム                                                                                                    | 85                                            |
| 9. 参考資料                                                                                                    | 87                                            |
| 10. <b>Q&amp;A</b>                                                                                                    | 92                                            |

# 1. オンラインシステムについて

</>

システム・サービスの全体像

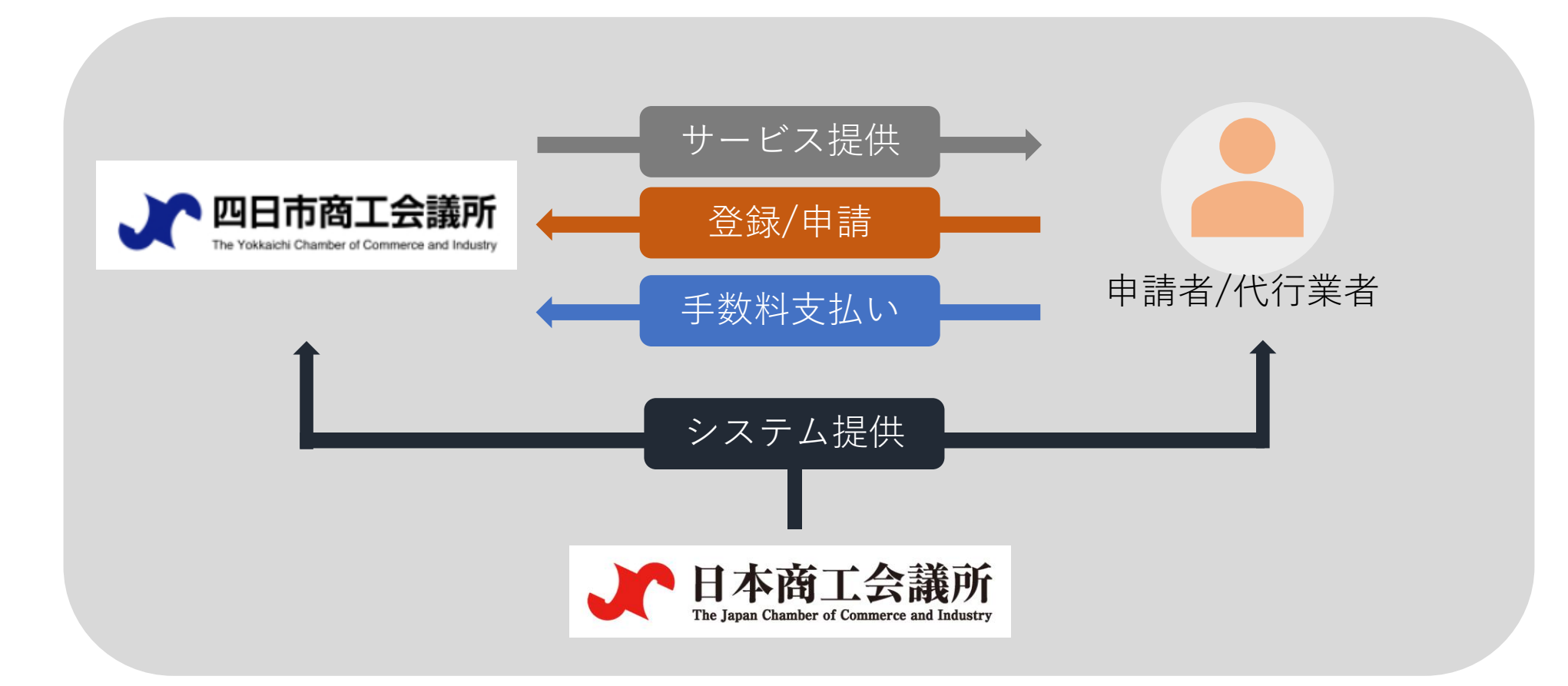

※日本商工会議所が提供する貿易関係証明オンライン発給システムを利用しますが、貿易登録は四日市商工会議所で行ないます。特定原産地証明書の発給システムとは関係ありません。

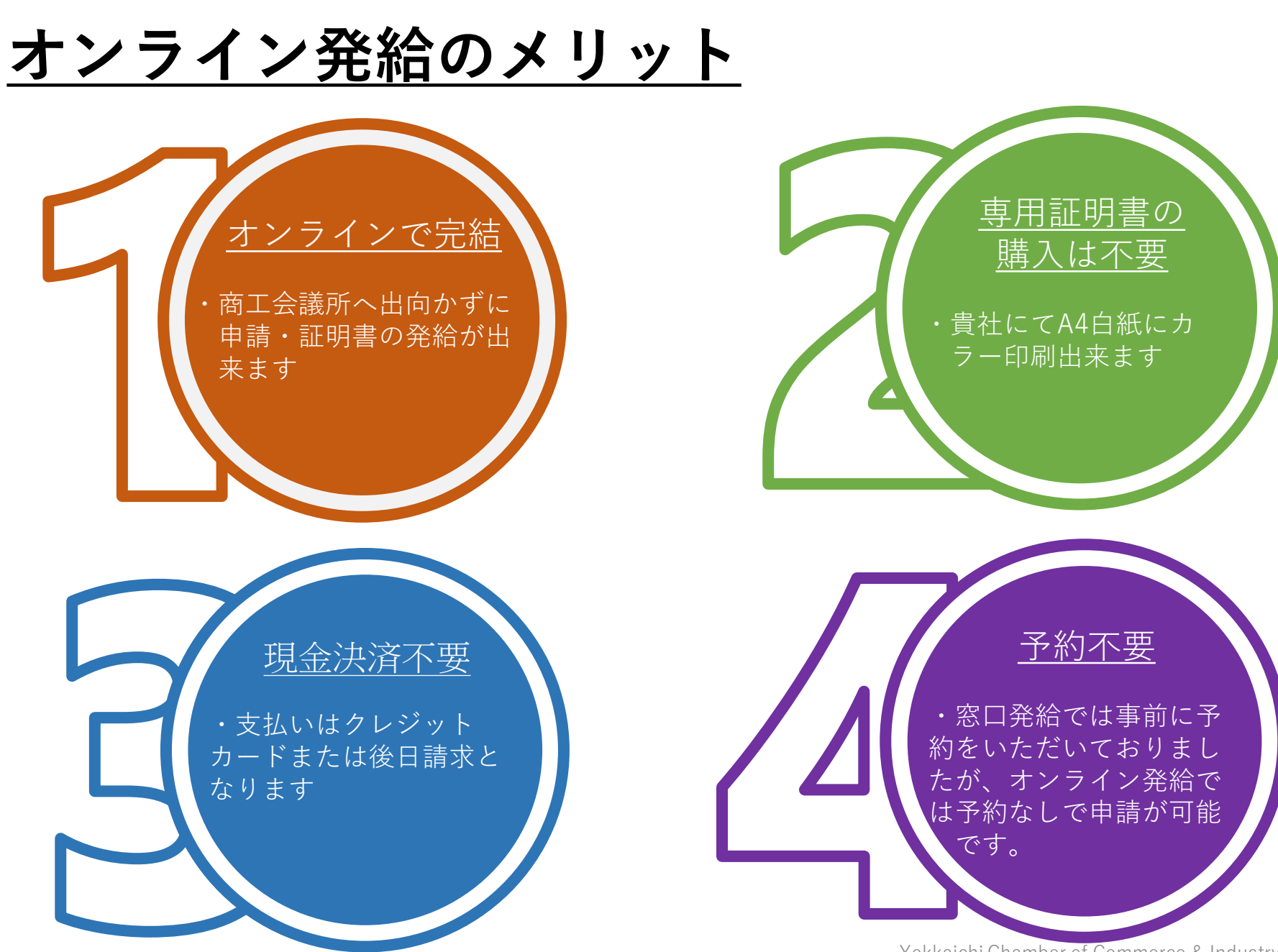

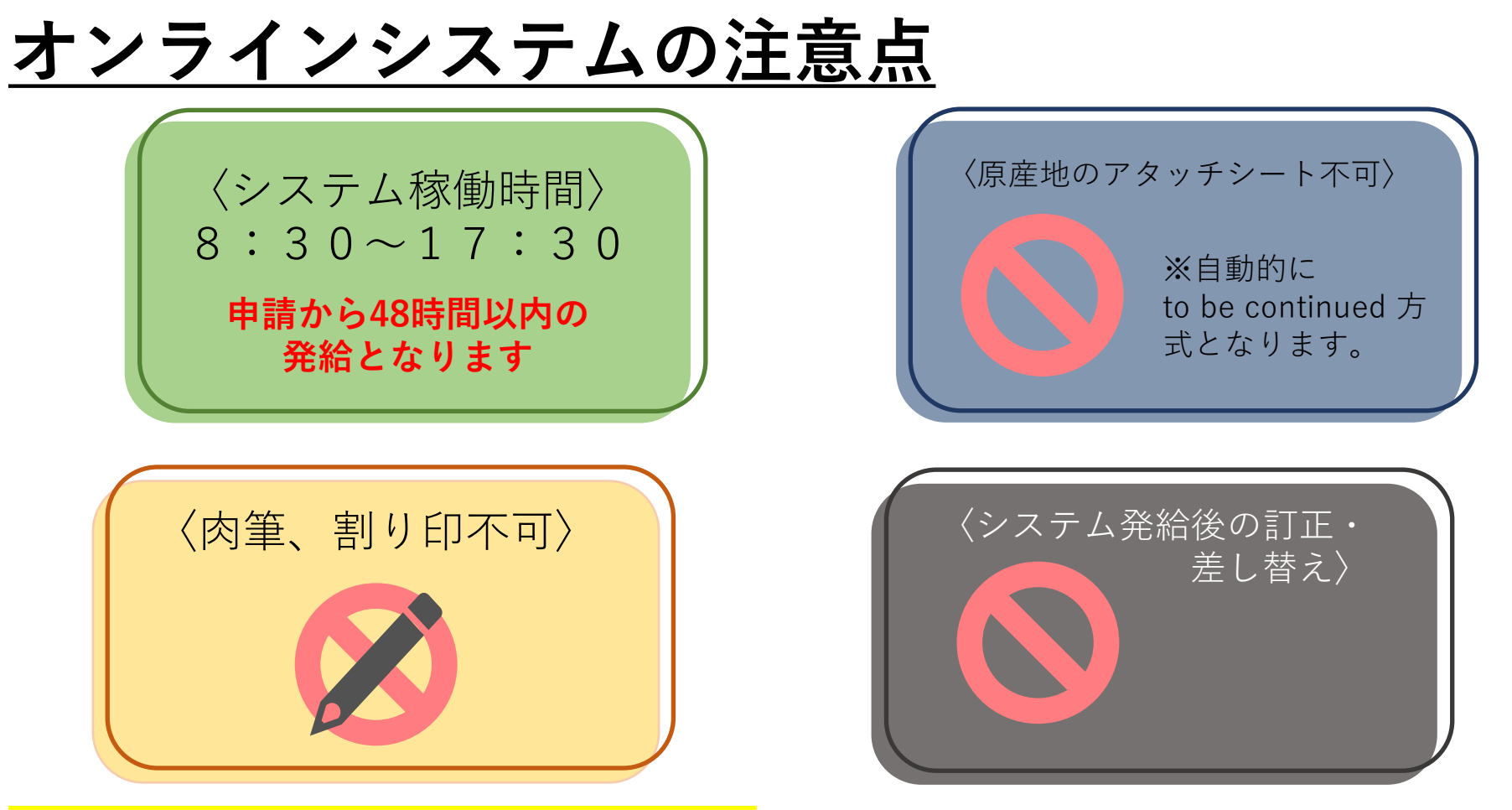

#### 2022年4月より貿易登録の方法が変わります。

・2022年4月から発給方法(窓口、オンライン) に関わらず、貿易登録は「貿易関係証明発給システム」にて管理致 します。更新を迎える方、オンライン発給を希望する方は、同システムを利用した貿易登録手続きをしてください。

- ・必要書類をオンラインで作成し、四日市商工会議所へ提出していただきます。
- ・代行業者がオンライン発給にて代行する場合も、オンライン申請による貿易登録が必要です。

### <u>オンライン登録・申請・発給手続きの流れ</u>

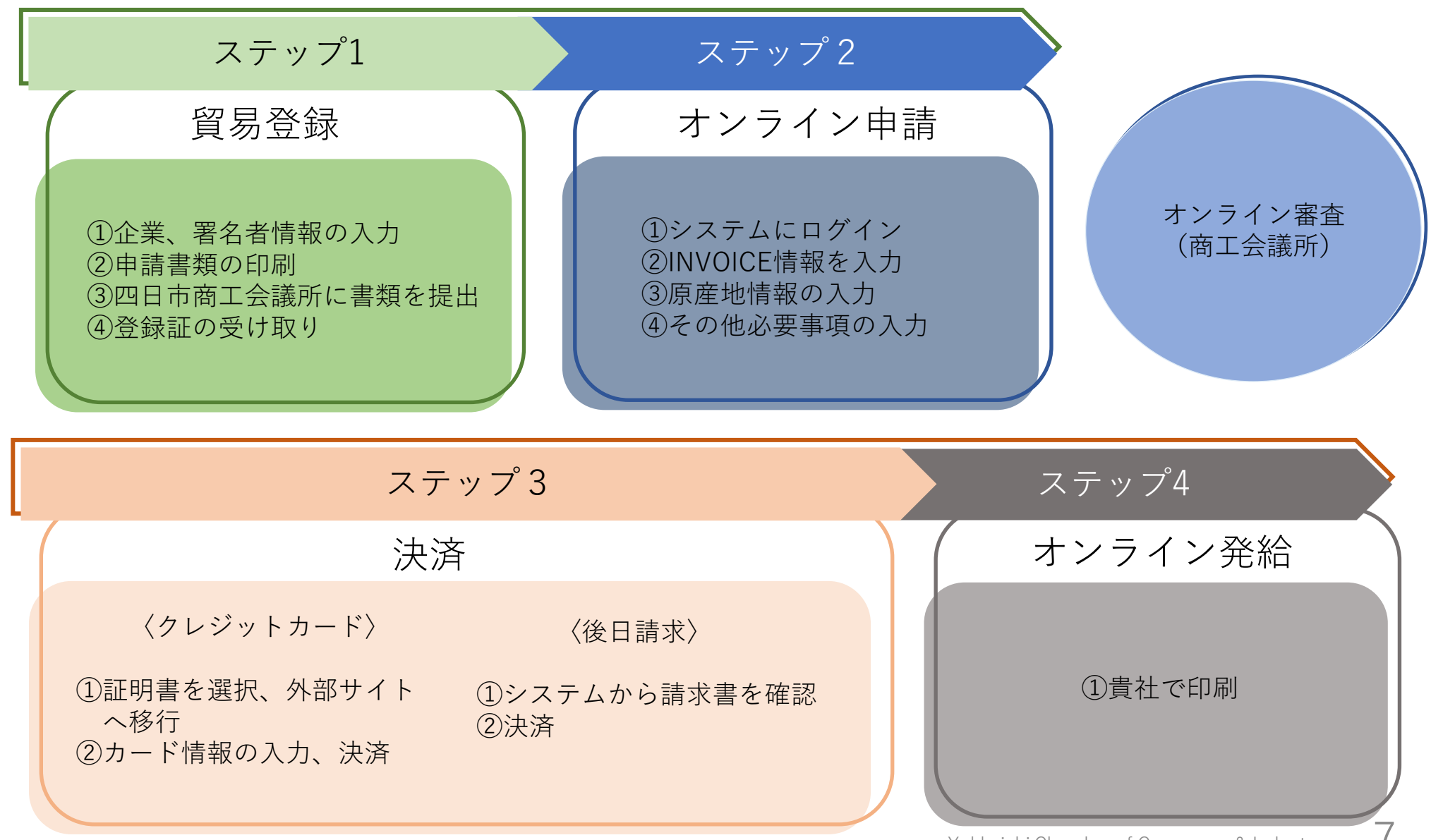

### システムの動作環境

| 項目               | 内容                                                                                                    |
|------------------|----------------------------------------------------------------------------------------------------|
| 0 S              | <mark>Windows10(32/64ビット)</mark>                                                                                                    |
| 指定ブラウザ           | Google Chrome(最新版のみ動作保証します)                                                                                                    |
| ブラウザ設定           | 予め以下の設定をお願いします。                                                                                                    |
|                  | 【ポップアップ許可設定】※証明書のPDFファイル表示等のため<br>「設定」→「プライバシーとセキュリティ」→「サイトの設定」<br>→「ポップアップブロックとリダイレクト」→「許可」項目に以下サイトを<br>追加します。 https://coo.jcci.or.jp<br>【オートコンプリート機能の無効化】※誤入力を避けるため<br>「設定」→「住所やその他の情報」→「住所の保存と入力」項目右側の<br>ボタンをクリックしてオフにします。 |
|                  |                                                                                                    |
| ソフトウェア           | <mark>AdobePDFが閲覧/印刷できるソフトウェア</mark>                                                                                                    |
| システム利用上の<br>注意事項 | <ul> <li>・同じPCで複数IDを用いてシステムにログインしないでください。</li> <li>セッション異常を起こしシステムとの接続が切れる場合があります。</li> <li>・ログイン後、画面を複数のウィンドウやタブで開かないでください。</li> <li>セッション異常を起こしシステムとの接続が切れる場合があります。</li> </ul>                                               |
|                  | Yokkaichi Chamber of Commerce & Industry 8                                                                                                    |

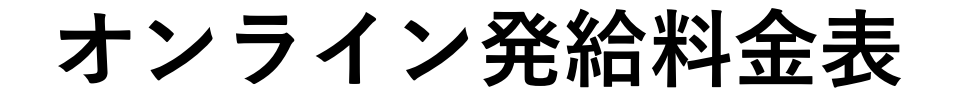

## 4月1日~9月末まで ⇒ 上段の料金(従来の窓口料金と同額) 10月1日以降 ⇒ 窓口・オンラインともに下段の料金

(税込み・円)

| オンライン発給                               | 会員                   | 非会員                   |
|---------------------------------------|----------------------|-----------------------|
| 貿易登録料・更新料(窓口・オンライン問わず)<br>※2022年4月1日~ | 無料                   | 11,000                |
| (1) 一般原産地証明(日本産・外国産)                  | 880<br>1,1 <b>00</b> | 1,760<br><b>2,200</b> |
| (2)インボイス証明                            | 880<br>1,1 <b>00</b> | 1,760<br><b>2,200</b> |
| (3)サイン証明 ①衛生証明                        | 880<br>1,1 <b>00</b> | 1,760<br><b>2,200</b> |
| ②自由販売証明                               | 880<br>1,1 <b>00</b> | 1,760<br><b>2,200</b> |

# 2. 貿易登録(申請者・代行業者)

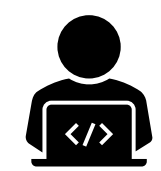

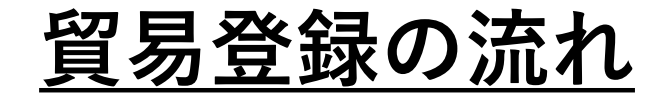

貿易登録 オンラインで書類を作成して、窓口(郵送)にて申請。

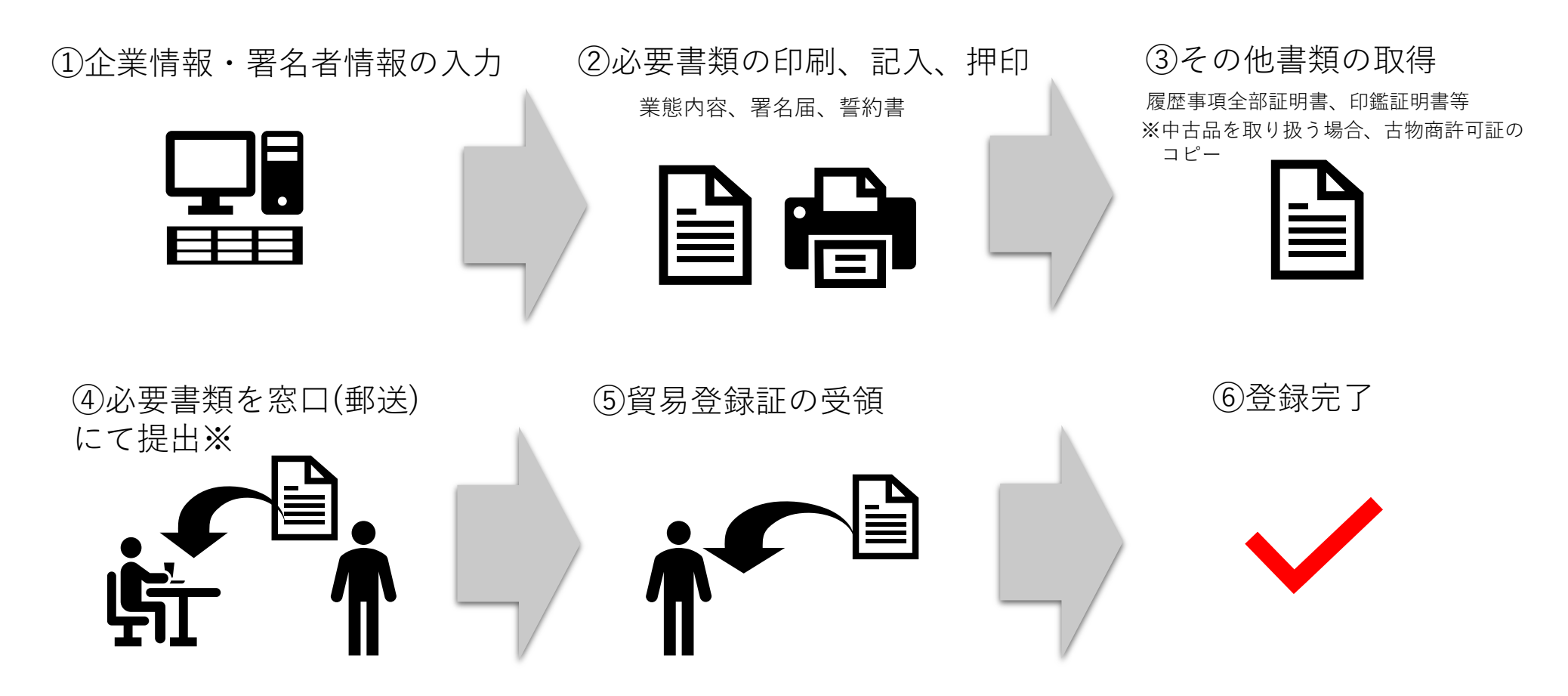

※登録切り替えの場合、Emailにて提出して下さい。

貿易登録

#### それぞれの登録状況に応じて手続きをお願いします。

#### <新規登録>

●初めて貿易登録を行う、もしくは貿易登録の有効期間の満了日を越えた方
 →誓約書、業態内容届、署名届、その他必要書類を当所へ郵送もしくは窓口にて提出して下さい。有効期間は登録日から2年間となります。

#### <登録切替>

 ▲ 現在、貿易登録の有効期間内で、新たに非特恵オンラインシステムを利用される方
 → 誓約書、業態内容届、署名届をPDF添付でメールにて送信して下さい。 貿易登録期間は登録日から既存の有効期間までとし、次回以降2年の登録期間とします。
 ※登録切替の際、変更がなければ、上記以外の書類の提出は不要です。現在の貿易登録期間終了時に必要書類を提出して下さい。

#### <登録更新>

●現在、貿易登録の有効期間内で、30日以内に貿易登録の有効期間の満了日を迎える方
 →
 →
 誓約書、業態内容届、署名届、その他必要書類を当所へ郵送もしくは窓口にて提出。
 貿易登録期間は現在の有効期間終了日の翌日から2年とします。

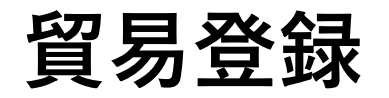

### (1) 下記の「貿易登録のご案内」ページにアクセスしてください。

https://coo.jcci.or.jp/eCO/form\_int.htm?id=2301

| 算單登録のご案内<br>1. 証約・貿易登録について                                                                                                    | 貿易登録先の商工会議所を選択し、必要事項を記入のうえ、「送信する」ボタンをクリックしてください。<br>入力いただいたメールアドレス宛に、「貿易登録申請手続きのご案内」についてのメールを送信します。 |
|----------------------------------------------------------------------------------------------------|----------------------------------------------------------------------------------------------------|
| 筒工会撮所で貿易開保証明を取得するには、中請に先んじて、「真実かつ正確な遭難にて中請を行うこと」「発給後に疑義等が<br>生じた場合は、離工会議所の定めた条件によって知道し、送源をかけないこと」を留約していただく必要があります。<br>この高約は、買買登録しの手続きして、肉に違論の分会具非点合を回うず質調構成任初が必要なべての事業者にしていた<br>だきます、監約内容をよくご理解のうえお手続きください。また、この監約は証明書を申請する際工会議所ごとに必要となりま<br>す。 | ※貿易登録する商工会議所を選択してください。<br>※選択肢に含まれない商工会議所はオンライン申請に                                                  |
| 2. 質易登録とは<br>質易登録は、商工会議所の定めた「商工会議所原産地証明書等質易関係書類認証規程」に基づき、質易関係証明申請者が、証明<br>を申請しようとする間工会選所に下記事項について、哲学・届出していただくものです。<br>(1) 証明申請の際、提出する構成の証拠分類でで良素かつ正確である旨の思考)                                                                                    | →四日市商工会議所を選択してください。                                                                                 |
| (2) 証明現総称に反理、10年か生じた場合、両工会議所の定めた条件によって処理をし、両工会議所に逃惑をかけない旨の匿約<br>(3) 証明申請者の営畜の原題の回出<br>(4) 証明申請者の署名の風出<br>※ 申请内容や申請の割に提出する書類の記載内容が損実でない場合罰則規程が適用されます。                                                                                            |                                                                                                    |
| 3. 貿易登録証の交付<br>貿易登録の完了後、「貿易登録冊号」が記載された「貿易登録証」を交付いたします。                                                                                                    | 担当者名 ③ 必须 潮川裕司                                                                                      |
| 4. 貿易登録の申請<br>[重要]<br>貿易登録のための怒約・届出を完了するには、電子化後も登録先問工会講所の高口での手続きが必要です。<br>また、全ての手続きがオンラインではありません。<br>何に式(金貨術用の品加)。変更・制除時、証明書への貨幣客名利用時など、貿易金録以外にも様々な手続きのため商工会議所の                                                                                 | ×-ルアドレス④ & kikukawa_yuji@jcci.or.jp                                                                 |
| 窓口にお話しいただく場合があります。<br>さらに、原意性に実現がある場合や証明書受領者から証明書記載内容の照会があった場合など、申請内容領認のため作外をお願いする場合もあります。 官場合もあります。 官場合もあります。                                                                                                    | 5<br>メールアドレス確認 & kikukawa_yuji@jcci.or.jp ※確認のため再度入力してください。                                         |
| 入力いただいたメールアドレス際に、「貿易登録申請手続きのご案内」とついてのメールを送信します。<br>登録先貢工会場所                                                                                                    | 貿易登録時には以下の商工会議所の定めた認証規程及び罰則規程について遵守する旨の誓約をしなければなりません。<br>送信前に必ずご確認ください。                             |
| 11 · L HONG PTIO (LETL<br>担当者名 201 前:日臣 大郎                                                                                                    | 商工会議所原産地証明書等貿易関係書類認証規程                                                                              |
| メールアドレス確認         04         例: two.nishto@jcc.or.jp           メールアドレス確認         05         例: two.nishto@jcc.or.jp                                                                                                    | 商工会議所貿易関係証明罰則規程                                                                                     |
| 貿易登録時には以下の商工会道所の定めた認証規程及び原原規程について遵守する旨の当約をしなければなりません。<br>送信前にあずご確認ください。                                                                                                    | 送信する<br>※Internet Explorerでは正しく表示されませんのでご注意ください。                                                    |
| 商工会議所保定地証明書等貿易局保費規認証規程 🕗                                                                                                    | ※四日市商工会議所のHPからもアクセスできます。                                                                            |
| 1919-1-2019571月19191119192-172827-23751王 C                                                                                                    | Yokkaichi Chamber of Commerce & Industry $13$                                                       |

貿易登録

#### (2) 貿易登録の申請ページにアクセスしてください。

|                                                       | ※このメールは配信専用です。このメールに返信はできません。<br>※お問い合わせ先はメール文末をご覧ください。                                                           |
|-------------------------------------------------------|----------------------------------------------------------------------------------------------------|
| 貿易 金球のご 案内ペーン で記入いたたいたメールア<br>ドレス宛に右図のメール(タイトル:貿易登録申請 | 四商貿易㈱<br>四日市 太郎 様                                                                                                 |
| 手続きのご案内)が届きます。                                        | 本メールでは、非特恵原産地証明書のオンライン申請を開始いただくにあたり必要な<br>貿易登録申請を行うためのURLをご案内いたします。                                               |
| (1)貿易登録先商工会議所と(2)貿易登録手数料を<br>確認後、(3)貿易登録申請を行うためのURLをク | (1)貿易登録先商工会議所<br>四日市商工会議所                                                                                         |
| リックして貿易登録の申請手続きを開始します。                                | ※登録先の商工会議所にお間違いがないか、再度ご確認ください。<br>当該商工会議所の地区内に貫社の事務所等が存在しない場合、追加の書類が必要と<br>なることや、登録ができないことがあります。                  |
| ※URLは60日間有効です。不備がある場合、こ                               |                                                                                                    |
| のURLから修正しますので、登録が完了するま<br>でメールは削除しないでください。            | (2)貿易登録手数料(消費税込み)<br>四日市商工会議所の登録手数料は以下の通りです。<br>貿易登録に必要な書類の提出と合わせて、商工会議所の窓口でお支払いください。                             |
| ※有効期間を過ぎた場合、登録申請ページから再度、<br>手続いただく必要があります。            | 会 員   無料<br>非会員 <sup>11,000円</sup>                                                                                |
|                                                       | (3)貿易登録申請を行うためのURL<br><u>https://pre.jcci.or.jp/Magic33Scripts/MGrgispi.dll?appname=eCO&amp;prgname=TradeIntE</u> |
| 【注意事項】<br>・貿易登録手数料の支払いはオンライン決<br>済に対応しておりません。支払い方法は   | 上記URLの有効期限は 2021年10月24日 までです。<br>期限までに貿易登録申請を完了し必要書類を印刷してください。                                                    |
| 申請先の商工会議所にご確認ください。                                    |                                                                                                    |

貿易登録

#### (3)企業情報の入力:貿易登録の種別を選択してください。

メールのURLをクリックすると、「貿易登録の申請| ページが表示されます。

以下の手順で手続きを進めます。

Step1.企業情報の入力

Step2.署名者情報の入力

Step3.必要書類の印刷・商工会議所への提出

【登録種別】

「申請者」、「代行業者」、「申請者かつ代行業者」 の中からお選びください。

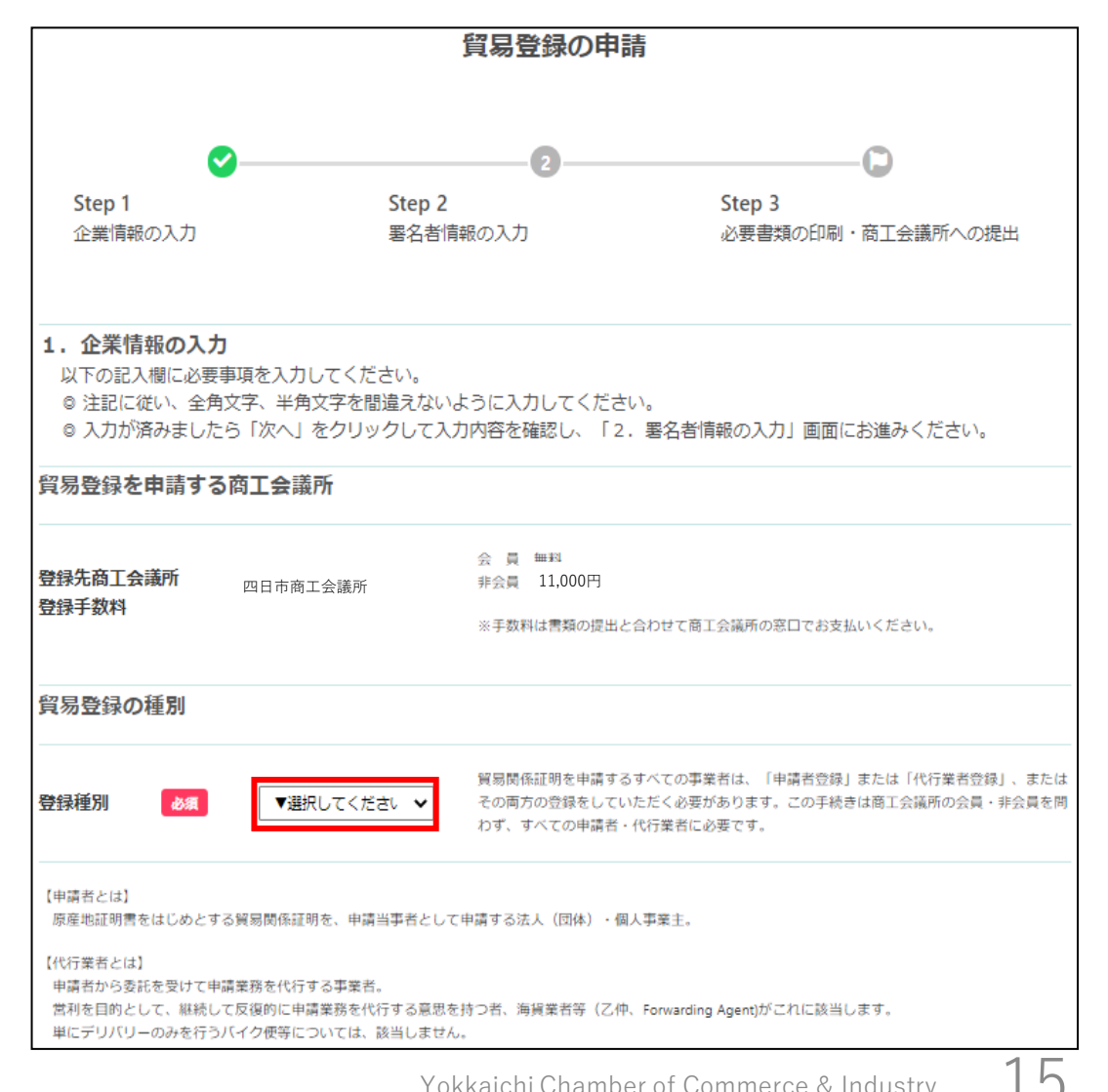

貿易登録

#### (4) 企業情報の入力:貿易登録申請者の情報を入力してください。

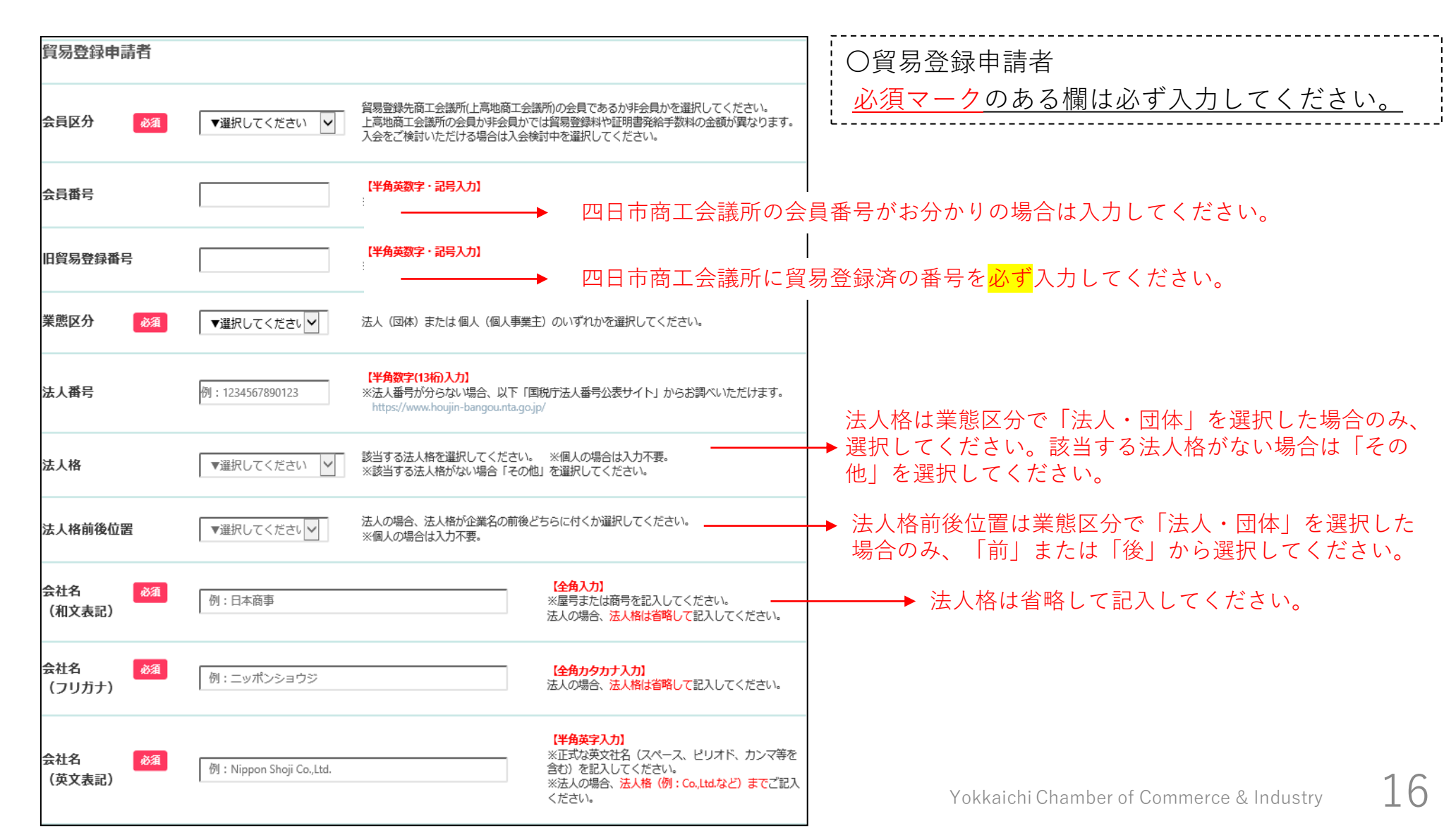

貿易登録

#### (5) 企業情報の入力:貿易登録申請者の情報を入力してください。

| 代表者役職<br>(和文表記)                   | 例:代表取締役                             | 【全角入力】                                    | <u>任意の項目ですが、四日市商工会議所では、記入</u> をお願いしています。代表者としての役職を入力 |
|-----------------------------------|-------------------------------------|-------------------------------------------|------------------------------------------------------|
| 代表者役職<br>(英文表記)                   | 例:President                         | 【半角英字入力】                                  | $\int \frac{1}{LT < t = t}$                          |
| 代表者氏名 🛛 💩 🕱<br>(和文表記)             | 例:日商 太郎                             | <b>【全角入力】</b><br>※姓と名の間は全角1文字空けてください。     |                                                      |
| 代表者氏名 🛛 💩類<br>(フリガナ)              | 例:ニッショウ タロウ                         | <b>【全角カタカナ入力】</b><br>※姓と名の間は全角1文字空けてください。 |                                                      |
| 代表者氏名 🛛 💩 🛪<br>(英文表記)             | 例:Taro Nissho                       | 【半角英字入力】                                  |                                                      |
| 登記上の所在地 <mark>参須</mark><br>(郵便番号) | 例:100<br>例:0005<br>全て半角数字で入力してください。 |                                           |                                                      |
| 登記上の所在地 <mark>参須</mark><br>(和文表記) | 例:東京都千代田区丸の内三丁目2番2号                 | 【全角入力】                                    |                                                      |

貿易登録

#### (6) 企業情報の入力:貿易登録申請者の情報を入力してください。

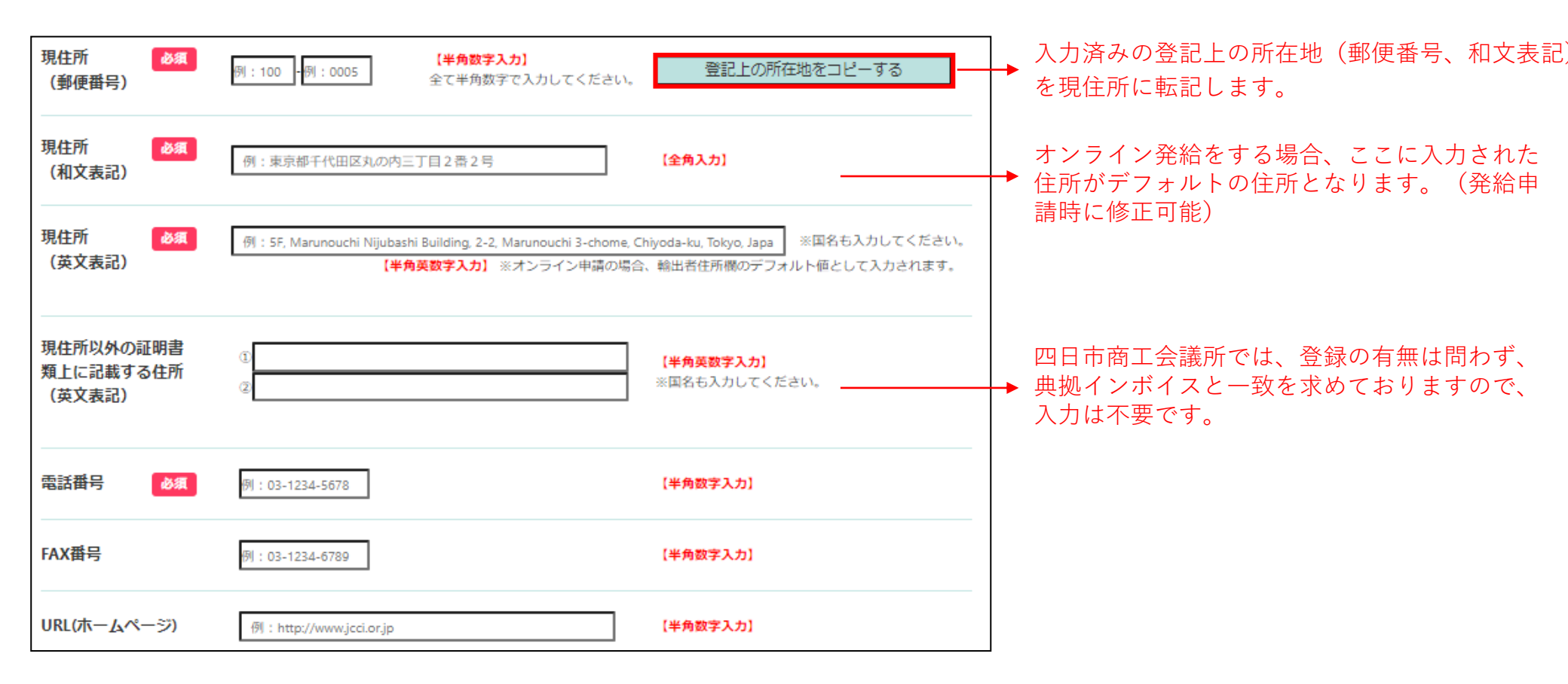

貿易登録

(7) 企業情報の入力:貿易登録に関する問い合わせ・連絡先を入力してください。

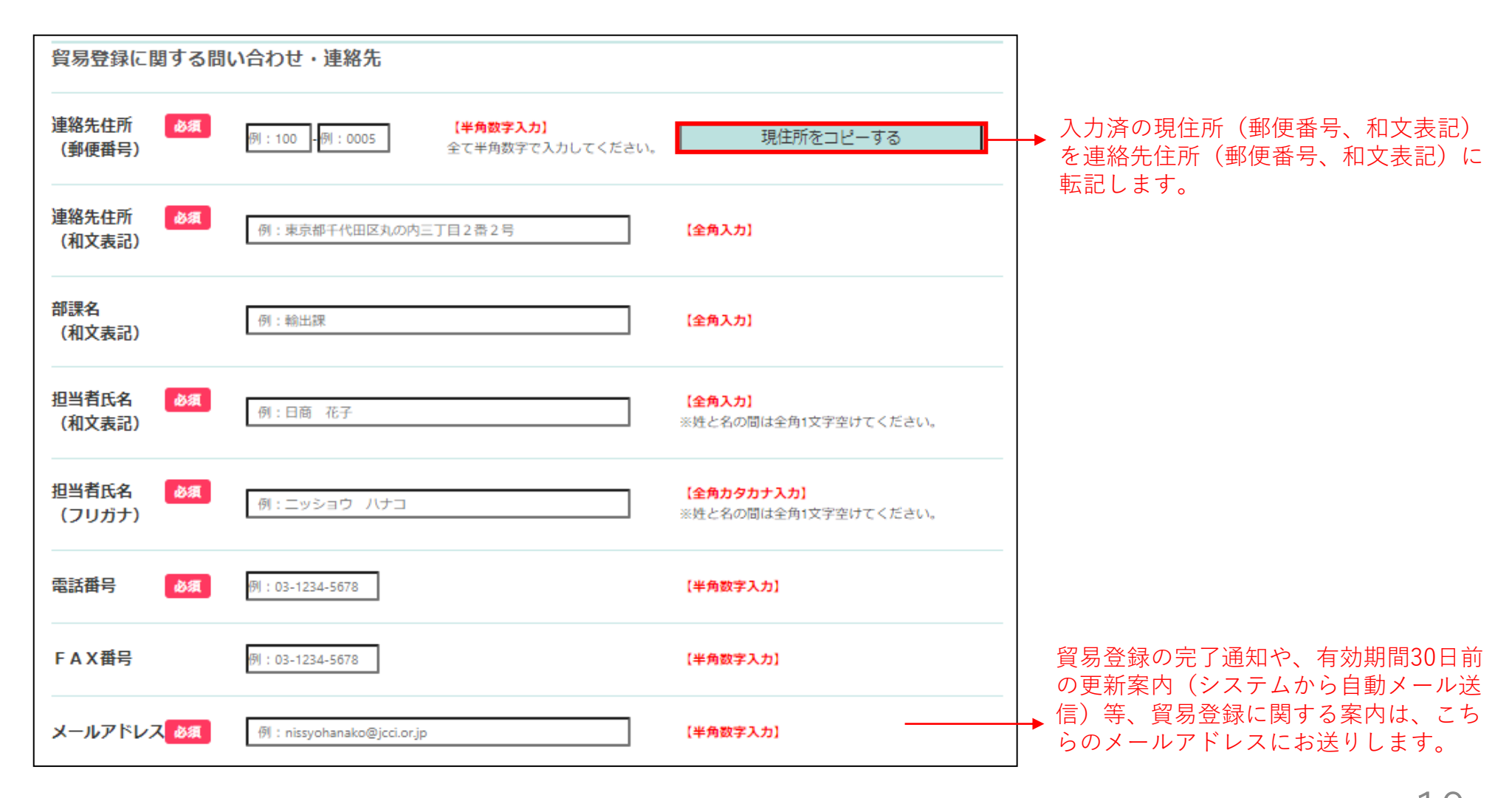

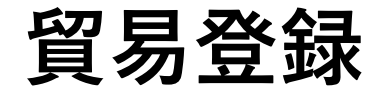

#### (8) 企業情報の入力:その他事項を入力してください。

| その他事項                   |                                 |                                                       | ○その他事項                                                    |
|-------------------------|---------------------------------|-------------------------------------------------------|-----------------------------------------------------------|
| 払込資本金<br>※登記簿謄本上の資本金    | 例:10000 万円                      | <b>【半角数字 単位:万円】</b><br>※カンマで区切らず数字のみで入力してください。        | <u>その他事項は任意入力ですが、可能な限</u><br>  <u>願いします。</u>              |
| 従業員数                    | 例:100 人                         | <mark>【半角数字】</mark><br>※パート・アルバイトを除く人数                |                                                           |
| 設立年月日<br>(西暦年月日)        | 例:20100401 ※年月日の間は/等で区切ら        | がいでください。 【半角数字 YYYYMMDD】                              |                                                           |
| 業種                      | ▼選択してください ❤ ※最も利益や              | 売上の大きい業種を選択してください。                                    |                                                           |
| その他記入欄<br>(業種)          |                                 | 【全角入力】<br>※その他を選択した場合に該当する業種を入力してく<br>ださい。            |                                                           |
| 主要取扱品                   | ▼選択してください ❤ ※最も利益やう             | 売上の大きい取扱い品を選択してください。                                  |                                                           |
| その他記入欄<br>(主要取扱品)       |                                 | (全角入力)<br>※その他を選択した場合に該当する主要取扱品を入力<br>してください。         |                                                           |
| 貿易取引額(輸出)<br>※前年度の直接取引額 | 例:10000 首万円                     | 【半角数字 単位:百万円】<br>※カンマで区切らず数字のみで入力してください。              |                                                           |
| 貿易取引額(輸入)<br>※前年度の直接取引額 | 例:10000 百万円                     | <mark>【半角数字 単位:百万円】</mark><br>※カンマで区切らず数字のみで入力してください。 | 輸出産品として中古品を取り扱う場合、<br>選択してください(貿易登録の申請時<br>証の提出が必要になります。) |
| 古物許可証の有無。必須             | O <sub>有り</sub> ● <sub>無し</sub> |                                                       | Yokkaichi Chamber of Commerce & Industry                  |

貿易登録

#### (9) 企業情報の入力:個人情報の取り扱いと利用規約への同意を確認してください。

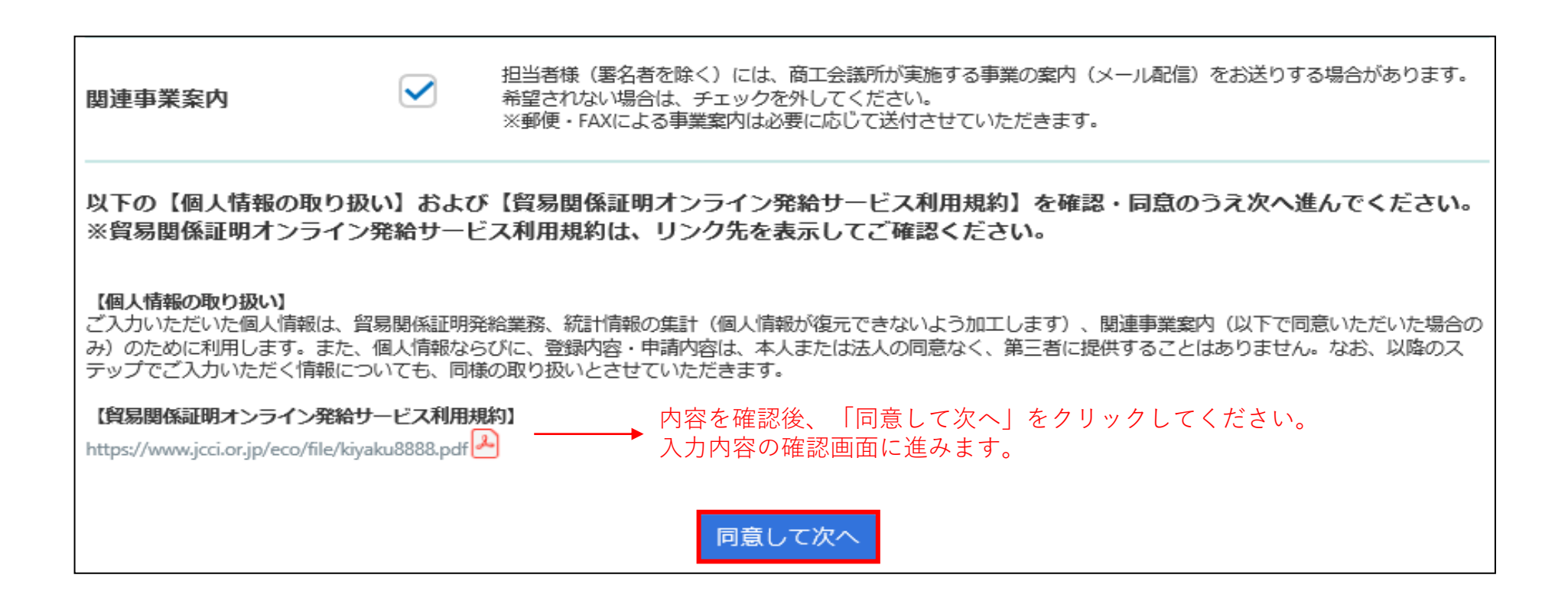

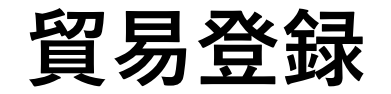

#### (10)企業情報の入力:入力した企業情報を確認してください。

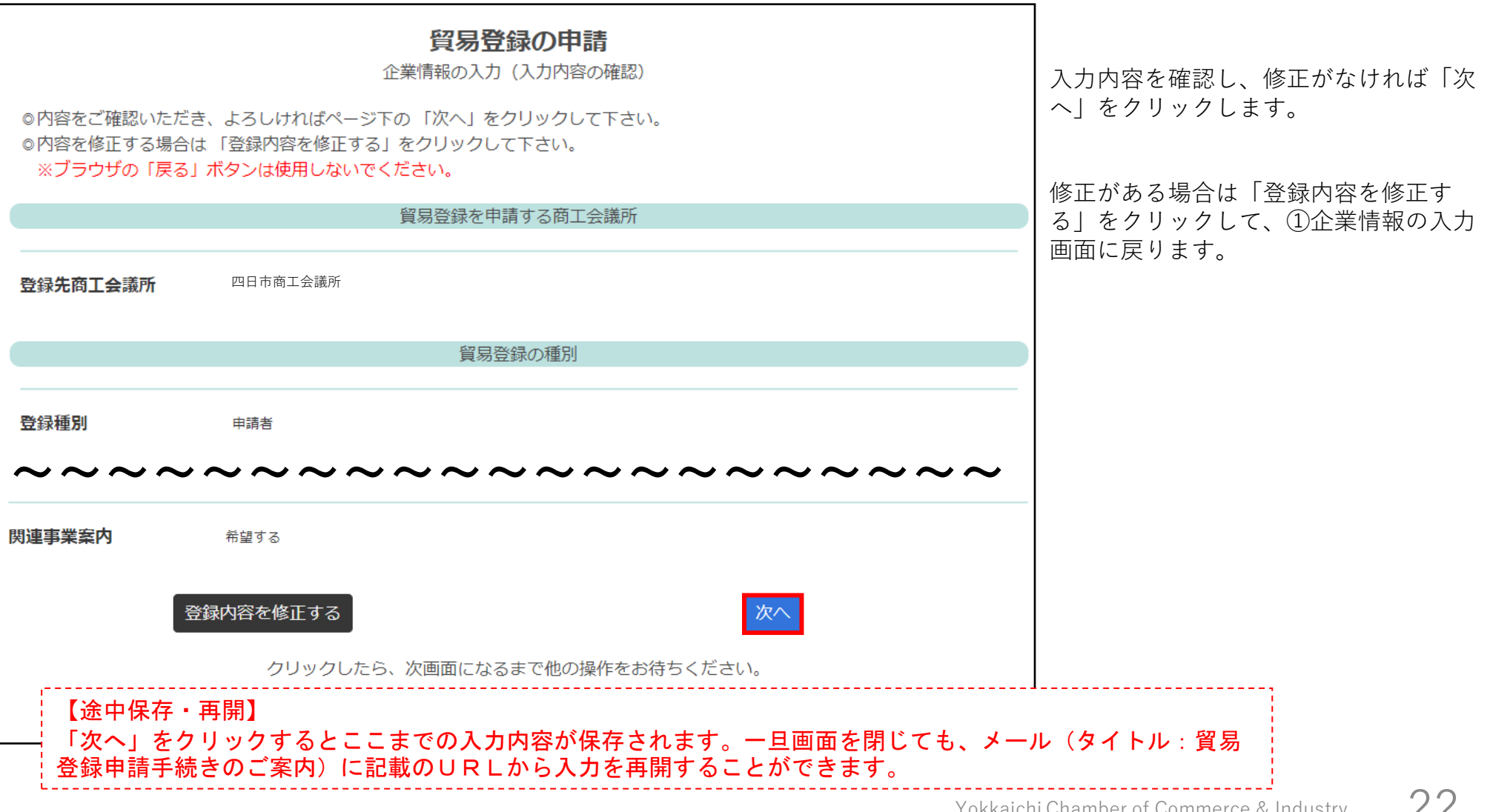

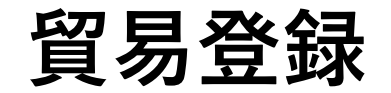

#### (11) 署名者情報を入力してください。

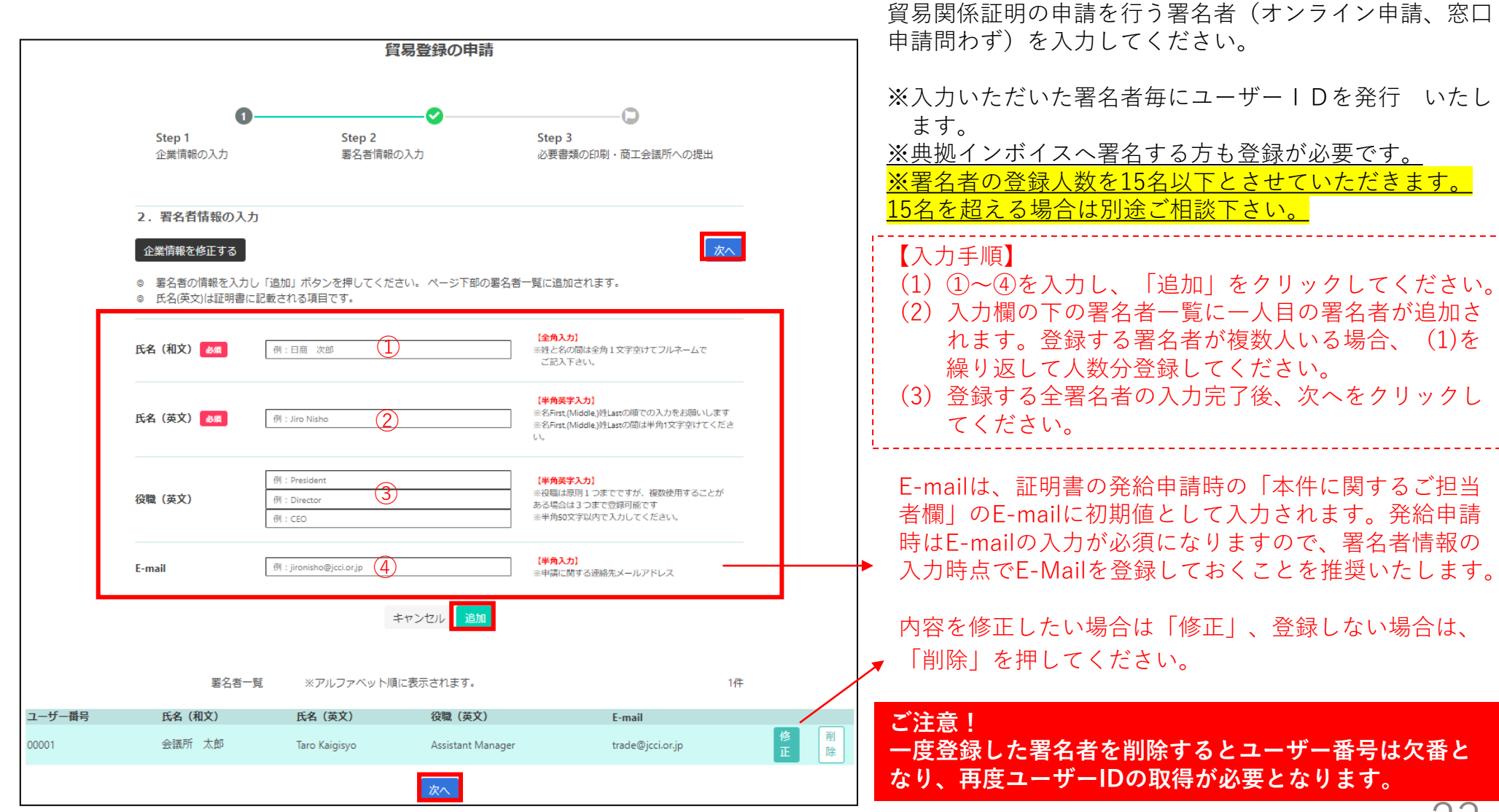

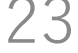

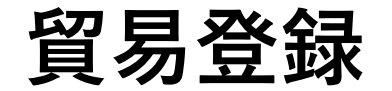

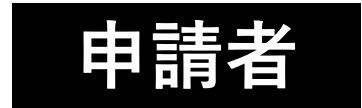

#### (12) 必要書類を印刷し、商工会議所へ提出してください。

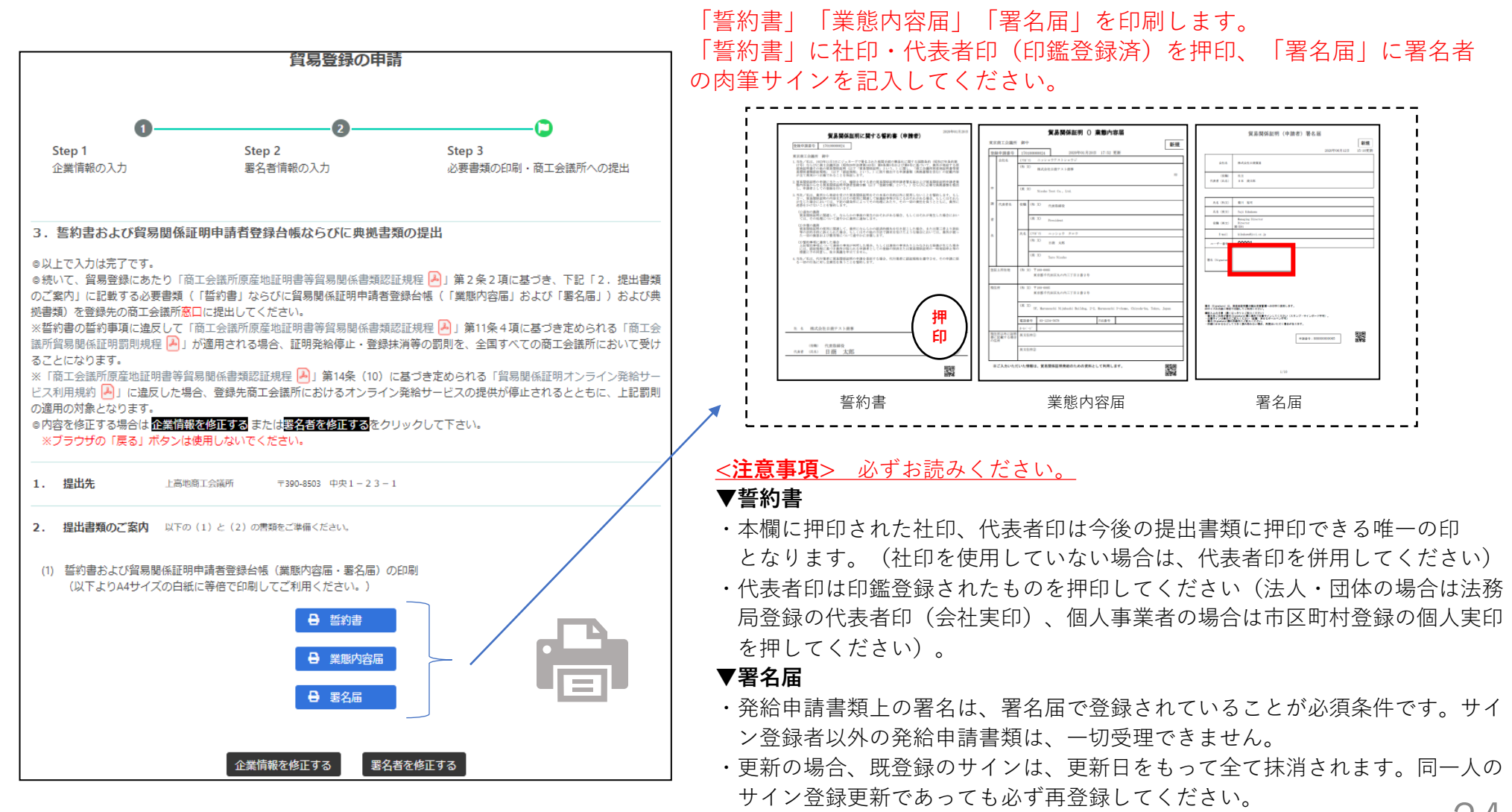

Yokkaichi Chamber of Commerce & Industry

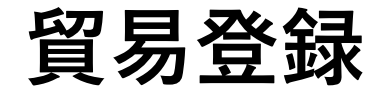

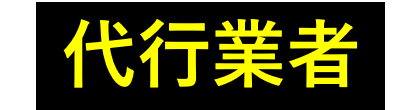

#### (13) 必要書類を印刷し、商工会議所へ提出してください。

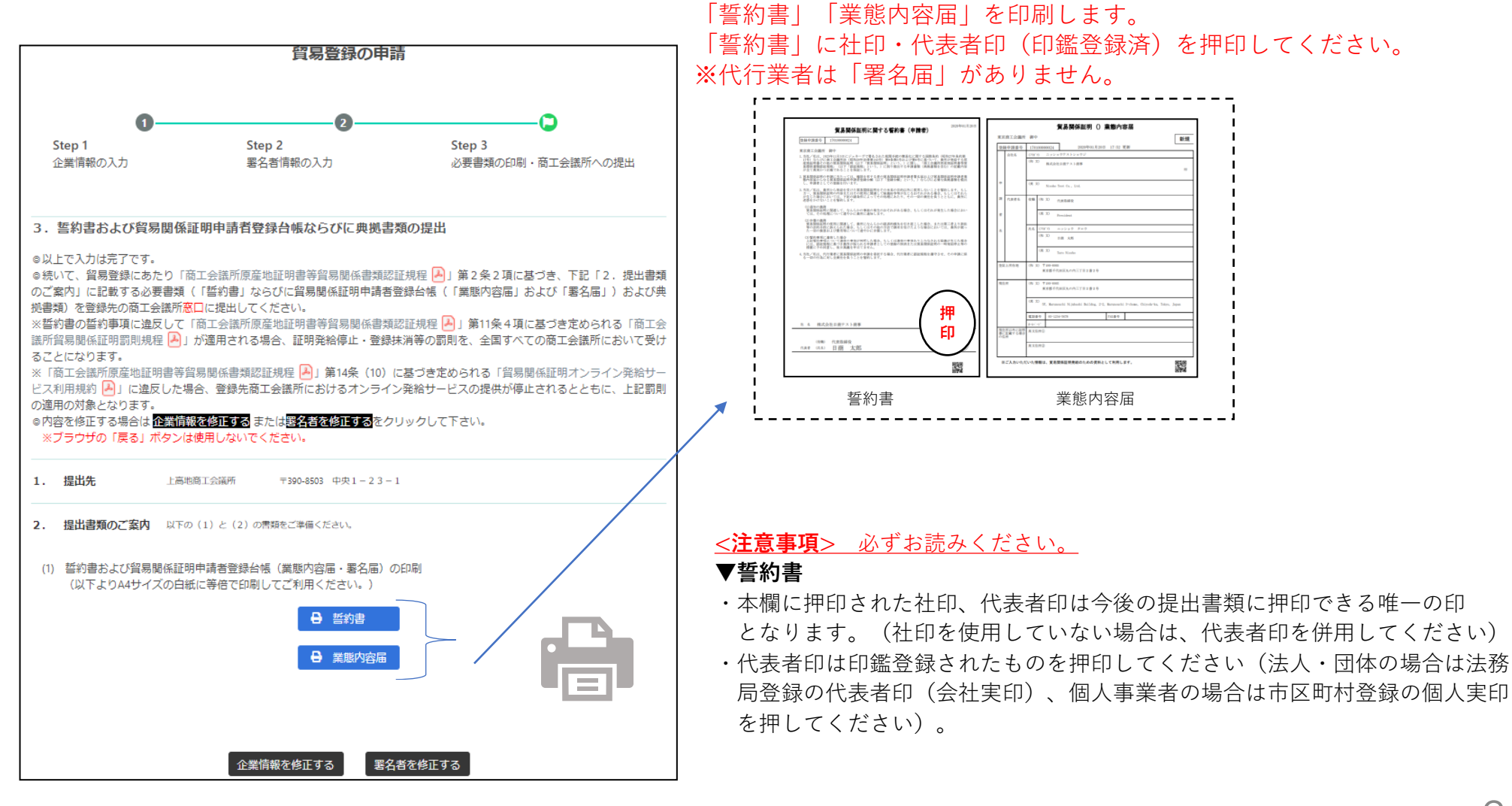

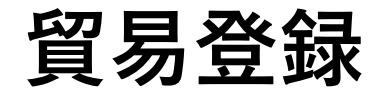

#### (14) その他必要書類を取得し、商工会議所へ提出してください。

| (2) 上記以外に必要な提出書類                                                                                                    |                                                              |
|----------------------------------------------------------------------------------------------------|--------------------------------------------------------------|
| 【法人(回体)の登録に必要な書類】<br>・履歴事項全部証明書(発行から3ヶ月以内の原本)<br>・代表者印(会社登記の実印)の印鑑証明書(発行から3ヶ月以内の原本)<br>・その他必要に応じてご提出いただく書類(下記参照)                                                                                                    | <ul><li>〇商工会議所への提出</li><li>「誓約書」、「業態内容届」、「署名届」の他に、</li></ul> |
| 【個人(個人事業主)の登録に必要な書類】<br>・住民票(発行から3ヶ月以内の原本)<br>・印鑑証明書(発行から3ヶ月以内の原本)<br>・個人事業主であることを証明する資料                                                                                                    | 左記の必要書類を、登録先の商工会議所に <u>紙媒体で</u><br>提出してください。                 |
| <ul> <li>【その他必要に応じてご提出いただく書類】</li> <li>・商工会議所管籍地区内に営業拠点のない企業の場合(地区外企業)<br/>・地区外登録を必要とする理由書</li> <li>※商工会議所により、地区外企業の登録を受け付けていない場合があります。</li> <li>その場合、書類を用意しても登録は受け付けられませんので事前の確認をお願いします。</li> <li>・代表者・署名者が外国籍の場合</li> <li>・在留カード(特別永住者証明書)裏表両面のフォトコピー。</li> <li>下記の在留期限の記載が確認できる場合、パスポートのフォトコピーでも代用が可能です。)</li> <li>○在留カード(特別永住者証明書)の在留期限が切れていないことが必要です。<br/>期限満了後または在留期限更新申請中の場合も、登録手続きはできません。<br/>出入画在留管理庁で更新手続きを行い、売了後にご申請ください。</li> <li>○在留資格(代表者・署名者として貿易登録できる在留資格は次のとおりです。)</li> <li>「代表者」</li> <li>経営管理、永住者、定住者、日本人の配偶者等、特別永住者、永住者の配偶者等、法律・会計業務、企業内転勤、<br/>高度専門職</li> <li>「署名者」</li> <li>※管理、永住者、定住者、日本人の配偶者等、特別永住者、永住者の配偶者等、法律・会計業務、企業内転勤、<br/>技術・人文、知識、国際業務、高度専門職</li> <li>・中古品を取り扱う場合</li> <li>・古物商肝印証(各都道府県の公安委員会発行)のフォトコピー</li> <li>・代表者・署名者が弁理士・公認会計士等の国家資格を有している場合<br/>-名所属団体発行の資格証明(発行から3ヶ月以内の原本)</li> </ul> |                                                              |

※本画面で誓約書・業態内容届・署名届を印刷し、必要な提出書類を確認した後は、右上の「×」ボタンをクリックして本画面を閉じてください。

Yokkaichi Chamber of Commerce & Industry

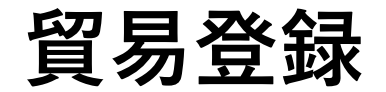

#### (15) 必要書類を印刷・取得し、商工会議所へ提出してください。

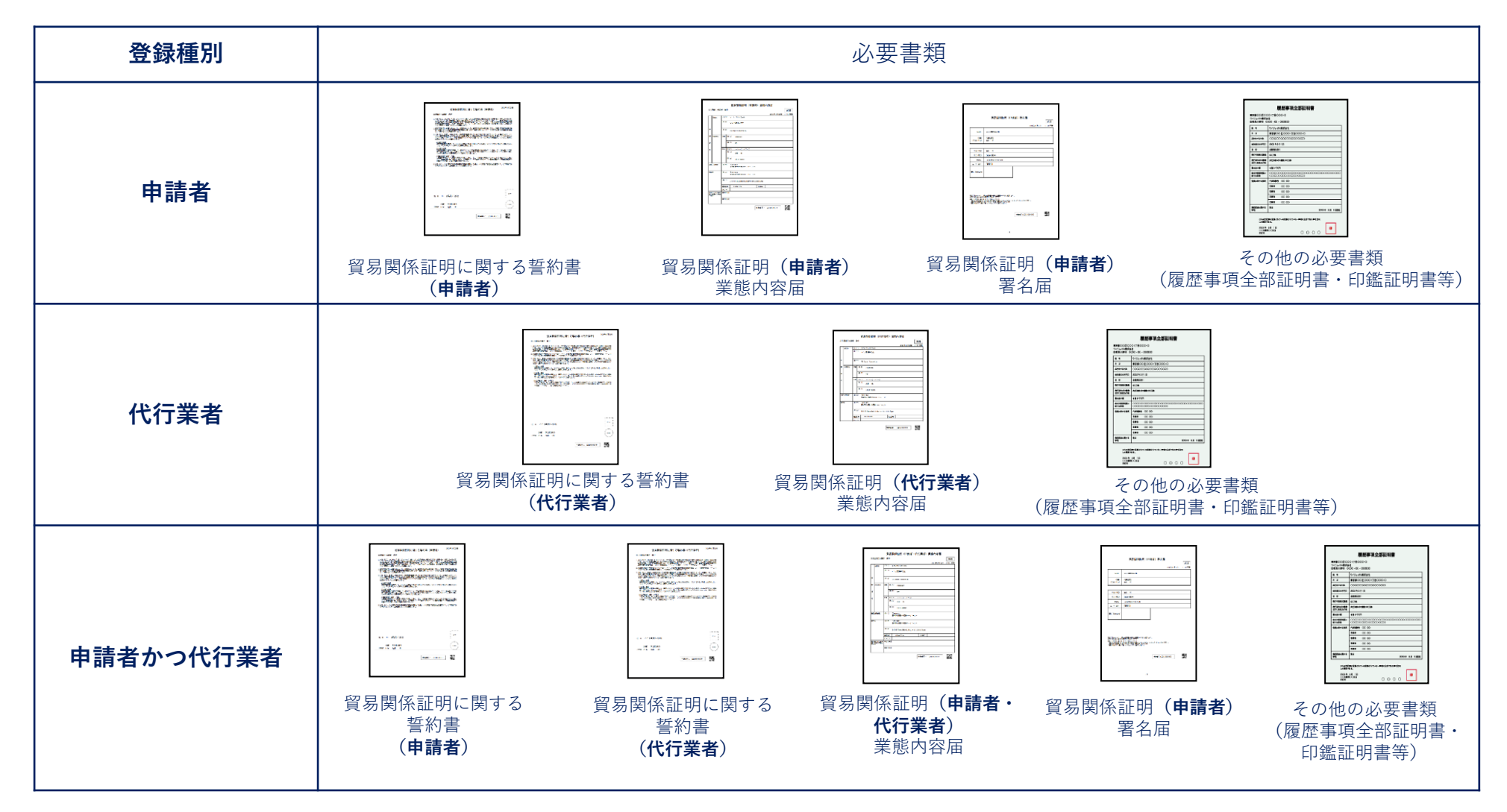

貿易登録

#### (16)貿易登録証の受取り。

| and a second state and a                                                    |                                                                                                    | ( |
|-----------------------------------------------------------------------------|----------------------------------------------------------------------------------------------------|---|
| 〒100-0005<br>東京都千代田区丸の                                                      | 内三丁目 2 番 2 号                                                                                                    |   |
| 日商テスト商事株式                                                                   | 会社 御中 くサンプル>                                                                                                    |   |
| 登録先商工会議所                                                                    | 商工会議所                                                                                                    |   |
| 商工会議所会員                                                                     | 会員                                                                                                    |   |
| 貿易登録番号                                                                      | 8888000012                                                                                                    |   |
| 登録種別                                                                        | 申請者かつ代行業者                                                                                                    |   |
| 貿易登録有効期間                                                                    | 2020年09月07日 から 2022年09月06日 まで                                                                                                    | ( |
| 企業名等                                                                        | 日商テスト商事株式会社                                                                                                    |   |
| 英文社名                                                                        | Nissho Test Co., Ltd.                                                                                                    |   |
| 英文住所                                                                        | 5F, Marunouchi Nijubashi Buildng, 2-2, Marunouchi 3-chome, Chiyoda-ku,<br>Tokyo, Japan                                                                                                    |   |
| 商工会議所コード                                                                    | 8888                                                                                                    |   |
| 管理者ID                                                                       |                                                                                                    |   |
| 管理者初期バスワード                                                                  |                                                                                                    |   |
|                                                                             |                                                                                                    |   |
| 【本・<br>空子<br>本・<br>空子<br>空子<br>空子<br>空子<br>空子<br>空子<br>空子<br>空子<br>空子<br>空子 | ご案内]<br>の登録内容の変更、サイナーの追加・削除等が発生する場合、必ず変更手続きを行ってください。<br>でシステムにログインして実行したのち、窓口への申請が必要です。<br>システムログインに必要な1D、パスワードが記載されておりますので厳重に管理してください。<br>後、管理者初期パスワードを速やかにださい。<br>る企業毎に貿易登録番号を割り当て、運用・管理されます。<br>印字されていた申請番号は、申請内容を管理する番号であり、貿易登録番号とは異なりますので、<br>「するご案内]<br>「本価です。 有効期間が経過した場合は、後述するユーザーIDで新規に貿易関係証明の<br>ことができなくなります。<br>「有効期間 30日前から実行可能) は、システムにログインして実行したのち、窓口への申請が<br>スワードは、企業名や住所等の登録内容、サイナーの追加削除等の変更を行うためのものです。<br>電子申請には、ユーザー1Dが必要です。ユーザーIDで管理者1Dでログイン後、「登録内容/<br>URLがらグレスにご利用ください。 |   |

 貿易登録申請書類(誓約書、業態内容届、署名届、 その他必要書類)を登録先の商工会議所に提出した 後、商工会議所にて申請書類を確認します。

②書類の確認後(貿易登録の承認後)、システムの利 用に必要な貿易登録証を発行いたします。

③提出書類の内容に不備・不足がなければ、<mark>3営業日以内にメールにて</mark> 送信致します。希望者のみ書類を**連絡先住所**の担当者宛に郵送もしく は窓口にてお渡しします。)

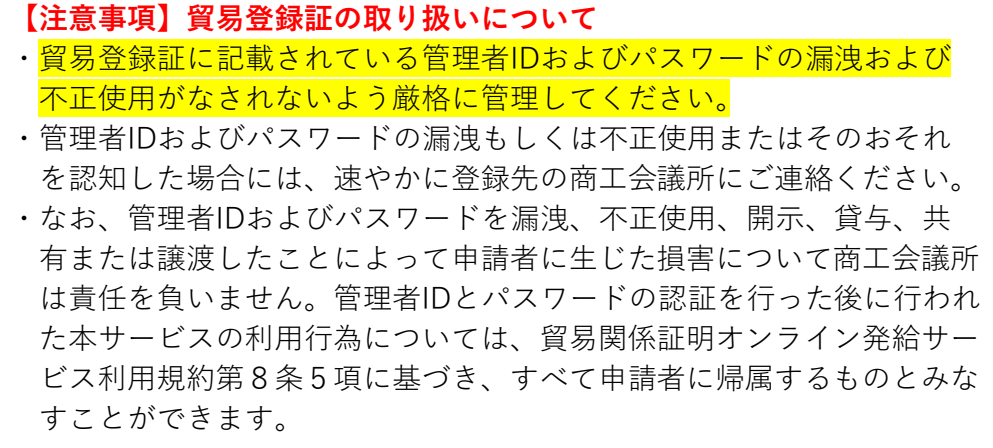

# 3. 貿易登録完了後の手続き

### 登録完了後の手続きについて

下図の通り、オンラインシステムで貿易登録後の手続きを進めて下さい。

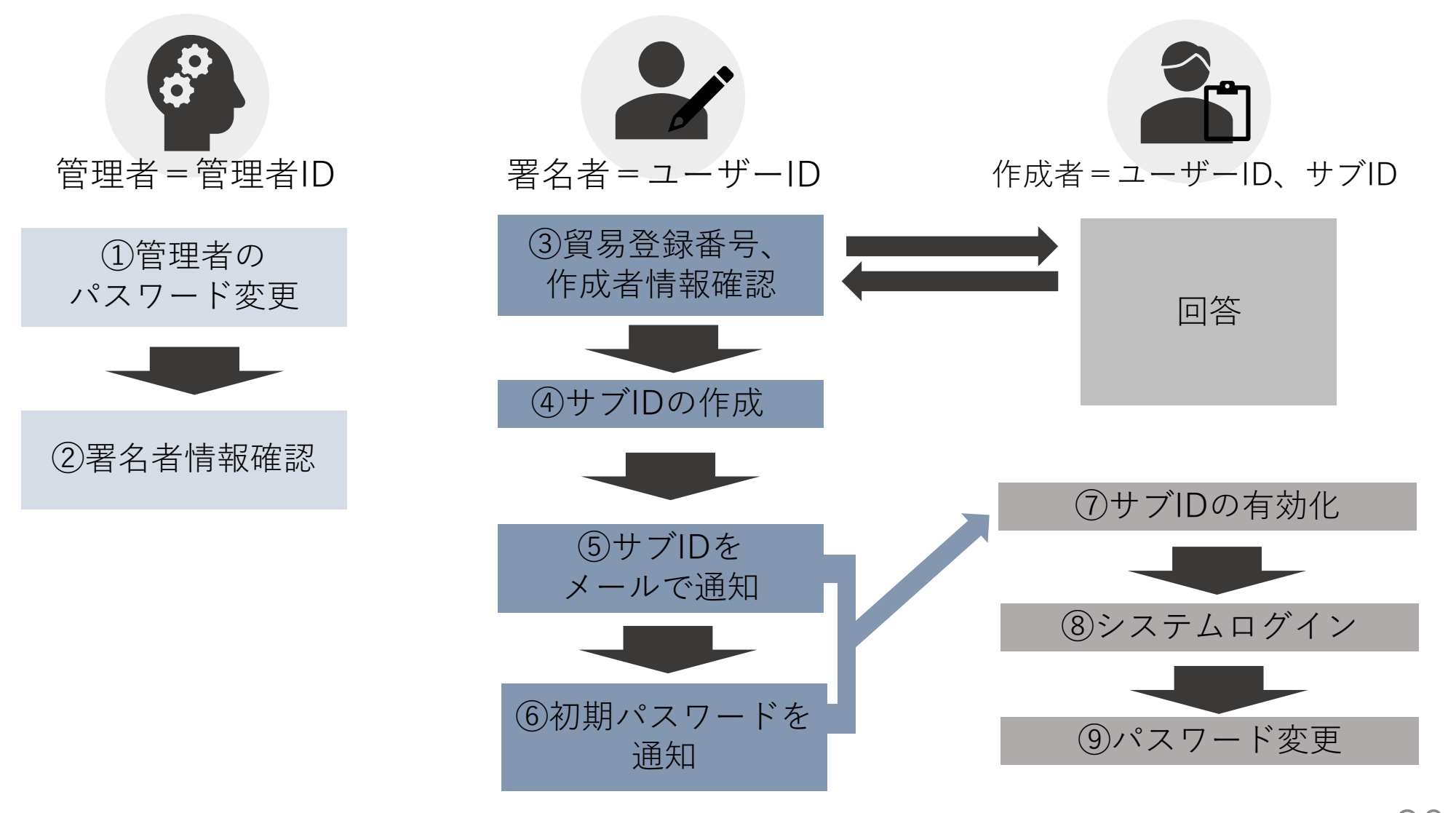

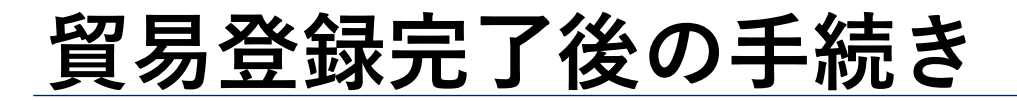

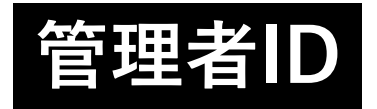

上高地商工会議所 貿易登録証

#### (1) 貿易関係証明発給システムへのログイン

「貿易登録証」を受け取った後は、管理者 I Dでシステムにログインし、「管理者初期パスワードの変更」および「署名登録証の確認」を 行ってください。

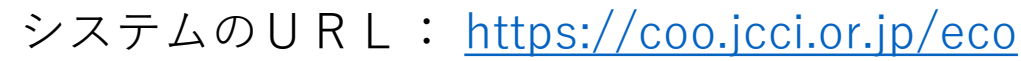

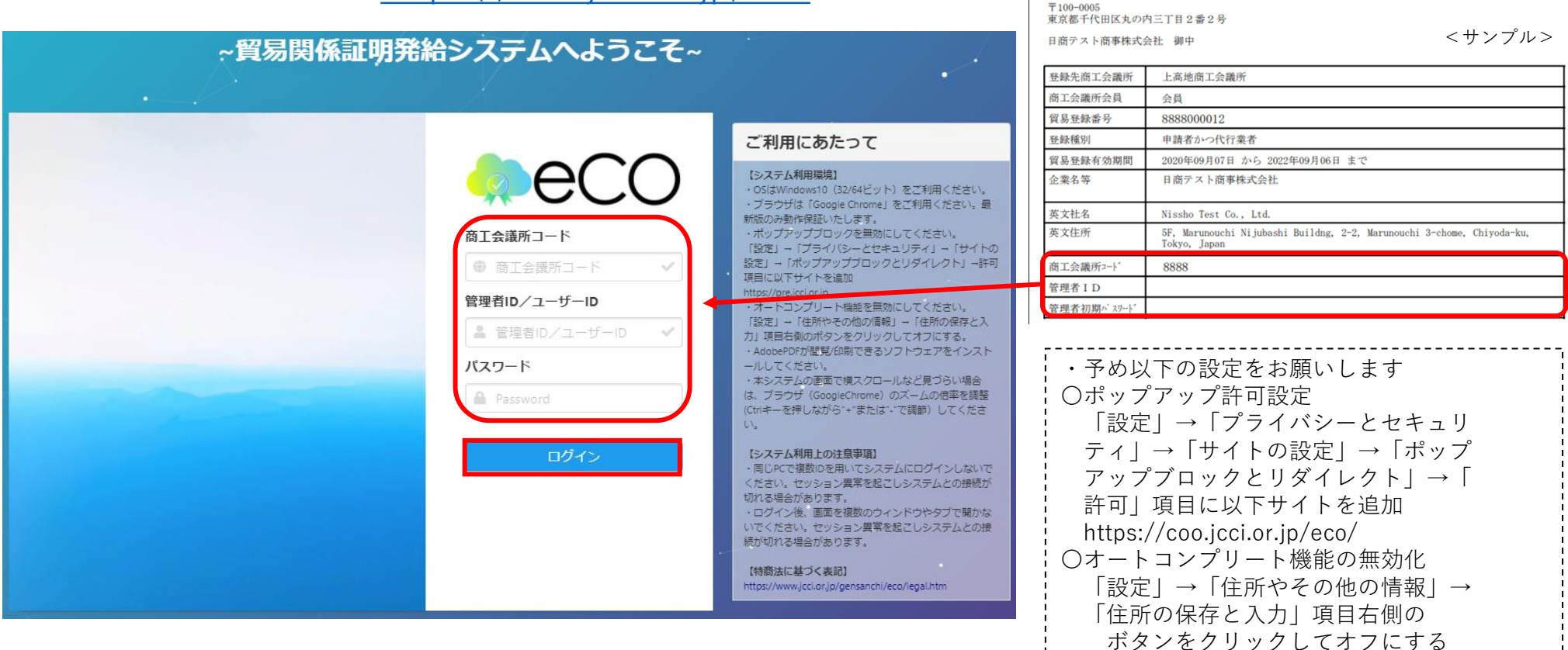

### 貿易登録完了後の手続き

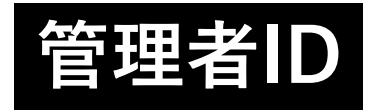

#### (2)管理者初期パスワードの変更

「貿易登録証」に記載されているパスワードは初期パスワードとなります。初回ログイン後は必ずパスワード変更を行ってください。

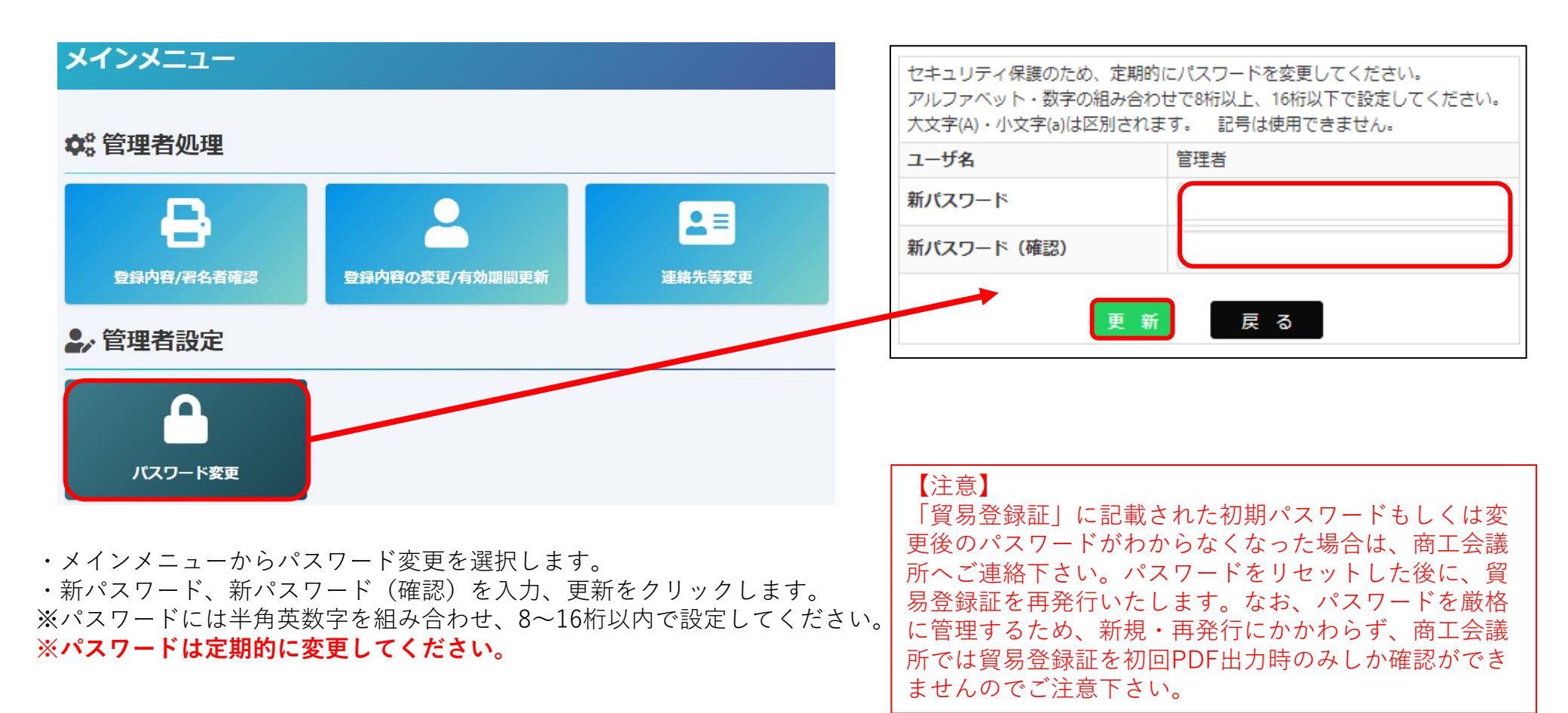

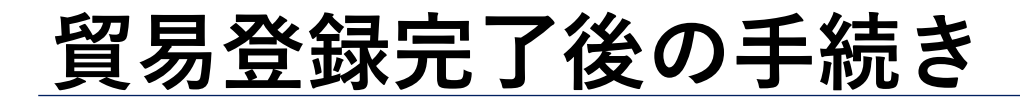

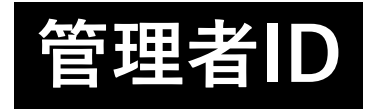

#### <u>(3) 署名者のユーザーID・パスワードを確認(署名登録証の出力)</u>

・署名登録証を開き、証明書のオンライン申請に必要なユーザーID、パスワードを確認します。

| メインメニュー                                                                                         | 貿易          | 易登録番号                                                                                                    | <b>5</b> 8888000004                                                                           |                                        |
|-------------------------------------------------------------------------------------------------|-------------|----------------------------------------------------------------------------------------------------|-----------------------------------------------------------------------------------------------|----------------------------------------|
| ✿ <sup>®</sup> 管理者処理                                                                            | 企           | 業名                                                                                                    | 日商テスト商<br>Nissho Test Co.                                                                     | ā株式会社<br>, Ltd.                        |
| 日本     日本     日本     日本       登録内容/署名者確認     登録内容の変更/有効期間更新     連絡先等変更                          | e           | 貿易登                                                                                                    | 绿証印刷                                                                                          |                                        |
| ▲,管理者設定                                                                                         |             | 有石豆                                                                                                    | ₫Ж₽Щ FI?₩9                                                                                    |                                        |
|                                                                                                 |             | 非特惠<br>全部商工会議所 上高<br>貿易登録書号 88886<br>社 6. 日商                                                                              | <b>原産地証明書発給システム 署名登録証</b><br>セニュ注語所 ニュニュ派号号 8883<br>00001 実品登録布知照照 2022年08月03日まで<br>アスト高手株式会社 |                                        |
|                                                                                                 |             | <ul> <li>署名者氏名(和文) 日商</li> <li>署名者氏名(英文) Taro</li> <li>段間(英文) Presi</li> <li>E-mail trade</li> <li>ューザーD NjiA2</li> </ul> | 大部<br>Nissho<br>dent<br>ejsci.or.jp<br>しら1800 パンワード 1x487aLX84.aL                             | 本紙に印字されている<br>サインが、オンライン<br>発給される証明書にE |
| メインメニューの「登録内容/署名者確認」を選択、「署名登録証印刷」をク<br>ると、登録いただいた署名者(サイナー)毎に、ユーザーID、パスワードの<br>れた「署名登録証」が出力されます。 | リックす<br>記載さ |                                                                                                    | ¥8 (Siputure)<br>Taro Nissho                                                                  |                                        |
| 発給申請、クレジット決済、証明書印刷の手続きはユーザーIDをご使用くた                                                             | さい。         | ※著名<br>9 模                                                                                                    | (signature) 穏のサインは、当該サイナーの申請により発給される原産地証明書の<br>(Beclaration by the Exporter個) に印字されます。        |                                        |

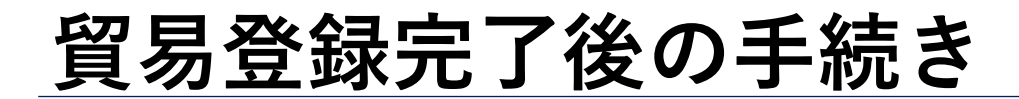

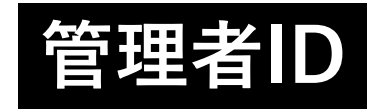

#### <u>(4)ユーザーID・パスワード変更</u>

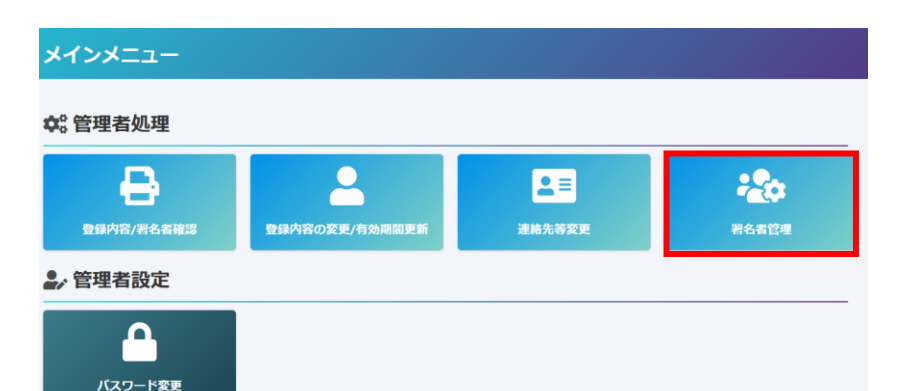

ユーザー | Dのパスワードが紛失等によりわからなくなった場合 は、管理者権限でパスワードを変更することが可能です。なお、 パスワードの確認は「署名登録証の初回 P D F 出力時のみ」にな ります。2回目以降は確認することが出来ず、登録済パスワード をシステム内で確認することもできません。商工会議所にお問い 合わせいただいてもお答えすることができませんので、パスワー ド紛失時は「署名者管理」から再発行をお願いします。

|                                                                        |                                                        |                                                       | 署名者一覧                                      |                                                             |                        |                                         |
|------------------------------------------------------------------------|--------------------------------------------------------|-------------------------------------------------------|--------------------------------------------|-------------------------------------------------------------|------------------------|-----------------------------------------|
|                                                                        |                                                        |                                                       |                                            |                                                             |                        |                                         |
| 全素条件                                                                   |                                                        |                                                       |                                            |                                                             |                        |                                         |
| ~ ~                                                                    |                                                        |                                                       |                                            |                                                             |                        |                                         |
| 氏名                                                                     |                                                        |                                                       |                                            |                                                             |                        |                                         |
| ユーザー名                                                                  |                                                        |                                                       |                                            |                                                             |                        |                                         |
| E mail                                                                 |                                                        |                                                       |                                            |                                                             |                        |                                         |
| Lennan                                                                 |                                                        |                                                       |                                            |                                                             |                        |                                         |
| L-man                                                                  |                                                        |                                                       |                                            |                                                             |                        |                                         |
| L-man                                                                  | 検索                                                     |                                                       |                                            | 検索条件を                                                       | セクリアして検索               |                                         |
| L-mon                                                                  | 検索                                                     |                                                       |                                            | 検索条件を                                                       | アクリアして検索               | 前へ 1 次                                  |
| E71                                                                    | <b>検索</b><br>氏名 (和文)                                   | ユーザー名                                                 | パスワード E-mail                               | 検索条件を                                                       | クリアして検索                | 前へ 1 这                                  |
| 別                                                                      | <b>検索</b><br>氏名 (和文)<br>四日市花子                          | ユーザー名<br>2vTzTtZ6ipTQ                                 | パスワード E-mail<br>変更 asd                     | 検索条件を<br>@yokkaichi.cci                                     | 2クリアして検索               | 前へ 1 辺<br>サプIDを探す                       |
| LTHON<br>即<br>総名者<br>総名者                                               | <b>株素</b><br>氏名 (和文)<br>四日市花子<br>四日市太郎                 | ユーザー名<br>2vTzTtZ6ipTQ<br>RsWg48P3qX37                 | パスワード E-mail<br>変更 asd<br>変更 asd           | 検索条件を<br>@yokkaichi.cci<br>@yokkaichi.cci                   | をクリアして検索<br>を 更        | 前へ 1 辺<br>サプIDを探す<br>サプIDを探す            |
| E711GH<br>E731<br>523者<br>523者<br>523者<br>523者<br>523者<br>523者<br>523者 | 氏名(和文)           四日市花子           四日市太郎           四日市次郎 | ユーザー名<br>2vTzTtZ6ipTQ<br>RsWg48P3qX37<br>2aDsLxHiwM4B | パスワード E-mail<br>変更 asd<br>変更 asd<br>変更 asd | 検索条件を<br>@yokkaichi.cci<br>@yokkaichi.cci<br>@yokkaichi.cci | Eクリアして検索<br>5 更<br>変 更 | 煎へ 1 泣<br>サブIDを探す<br>サブIDを探す<br>サブIDを探す |

| パスワード変更フォーム |                             |  |
|-------------|-----------------------------|--|
| 氏名          | a 備子                        |  |
| ユーザー名       | 2vTzTtZ6lpTQ                |  |
| メールアドレス     | k-tachi@yokkaichi-cci.or.jp |  |
| パスワード       |                             |  |
| パスワード再入力    |                             |  |
|             | **>±u                       |  |

・パスワードを変更するユーザーの「変更」を クリック・任意のパスワード(6桁以上) を入力し、「更新」をクリック。ポップアッ プ表示されるので「OK」を クリックしま す。

### 貿易登録完了後の手続き

#### <u>(参考) | D体系(管理者 | Dとユーザー | DとサブID)</u>

▶ 本システムには、「管理者ID」と「ユーザーID」「サブID」の3種類のIDがあります。各IDの違いは以下のとおりです。

|              | 管理者 ID(申請者・代行業者)                                                | ユーザー I D (署名者)                                                                                                    | サブID(署名者と作成者が別)                                                                                                    |
|--------------|-----------------------------------------------------------------|----------------------------------------------------------------------------------------------------|----------------------------------------------------------------------------------------------------|
| 配付数          | 1貿易登録毎に1つ                                                       | 1署名者毎に1つ<br>(署名者数の上限15名)                                                                                               | 1人1つ<br>(上限無し)                                                                                                    |
| 発行者          | 貿易登録完了後、<br>システムが生成                                             | 署名届の内容に基づき<br>システムが生成                                                                                                  | 署名者が作成<br>(ユーザーID利用)                                                                                                    |
| 確認方法         | 貿易登録証に記載<br>(貿易登録完了後に商工会議所から交<br>付)                             | 署名登録証に記載<br>(管理者   Dでログインして出力)                                                                                         | サブID作成元の署名者に確認                                                                                                    |
| 用途           | ・貿易登録内容の変更申請<br>・有効期間到来時の更新申請<br>・署名登録証(ユーザーID・パス<br>ワード)の閲覧、出力 | <ul> <li>・貿易関係証明の発給申請</li> <li>・発給申請履歴の閲覧</li> <li>・手数料支払い(クレジット決済)</li> <li>・証明書印刷</li> <li>・サブIDの作成/変更/削除</li> </ul> | <ul> <li>・貿易関係証明の発給申請(署名者は<br/>サブ   D作成元)</li> <li>※以下は、当該サブ   Dの発給申請分<br/>のみ対象</li> <li>・発給申請履歴の閲覧</li> <li>・手数料支払い(クレジット決済)</li> <li>・証明書印刷</li> </ul> |
| 想定される<br>利用者 | 申請者または代行業者の貿易登録の<br>担当者                                         | 申請者の署名者                                                                                                    | 申請企業内で署名(の権限)を持たな<br>い担当者<br>代行業者の担当者                                                                                                    |

※サブIDは作成元ユーザーIDが有効な場合のみ利用可能です。ユーザーIDが削除されている場合や、貿易登録の有効期限が切れて いる場合、サブIDはご利用いただけませんのでご注意ください。

管理者/ユーザー/サブ

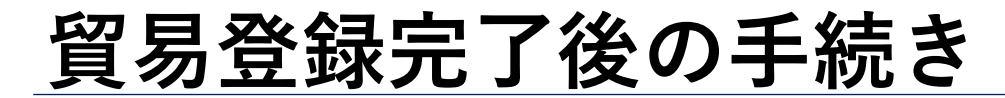

管理者/ユーザー/サブ

#### <u>(参考)「管理者ID」「ユーザーID」「サブID」の相関図</u>

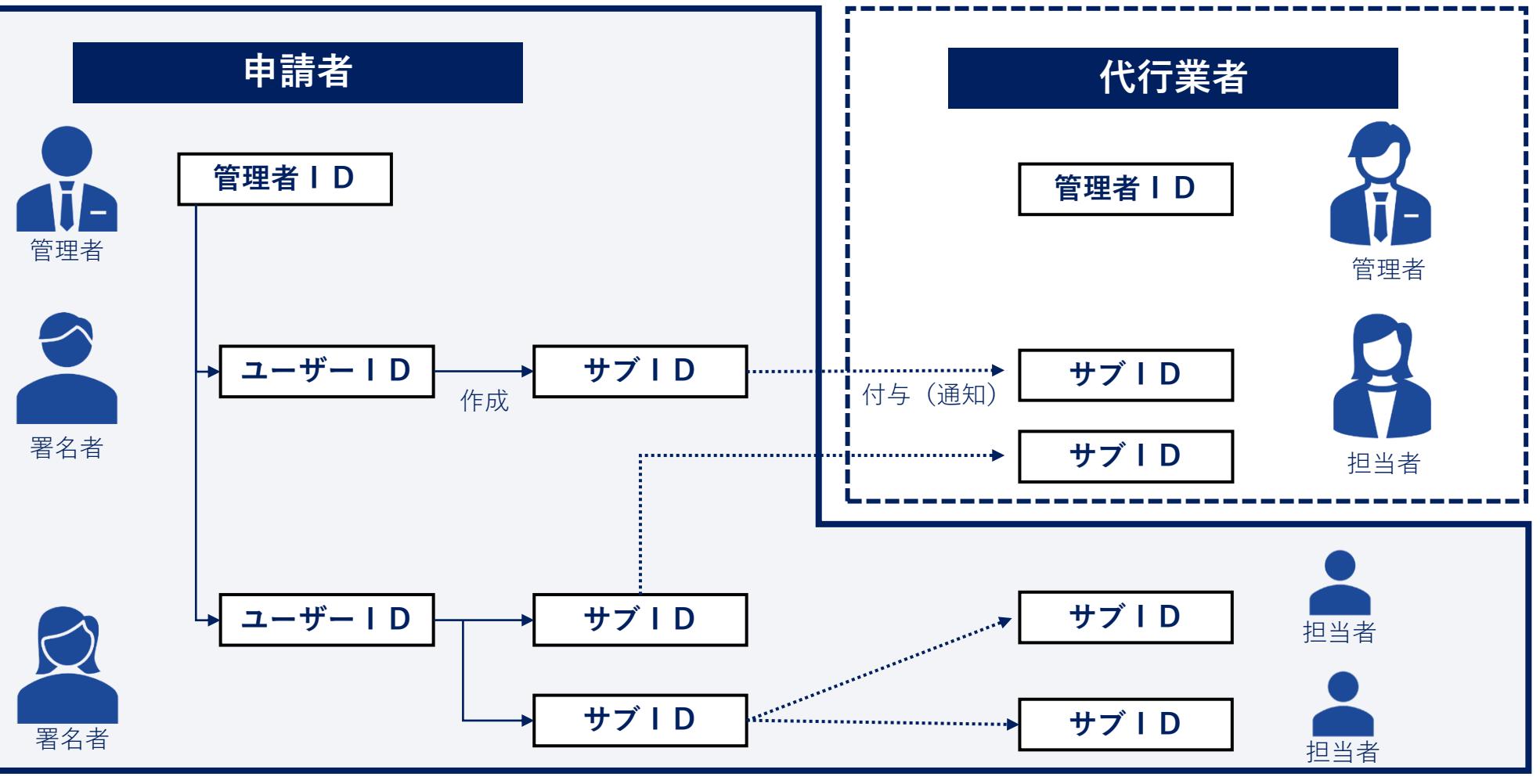

Yokkaichi Chamber of Commerce & Industry
# 4. 発給申請

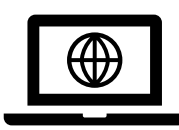

## オンラインでの貿易証明の作成方法

下記の方法でオンライン申請を進めて下さい。

①すべて手入力

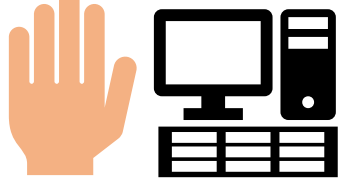

入力フォームに沿って、 INVOICE,原産地証明 の内容を手入力する方 法

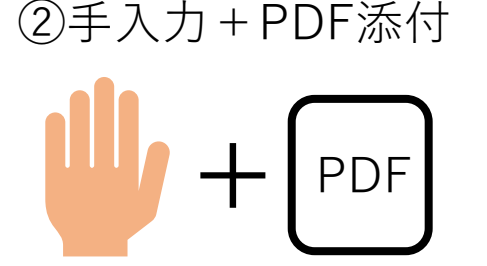

INVOICE、PACKINGLIST をPDF (登録済みの署名 入)で添付、原産地の内容 を手入力して作成する方 法

③TSV取込み

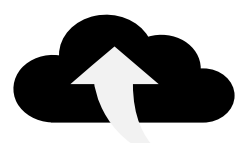

入力フォームの内容を TSVファイルで作成し、 オンラインシステムに アップロードする方法

TSV

マニュアル

### ・TSVファイルの作成方法

1.入力フォーム(Excel)に沿って、原産地証明に記載する内容を入力します。 2.Excelファイルをファイルの種類「テキスト(タブ区切り)(\*.txt)」保存しま す。 3.保存した.txtファイルを開き、文字コード「UTF-8」で再度保存します。

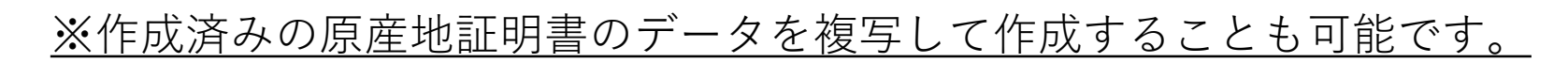

発給申請について

### <u> 発給申請状況一覧画面(状態管理)</u>

(参考)発給申請画面に表示される主な「状態」

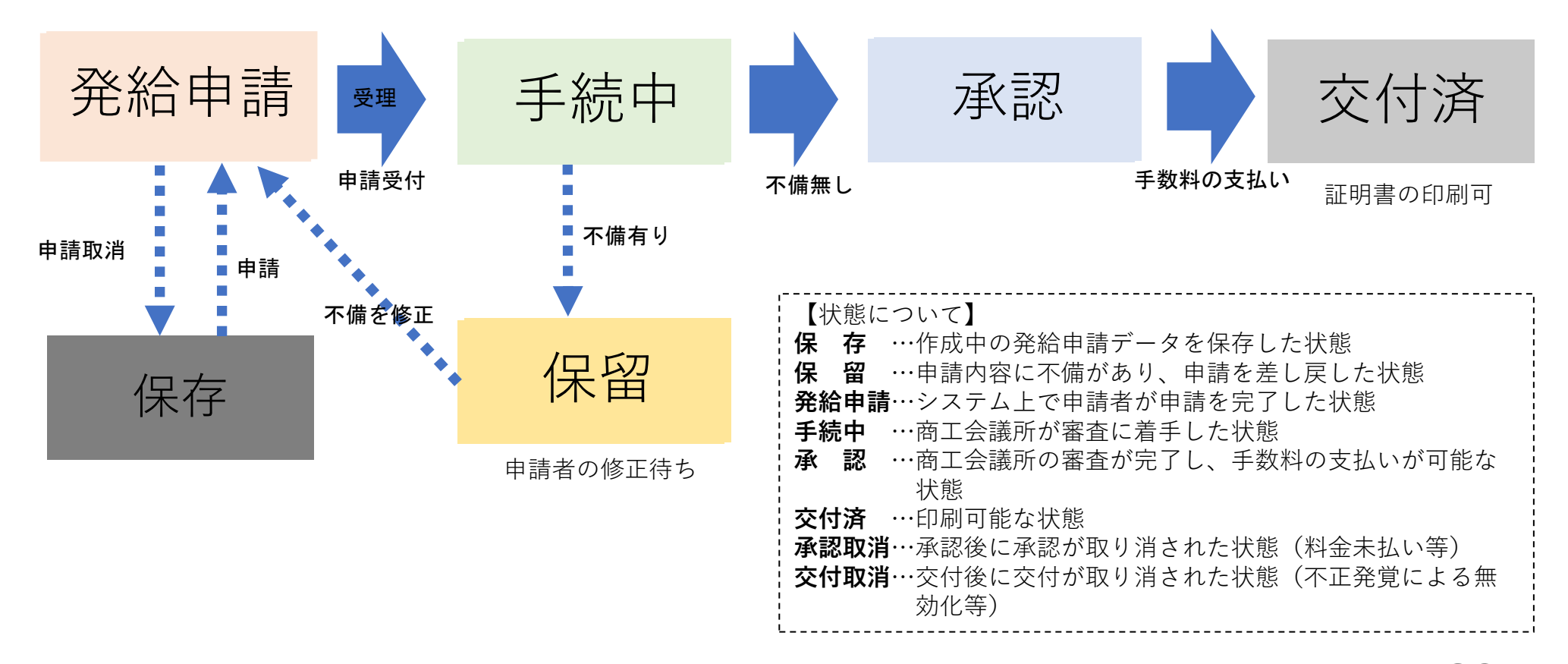

## 発給申請 (システムへのログイン)

#### 「ユーザーID」での「初回ログイン時」には「メールアドレス認証」を行ってください。

| ~貿易関係証明発 | 給システムへようこそ~                                                                                 |                                                                                                    |
|----------|---------------------------------------------------------------------------------------------|----------------------------------------------------------------------------------------------------|
|          |                                                                                             | ご利用にあたって                                                                                                    |
|          | © CCO<br>商工会議所コード<br>② 2301<br>管理者ID/ユーザーID/サプID<br>③ Ha74M28vEx8C<br>パスワード<br>◎            | 1システム教育電気<br>・GGEWindows10(2244ビット)まご利用くたさい、<br>・プラウザは「Google Chrone」をご利用くたさい、<br>は、プラウザは「Google Chrone」をご利用くたさい、<br>は、プラウザンフロックを構築してください、<br>「成了」-(プライバシーとセネンリティ)-(オート)<br>は、コージフランフロックを見受いタリインクト)-(オート)<br>は、コージフランフリーを見受いタリインクト)-(オート)<br>は、コージフリート報報を見知にしてくだい、<br>「な」-(市体ややのかの)が見」(名称のがたた人<br>り、相称とかのがやンをクリックしてオフにする、<br>・ Addaeのがクシをクリックしてオフにする。<br>・ Addaeのがクシをクリックしてオフにする。<br>・ Addaeのがクシをクリックしてオフにする。<br>・ Addaeのがののとクリックにコージでする。<br>・ Addaeのがののとクリックにコージでする。<br>・ Addaeのがののとクリックにコージでする。<br>・ Addaeのがのののは一様でののかかり、<br>・ おこえたいの地球でする。<br>・ おこそういためまでする。<br>・ おこそういためまでする。<br>・ おこそういたちまでする。<br>・ おこそういためまでする。<br>・ おこそういたちまた。<br>・ おこそういたちまた。<br>・ おこそういたちまた。<br>・ こののからまたまた。<br>・ こののからまためまた。<br>・ こののからまたまた。<br>・ こののからまた。<br>・ こののからまたまた。<br>・ こののからまたまた。<br>・ こののからまたまた。<br>・ こののからまたまた。<br>・ こののからまたまた。<br>・ こののからまたまた。<br>・ こののからまたまた。<br>・ こののからまたまた。<br>・ こののからまたまた。<br>・ こののからまたまた。<br>・ こののからまたまた。<br>・ こののからまたまた。<br>・ こののからまたまた。<br>・ こののからまた。<br>・ こののからまたまた。<br>・ こののからまた。<br>・ こののからまた。<br>・ こののからまたまた。<br>・ こののからまたまた。<br>・ こののからまたたたまた。<br>・ こののからまたまた。<br>・ こののからまたまた。<br>・ こののからまたまたたまた。<br>・ こののからまたまた。<br>・ こののからまたまたまた。<br>・ こののからまたまたまた。<br>・ こののからまたまたまたまた。<br>・ こののからまたまたまたまたまたまたまたまたまたまたまたまたまたまたまたまたまたまたまた |
|          | ビジイン<br>※2021年9月21日以降の初回ログイン時は<br>メールアドレス地域が必要です。<br>メールアドレス地域があませた。<br>こちら<br>をクリックしてください。 | (システム料用上の注意事項)<br>・同じたで変動のそれにマステムとログインしないで<br>ください、セラシラン端本を見たしスステムとの時間が<br>切りる場合があります。<br>・ログインキ、細胞を見取りのシントのロションにない<br>いてください、セラションをかすわってしるステムとの時<br>間かからますがあります。 (回答:20) (回答:20) (US:20) (US:20)                                                                                                    |

## ・メールアドレス認証の手続きはココをクリック してください。

申請者:ユーザーID

#### メールアドレス認証

|                                | メールアドレスの確認                                                                           |
|--------------------------------|--------------------------------------------------------------------------------------|
| 本システムのご利用にあたり<br>登録されているメールアドレ | メールアドレスの有効性を確認します。<br>2苑に確認コードを送付いたしますので、商工会議所コード、ユーザーID、パスワードを入力のうえ、「確認コードを発行」をクリック |
| してください。                        |                                                                                      |
| 間工会議所コード                       |                                                                                      |
| ユーザーID                         |                                                                                      |
| パスワード                          |                                                                                      |
|                                | 豆乙 離初二氏左裂行                                                                           |

#### ・署名登録証に記載の「商工会議所コード」 ▶ 「ユーザーID」「パスワード」を入力し、「確 認コードを発行」をクリックしてください。

## 発給申請 (システムへのログイン)

| 自工会議所コード | 2201         |  |
|----------|--------------|--|
| ユーザーID   | 4yhMe78FbQ8M |  |
| パスワード    | *******      |  |
| キロコード    |              |  |
|          | RO           |  |

メールアドレスの確認

・登録されているユーザーIDのメールアドレス宛に確認 コードが送信されます。

申請者:ユーザーID

・確認コードを入力して「確認」を押し、メールアドレス を認証してください。

- メールアドレスの確認
   ・ メールフ

   メールアドレスの確認されました。
   になりま

   時間等容証明後的システムを登録時間下さい。
   5時後に自動的にログイン面面へ適称します
  - ・メールアドレスが確認されると、ログインができるよう になります。

## 発給申請 (システムへのログイン)

メールアドレス認証できない場合、登録されているメールアドレスを確認してください。

|                                                    | メールアドレスの確認                                                                                                    |
|----------------------------------------------------|----------------------------------------------------------------------------------------------------|
| 登録されているメールアドレ                                      | スに輪認コードを送信しました。痛認コードを入力して「痛認」ボタンをクリックして下さい。                                                                                                    |
| 商工会議所コード                                           | 2201                                                                                                    |
| 그—ザーID                                             | 4yNMe78FbQ8M                                                                                                    |
| パスワード                                              | THEFT IN THE REPORT OF THE REPORT OF THE REPORT |
| 利一口四番                                              |                                                                                                    |
|                                                    | 250 iiii                                                                                                    |
| 確認コードが届かない場合、                                      | 以下の「メールアドレスの確認」をクリックしてください。                                                                                                    |
| メールアドレスの秘密                                         |                                                                                                    |
|                                                    |                                                                                                    |
|                                                    | メールアドレスの確認                                                                                                    |
| 登録されているメールアドレス<br>登録されているメールアドレフ<br>して確認コードを発行すをクリ | をご確認ください。<br>決全重して確認コードを発行する場合は、「全要強のメールアドレス」と「全要強のメールアドレス (再確認)」を入力のうえ、「全要<br>リックしてください。                                                                                                    |
| 登録されているメールアドレス                                     | nnagoya@nagoya-ccior.jp                                                                                                    |
| 変更後のメールアドレス                                        |                                                                                                    |
| 変更後のメールアドレス (再確<br>回)                              |                                                                                                    |
|                                                    | 用じる 変更して高級コードを発行                                                                                                    |

・「メールアドレスの誤登録」「メールアドレスの未
 登録」等により、確認コードが届かなければ、
 「メールアドレスの確認」をクリックしてください。

申請者:ユーザーID

・登録されているメールアドレスが表示されます。 (未登録の場合は非表示) メールアドレスを変更する場合、変更後のメールアドレ スを入力して認証してください。

## 発給申請 サブID (作成方法)

ユーザー | Dは第三者への貸与・共有を禁止しているため(サービス利用規約第9条第3項)、署名者が第三者に申請事務を依頼する場 合、サブ | Dを作成してお渡しいただく必要があります。

第三者とは、社内、社外を問わずサイナー本人以外を指します。社内でもサイナー本人以外が申請する際は、ユーザーIDを共有せずサ ブIDをご利用ください。

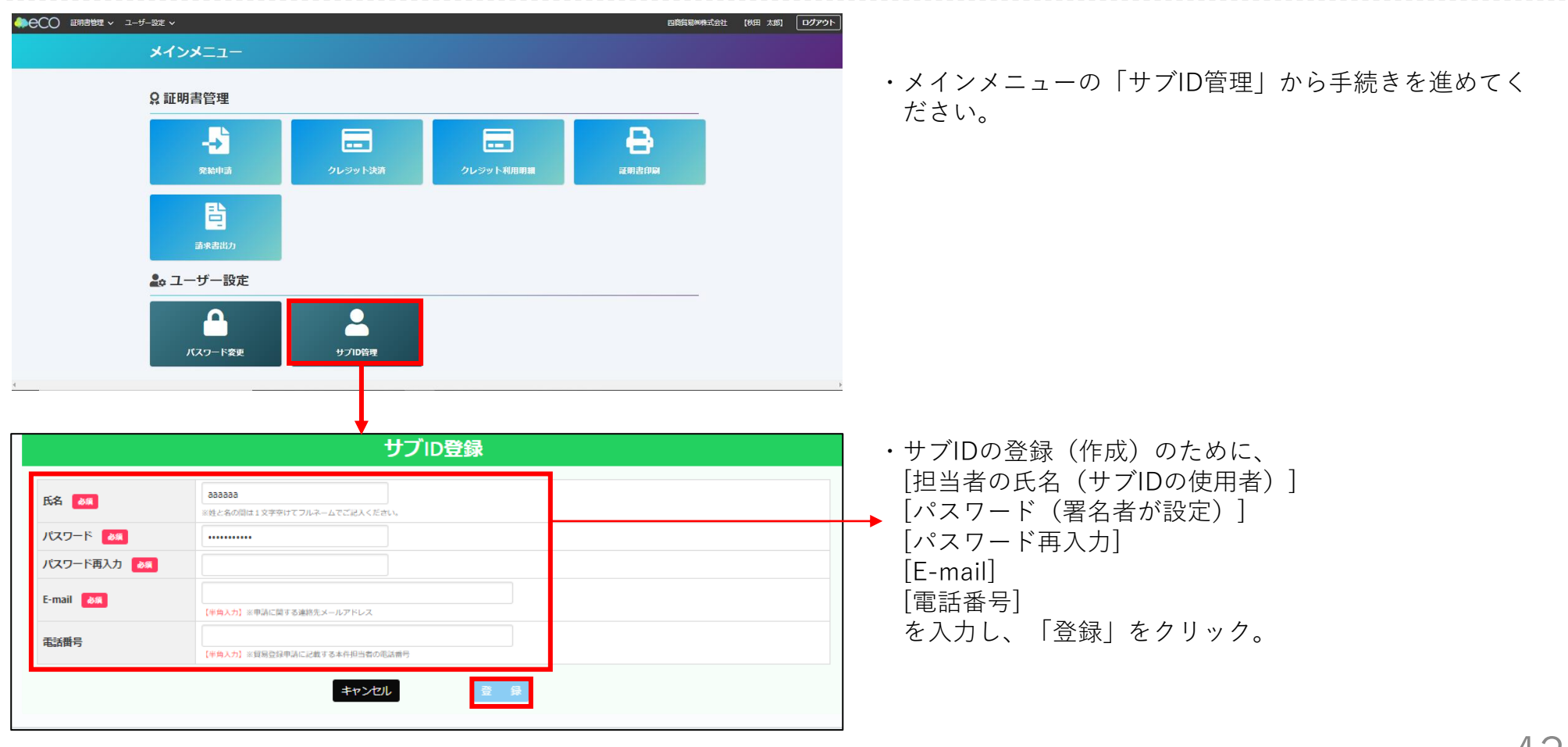

申請者:ユーザーID

## 発給申請 サブID (通知)

署名者以外の方(サブIDの利用者)が発給申請できるよう「サブID管理」の「サブID一覧」からサブID利用者への通知(メール)の手続きをします。

申請者:ユーザーID

|                                       |                                                                                                    |                                                                                                    | 戻 る 追加                        | ・複数 | のサブIDを作成する場合、「追加」から手続きしてく                                                                  |    |
|---------------------------------------|----------------------------------------------------------------------------------------------------|----------------------------------------------------------------------------------------------------|-------------------------------|-----|--------------------------------------------------------------------------------------------|----|
|                                       | <del>サ</del> ン                                                                                                    | ブID一覧                                                                                                    |                               | ださ  |                                                                                            |    |
| 氏名 (和文) ユー<br>三重 四郎 gDb<br>三重 花子 Hcvi | ザー名 パスワード<br>6phrLfeUR *****<br>UIX2HRDY ****                                                                                                    | E-mail<br>k-akita@yokkaichi-cci.or.jp<br>k-akita@yokkaichi-cci.or.jp<br>\$                                                                                        | 注 約 ≥ №<br>盖 知 剤 除<br>通 知 剤 除 |     | 変更:サブID利用者の「氏名」「パスワード」「E-<br>mail」の変更、「利用停止日の設定」ができます。<br>削除:サブIDの削除ができます。                 |    |
|                                       | 通知:<br><sup>サプDMRRをメ・</sup>                                                                                                    | <b>フオーム</b><br>-ルにて送信します。                                                                                                    | <u>2</u> 3                    |     |                                                                                            |    |
| ユーザー名                                 | gDb6pfrLfeUR                                                                                                    |                                                                                                    |                               |     |                                                                                            |    |
| バスワード                                 | 既に設定したパスワード (システム)                                                                                                    | では表示できません。)                                                                                                    |                               | •   | サブIDを利用者に通知し、有効にするために、                                                                     |    |
| 通知先の貿易登録番号                            | 2301000002<br>(半角入力) ※通知先の企業が貿易企業登録に                                                                                                    | く発行された貿易登録曲号を入力して下さい。                                                                                                    |                               |     | [通知先の貿易登録番号(自社または代行業者の登録番号                                                                 | -) |
| 通知先の電話曲号 850                          | 059-351-0000<br>(半角入力) ※通知先の全華・打当者の連携先                                                                                                    | た入力して下さい。発給中請本作担当者の逮領先に使用します。                                                                                                    |                               |     | [通知先の電話番号](修正可能)                                                                           |    |
| 通知メールの送信先メールアドレス                      | <ul></ul>                                                                                                    | 割として登録されているメールアドレスのみ数字出来ます。<br>で十分にごけ買下さい。(サブロを開除する事は出来ます。)                                                                                                    |                               |     | [通知メールの送信先メールアドレス](修止可能)<br>[通知メールの表題](修正可能)                                               |    |
| 通知メールの表題                              | 【貿易関係証明発給システム】ザ<br>通知生に満定るメールの表示キスカレく下さ<br>注ノスワードについては本メールで透明出失時                                                                                                    | プロ 付与のお知らせ<br>い。<br>さん、別語ご員覧で代行業考慮の方にノスワードを通知して下さい。                                                                                                    |                               |     | [通知メールの本文](修正可能)                                                                           |    |
| 通知メールの本文 🍋                            | 四郎フーズ第<br>三重 四即様<br>貿易関係証明発給システムのご利<br>以下の確認用サイトにアクセスし<br>化 (アクティペート) してくだき<br>・確認用サイト: 送債時にURL が<br>・街工会派所コード: 2301<br>・サブ10 : g0b6pfufeU<br>・パスワード : 通知者に<br>※上記URL の有効期限はメール送<br>※本メールはシステムより送信し<br>調整に読得するメールの主要な入して否<br>(1997) | 用に必要なサブロを付与しましたのでお知らせします。<br>サブロおよびバスワードを入力して、サブロを有効<br>い、有効化後、システムへのログインが可能となります。<br>記載されます<br>ご確認ください。<br>病後3日間(72時間)となります。<br>ております。記載内容に関するお明合せば、通知者へお願<br>い. | •                             |     | が入力されていることを確認してください。<br>確認ボタンをクリック後、送信されるメールの内容確認;<br>表示されますので、内容を確認後、送信ボタンをクリッ<br>してください。 | がク |
|                                       | キャンセル                                                                                                    | ······································                                                                                                    |                               |     | Yokkaichi Chamber of Commerce & Industry $44$                                              |    |

## 発給申請 サブID (有効化)

| 四商貿易株式会社<br>三重 四郎 様                                                       |                                                                                                    | ・サブID利用者は、受け取った通知メールの「確認用サイト」<br>からサブIDの有効化を行ってください。        |
|---------------------------------------------------------------------------|----------------------------------------------------------------------------------------------------|-------------------------------------------------------------|
| 貿易関係証明発給シ:<br>以下の確認用サイト(<br>化(アクティベート)                                    | ステムのご利用に必要なサブ ID を付与しましたのでお知らせします。<br>にアクセスし、サブID およびバスワードを入力して、サブID を有効<br>)してください。有効化後、システムへのログインが可能となります。       |                                                             |
| ・確認用サイト: <u>ht</u><br><u>df1f8e39b</u><br>・商工会議所コード:<br>・サブID :<br>・パスワード | ttps://pre.jcci.or.jp/eCO/api/v1/sub_user_activation/?cci_code=2301&us<br>: 2301<br>gDb6pfrLfeUR<br>: 通知者にご確認ください。 | ・サブIDのパスワードは通知メールに記載されません。署名者<br>に直接確認をお願いします。              |
| ※上記URL の有効期<br>※本メールはシステ.<br>いします。                                        | 限はメール送信後3 日間(72 時間)となります。<br>ムより送信しております。記載内容に関するお問合せは、通知者へお願                                                      |                                                             |
| ○通知者(申請者)<br>・企業名 : 四<br>・署名者氏名                                           | 四商貿易(㈱株式会社<br>: 四日市 太郎                                                                                             |                                                             |
| ○貿易関係証明発給:<br><u>https://pre.jcci.c</u>                                   | システム・ログインページ(サブID 有効化後、ログイン可)<br><u>or.jp/eco</u>                                                                  |                                                             |
|                                                                           |                                                                                                    |                                                             |
|                                                                           | サブID有効化                                                                                                    | ・サブIDのパスワードを入力し、「アクティベート」をクリ<br>ックすると、サブIDが有効化され、ログインできるように |
| ユーザーロ                                                                     | gDb6pfrLfeUR                                                                                                    | なります。 なります。                                                 |
| パスワード                                                                     |                                                                                                    |                                                             |
|                                                                           | アクティベート                                                                                                    |                                                             |

45

## 発給申請 サブID (全サブIDの確認)

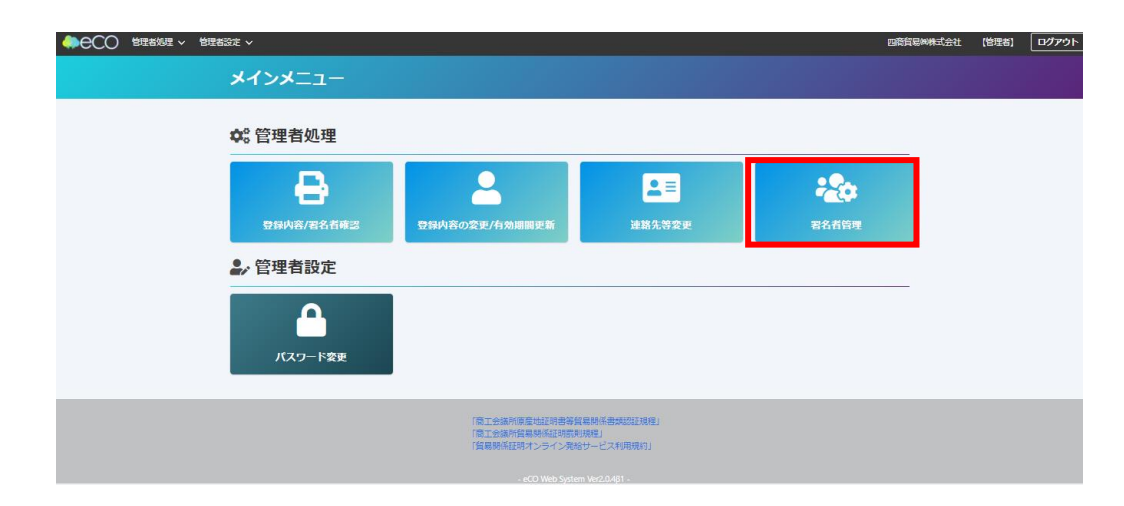

|                       |                   |       | 署名者一覧      |                              |                                            |
|-----------------------|-------------------|-------|------------|------------------------------|--------------------------------------------|
|                       |                   |       |            |                              |                                            |
| KRS#                  |                   |       |            |                              | ~                                          |
| × 2                   |                   |       |            |                              |                                            |
| 7-17-2                |                   |       |            |                              |                                            |
| 6-mail                |                   |       |            |                              |                                            |
|                       |                   |       |            |                              |                                            |
|                       | H 12              |       |            | 検索条件をクリアして様                  | <b>\$</b>                                  |
|                       |                   |       |            |                              | 創入 1 次/                                    |
| #71                   | 68.8 (80.9)       | ユーザー名 | パスワード      | E-mail                       |                                            |
| 14名者                  | 熱田 十部             |       | R R        | nagaya@nagoya-cci.or.jp      | サブロを探す                                     |
| 的名者                   | 北五部               |       | 8 E        | nagaya@nagoya-cci.or.jp      | サプロを探す                                     |
| 8名者                   | 两 七之助             |       | 2 E        | nagoya@nagoya-cci.or.jp      | サブロを探す                                     |
| 888                   | 港 九胡              |       | 来 来        | nagoya@nagoya-cci.or.jp      | サプロを用す                                     |
| 8名者                   | * 05 <sup>1</sup> |       | <b>東</b> 東 | nagoya @nagoya-cci.or.jp     | サブのを探す                                     |
| 1名者                   | 中川三郎              |       | R          | nagoya @nagoya-cci.or.jp     | サプロを探す                                     |
| 名者                    | 名称 一郎             |       | 2 E        | nagoya@nagoya-cci.or.jp      | サブロを探す                                     |
| and a second second   | 名志屋 大部            |       | 2 E        | nagoya@nagoya-cci.or.jp      | 載りを探す。                                     |
| アフロン港 九朗              |                   |       |            | 040003 Bourges strigt in     | BORGE                                      |
| アプロに増 九勝<br>サプロ:中川 三部 | 中枢交部              |       | * *        | and the second of a creative | and an an an an an an an an an an an an an |

#### 全てのサブIDは管理者IDの「署名者管理」から 確認できます。

申請者:管理者ID

原産地証明書(日本産・外国産)のオンライン申請の手続きを説明します。 ・ユーザーIDもしくはサブIDでログイン後、メインメニューの「発給申請」を選択

| メインメニュー             |                                                                                                    |                                           |                                          |                              |
|---------------------|----------------------------------------------------------------------------------------------------|-------------------------------------------|------------------------------------------|------------------------------|
| ♀ 証明書管理             |                                                                                                    |                                           |                                          |                              |
|                     | ーー・・・・・・・・・・・・・・・・・・・・・・・・・・・・・・・・・・・                                                                                      | レジット利用明細                                  | 正明書印刷                                    |                              |
| 日本の                 | ユーザーID、パスワ<br>管理者IDで、メイン<br>を選択すると、署名                                                                                      | ードの確認(署名登録詞<br>メニューの「登録内容/<br>者ごとに、ユーザーIE | Eの出力)<br>署名者確認」、次に「<br>)、パスワードが記載さ       | 署名登録証印刷」<br>された「署名登録         |
| 🛃 ユーザー設定            | 証」が出力されます                                                                                                    | 。<br>メインメニュー                              |                                          |                              |
| <b>ト</b><br>バスワード変更 | 貿易登録番号       2201000007         企業名       C C I 貿易株式会<br>CCI Export Corpor         ●       貿易登録証印刷         ●       署名登録証印刷 | :社<br>ation                               | ★注 2日日日日日日日日日日日日日日日日日日日日日日日日日日日日日日日日日日日日 | <b>ЕТ</b><br>ЖМХКУД<br>РСАЦИ |

|申請者: ユーザーID/<u>サブID</u>

#### (1) 発給申請状況一覧画面

・メインメニューの発給申請をクリックすると、発給申請状況一覧画 面が表示されます。

・本画面では、証明書のオンライン申請や申請後の進捗確認、証明書 印刷等を行います。

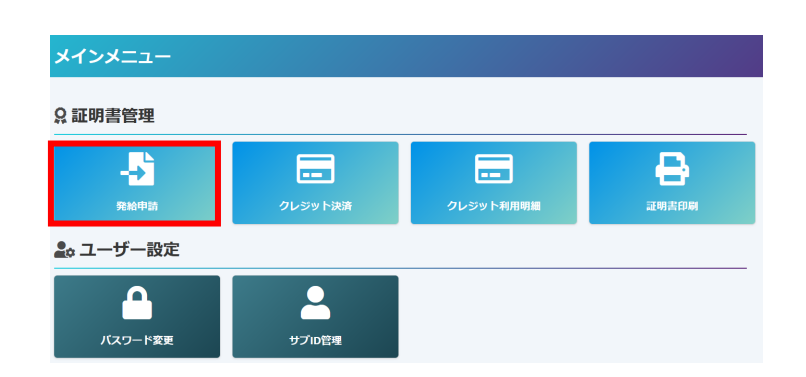

|                      | _        | 覧表        | 長示する             | る申請             | 履歴                 | の絞り                      | 込み条件        | <b>キを</b> ፤ | 没定-         | できま                | ます。                       |                                            |                      |                   |          |
|----------------------|----------|-----------|------------------|-----------------|--------------------|--------------------------|-------------|-------------|-------------|--------------------|---------------------------|--------------------------------------------|----------------------|-------------------|----------|
|                      |          |           |                  | <b>子</b><br>究   | <b>と給申</b><br>給情報を | <b>請状況一覧</b><br>ご確認いただけま | <b>J</b> .  |             |             |                    |                           |                                            |                      |                   |          |
| 新規発給申請する             | 0001     |           |                  |                 |                    |                          |             |             |             | 102104-08104       |                           |                                            |                      |                   | ~        |
| 企業名:四高貿易制株式<br>申請者:1 | 式会社      | Ļ         |                  |                 |                    |                          | 原產地証明書(日本產) | 原産地羅明書      | 8999990年    | が見ると同語し<br>(ンポイス証明 | サイン証明 戻る                  |                                            |                      |                   |          |
| 発給申請を検索する            |          |           |                  |                 |                    |                          |             |             |             |                    |                           |                                            |                      |                   | •        |
| 証明種別                 |          |           |                  |                 | 申請日                |                          |             |             |             | 状態                 |                           |                                            | 仕向国                  |                   |          |
|                      |          |           |                  | ~               | 年 /月/日             |                          | 🗎 年 /月/日    |             |             | ⑦給申調               |                           | ~                                          | ▼選択してください 〜 ■        | 「遺択してください         | ~        |
| 原産地証明書(日2            | 本産)      |           |                  |                 | インボイス              | 番号                       |             |             |             | 本件担当者              | 1                         |                                            | リスト件数                |                   |          |
| 原産地証明書(外)            | 国産)      |           |                  |                 |                    |                          |             |             |             |                    |                           |                                            | 20                   |                   | ~        |
| インボイス証明<br>サイン証明     |          |           |                  |                 |                    | 検索                       |             |             |             |                    |                           | 5                                          | עי                   | 戻る                |          |
| 発給申請状況一覧             |          |           |                  |                 |                    |                          |             |             |             |                    |                           |                                            |                      |                   | <b>~</b> |
| 前へ 1/1ページ(3件         | 件) 次へ    | 1 ページ     | <b>ヘジャンプ</b>     |                 |                    |                          |             |             |             |                    | ,                         | <b>•</b>                                   |                      |                   |          |
| 证明框划                 | 仕向国      | 受付番号      | 申請日              | インボイス番号         | 铁酸                 | 輸出者                      | 代行業者 本件担当者  | 修正          | 複写          | EDADI              | 【状態に                      | ついて】                                       |                      |                   |          |
| 原産地証明書(日本産)          | 91       | 000000161 | 2021/10/19 10:57 | TSYX-621-2      | 発給申請               | 四商貿易關株式会社                |             | ☑'修正        | ● 複写        | ➡ ED 80            | 保存                        | …作成中の発給申請データを                              | 保存した状態               | 1<br>1            |          |
| 原産地証明書(日本産)          | 中華人民共和国  | 000000101 | 2021/10/11 18:10 | 902016F         | 発給申請               | 四商貿易網株式会社                |             | ┏ 修正        | <b>●</b> 複写 | 🖶 印刷               | 1 保留                      | …中請内谷に个倆かめり、甲<br>…システム上で由詰老が由詰             | 前を左し戻した状<br>を完了した状能  |                   |          |
| 原産地証明書(日本産)          | 中華人民共和国  | 00000081  | 2021/10/11 16:24 | TK000780        | 発給申請               | 四商貿易國株式会社                |             | ☑* 修正       | <b>唐</b> 複写 | 合 印刷               | - 手続中                     | …商工会議所が審査に着手し                              | た状態                  | 1                 |          |
| 前へ 1/1ページ(3件         | 件) 次へ    | 1 ページ/    | ヘジャンプ            |                 |                    |                          |             |             |             |                    | 承認                        | …商工会議所の審査が完了し                              | 、手数料の支払い             | が可能な状態            |          |
| 由詰                   | -<br>皆がま | 表示;       | されます             | ┃<br>┃<br>け (詳細 | <b>モル</b> オン       | マページ`                    | )           |             |             |                    | _ 交付済<br>_ 承認取消<br>_ 交付取消 | …印刷可能な状態<br>…承認後に承認が取り消され<br>…交付後に交付が取り消され | た状態(料金未払<br>た状態(不正発覚 | い等)<br>による無効化等)   |          |
|                      | JU 13 13 |           |                  | · (11/114       | 4,00.9             |                          | •           |             |             |                    |                           | Yokkaichi C                                | Chamber of Co        | mmerce & Industry | 4        |

### <u>(2)発給申請【日本産・外国産 共通】</u>

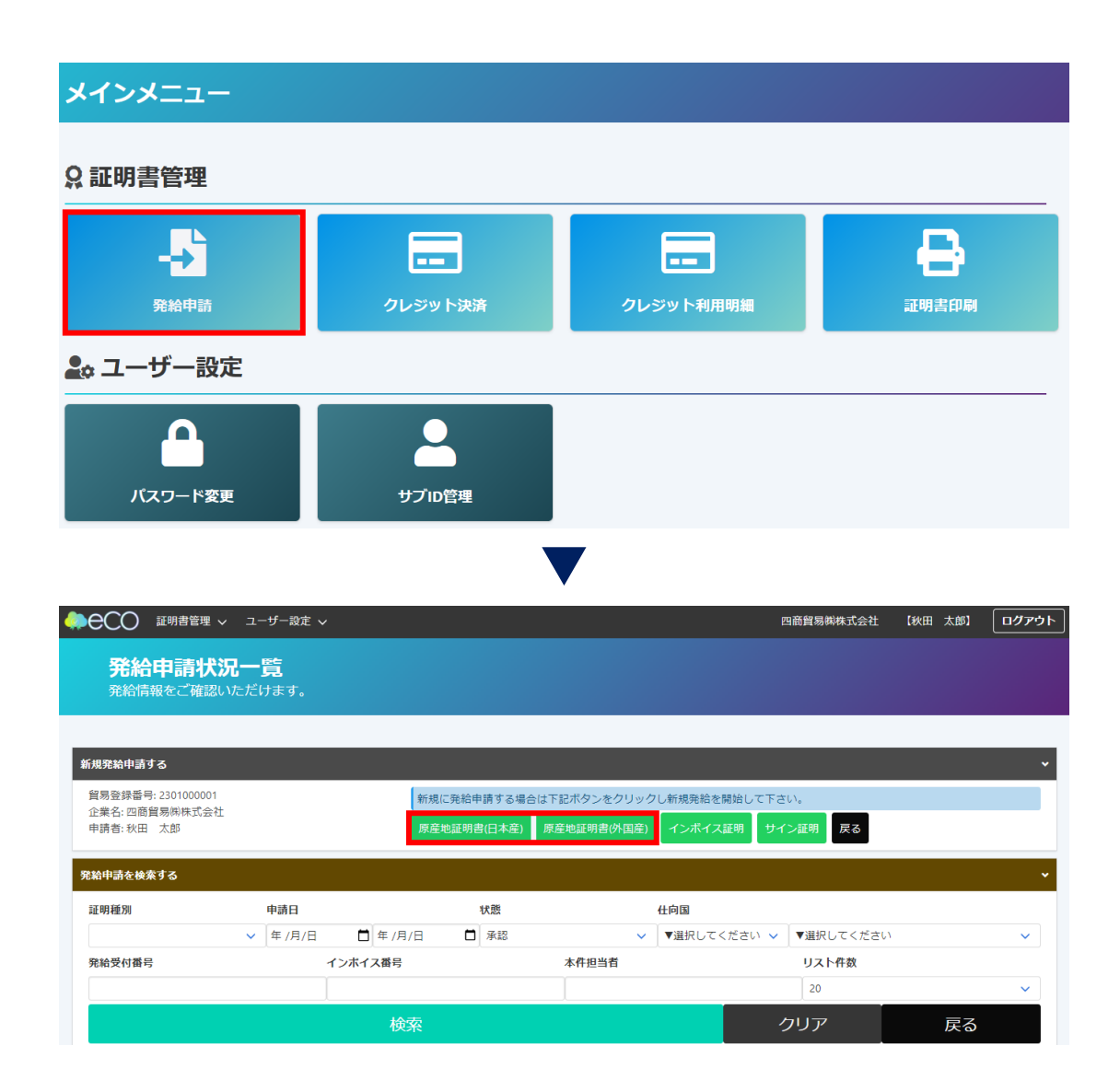

ユーザー | Dもしくはサブ | Dでログイン後、 メインメニューの「発給申請」から手続きを 進めます。

申請者:ユーザーID/サブID

発給申請状況一覧の「新規発給申請する」か ら申請する原産地証明書(日本産・外国産) を選択してください。

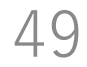

### <u>(3)発給申請【日本産・外国産 共通】</u>

#### 【重要】発給申請にあたっての確認のお願い

貿易登録の新規登録時や更新時、<u>『商工会議所原産地証明書等貿易関係書類認証規程』</u>に基づき、貴社の社印・代表者印を押印した「貿易関係 証明に関する誓約書」を提出いただいておりますが、個別の発給申請にあたり、改めて誓約事項の確認をお願いします。

#### 【「貿易関係証明に関する誓約書」における誓約事項】

1.当社/私は、1923年11月3日にジュネーヴで署名された税関手続の簡易化に関する国際条約(昭和27年条約第17号)ならびに商工会議所法(昭 和28年法律第143号)第9条第5号および第6号に基づいて、貴所が発給する原産地証明書その他の貿易関係証明(以下「貿易関係証明」という。) に関し、「商工会議所原産地証明書等貿易関係書類認証規程」(以下「認証規程」という。)に則り提出する申請書類(典拠書類を含む)の記載 内容が全て真実かつ正確であることを保証します。

2. 貿易関係証明の申請に当たっては、権限を有する者の貿易関係証明申請者署名届および貿易関係証明申請者業態内容届からなる貿易関係証明申 請者登録台帳(以下「登録台帳」という。)ならびに必要な典拠書類を提出し、申請者としての登録を行います。

3.当社/私は、貴所から発給を受けた貿易関係証明をその本来の目的以外に使用しないことを誓約します。もし万一、貿易関係証明の内容または その使用に関連して疑義紛争等が生じるおそれがある場合、もしくはそれらが生じた場合においては、下記の諸条件によってその処理にあたり、 その一切の責任を負うとともに、貴所に迷惑をかけないことを誓約します。

(1)通知の義務

貿易関係証明に関連して、なんらかの事故の発生のおそれがある場合、もしくはそれが発生した場合においては、その処理について速やかに貴 所に通知します。

#### (2)弁償の義務

貿易関係証明の使用に関連して、貴所になんらかの経済的損失を引き起こした場合、または第三者より訴訟等の法的手段に訴えられた場合、も しくはその他の方法で請求を受けたような場合においては、貴所が被った一切の損害および費用等について速やかに弁償します。 (3)誓約事項に違背した場合

上記誓約事項について遺背の事実が判明した場合、もしくは遺背の事実ありとみなされる疑義が生じた場合には、認証規程に基づき貴所が採ら れる申請者としての登録の抹消または貿易関係証明の一時発給停止等の措置に予め同意し、後日異議を申立てません。

誓約事項に違反して「商工会議所貿易関係証明罰則規程」が適用される場合、証明発給停止・登録抹消等の罰則を、全国すべての商工会議所に おいて受けることになります。

また、「**貿易関係証明オンライン発給サービス利用規約」**に違反した場合、登録先商工会議所におけるオンライン発給サービスの提供が停止されるとともに、上記罰則の適用の対象となります。

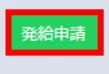

戻る

・【重要】発給申請にあたっての確認のお願い

申請者:ユーザーID/サブID

【「貿易関係証明に関する誓約書」における誓約事項】をお読みいただき、発給申請ボタンを押して下さい。

#### <u>(4)発給申請(証明依頼書)【日本産・外国産 共通】</u>

①記載産品の主な品目、仕向国を選択します。
 ②発給申請者、輸出者の欄には貿易登録の内容が表示されます。
 ③証明手数料は会員区分(会員/非会員)毎に金額が設定されておりますので、会員区分と金額をお確かめください。
 ④決済方法は、クレジットカードか請求書払いのどちらかを選択してください。

| ▲ TSVインボート      |                  |                                                |           |
|-----------------|------------------|------------------------------------------------|-----------|
|                 |                  | 戻る 保存 外                                        | 給申請入力チェック |
|                 |                  |                                                |           |
|                 |                  | 証明依頼書                                          |           |
| 1記載商品の主な品目 2018 | ▲<br>記載商品の主な品    | ↓                                              |           |
| 仕向国 必須          | ▼選択してく           | こください ✓ ▼選択してください ✓                            |           |
| <b>入</b> 祭经由:吉者 | 企業名              | 四商貿易㈱株式会社                                      |           |
|                 | 氏名               | 四日市太郎                                          |           |
| 輸出者             | 企業名              | 四商貿易㈱株式会社                                      |           |
|                 | 风石               | 四日市太郎                                          |           |
| 3) 証明手数料 「      | X料額<br>注 員】 (システ | 1,100円<br>決済方法 4 <sup>●</sup> クレジットカード<br>○請求書 |           |
|                 |                  | 典拠インボイス                                        |           |
| 典拠インボイスファイルのアッ  | パロード             |                                                | •         |

51

#### <u>(5)発給申請(典拠インボイス/共通部分)【日本産・外国産 共通】</u>

#### 【重要】

(1) 典拠インボイス情報の入力は、下記3通りの方法からお選びいただけます。

①典拠インボイス(PDF)をアップロードする(※登録済みの署名入りインボイスに限ります)

②典拠インボイス情報を直接入力する

③TSVインポートにより典拠インボイス情報を入力する

(2) 上記②③の場合、貴社のインボイスの全ての記載内容を入力画面が網羅しているとは限りません。入力方法でご 不明な点がある場合は、当所までご相談ください。

|                                  |                                           | 典拠インボイス                                                      |                                                                                                    |
|----------------------------------|-------------------------------------------|--------------------------------------------------------------|----------------------------------------------------------------------------------------------------|
| 典拠インボイスファイルのア                    | ′ップロ−ド                                    | •                                                            | 【画面へ直接入力する場合】<br>※典拠インボイスの入力完了後、原産地証<br>四まに入力内容を転記する機能があります。                                                                                                    |
| 典拠インボイス (共通部分) ※                 | ※ファイルアップロードする場合、                          | 入力不要                                                         |                                                                                                    |
| 輸出者 O<br>Exporter                | 英文社名         必須           英文住所         必須 | Yonsyouboueki Co.,LTD  123,Suehirocho,Yokkaichishi,Mie,Japan | <ul> <li>         ・          の         印の付いた項目は、原産地証明書に転記<br/>される内容です。         ・         へ         印の付いた項目は、後に選択する条件に<br/>より原産地証明に転記される内容です。         </li> </ul> |
|                                  | 英文社名                                      |                                                              | ・ 🌌 印の付いた項目は、入力必須です。                                                                                                    |
| バイヤー 🛕<br>Buyer                  | 英文住所 必須                                   |                                                              | ・各入力欄では、改行はできません。                                                                                                    |
|                                  | 英文社名                                      |                                                              |                                                                                                    |
| 荷受人 △<br>Consignee<br>バイヤー情報をコピー | 英文住所                                      |                                                              | ◆※荷受人以外に、仕向け国内の「End User」(転売先等)<br>の会社名、住所を記載しなければならない場合は、Remarks<br>欄に入力して下さい。                                                                                  |

5Z

### <u>(6)発給申請(典拠インボイス/共通部分)【日本産・外国産 共通】</u>

| インボイス 0<br>No. and date of Invoice | インボイス番号 💩 Minvoice no.<br>インボイス日付 💩 Minvoice date | (例: 20200401     【半角数字 YYYYMMDD】                                                         |         | <ul> <li>・インボイス番号が無い場合は「NIL」と入力してください。</li> <li>・インボイス日付は、西暦、月、日を数字8桁で</li> </ul>                                        |
|------------------------------------|---------------------------------------------------|------------------------------------------------------------------------------------------|---------|----------------------------------------------------------------------------------------------------|
|                                    | 船積日 必須<br>On or about                             | 例:20200401 【 <b>半角数字 YYYYMMDD】</b>                                                       |         | 入力します。未来の日付にすることはできま<br>せん。(例)2020年8月1日→20200801                                                                         |
|                                    | From                                              |                                                                                          |         |                                                                                                    |
| 輸送手段 ▲<br>Transport details        | 栓田地<br>Via                                        |                                                                                          |         | → ・船積地、仕向地は国名の記載が必須です。                                                                                                   |
|                                    | 仕向地 🛛 😹 🕺                                         |                                                                                          |         |                                                                                                    |
|                                    | 便名 💩 🕷                                            |                                                                                          |         |                                                                                                    |
| 備考 O<br>Remarks                    | -                                                 | ※原則空間です。輸出者とその直接の契約者に係る内容(契法募者ヤバイヤーの会社名・住所、支払条件、貿易条件、LC関連、<br>xIDなど)の記載が必要な場合はこの間に記載します。 | 契約番号、Ta | <ul> <li>・空欄が原則ですが、日本の輸出者とその直接</li> <li>の契約者に係る内容の記載が必要な場合は、この欄に記載できます。輸入者とその</li> <li>転売先との契約に関する事項は記載できません。</li> </ul> |

#### <u>(7)発給申請(典拠インボイス/共通部分)【日本産・外国産 共通】</u>

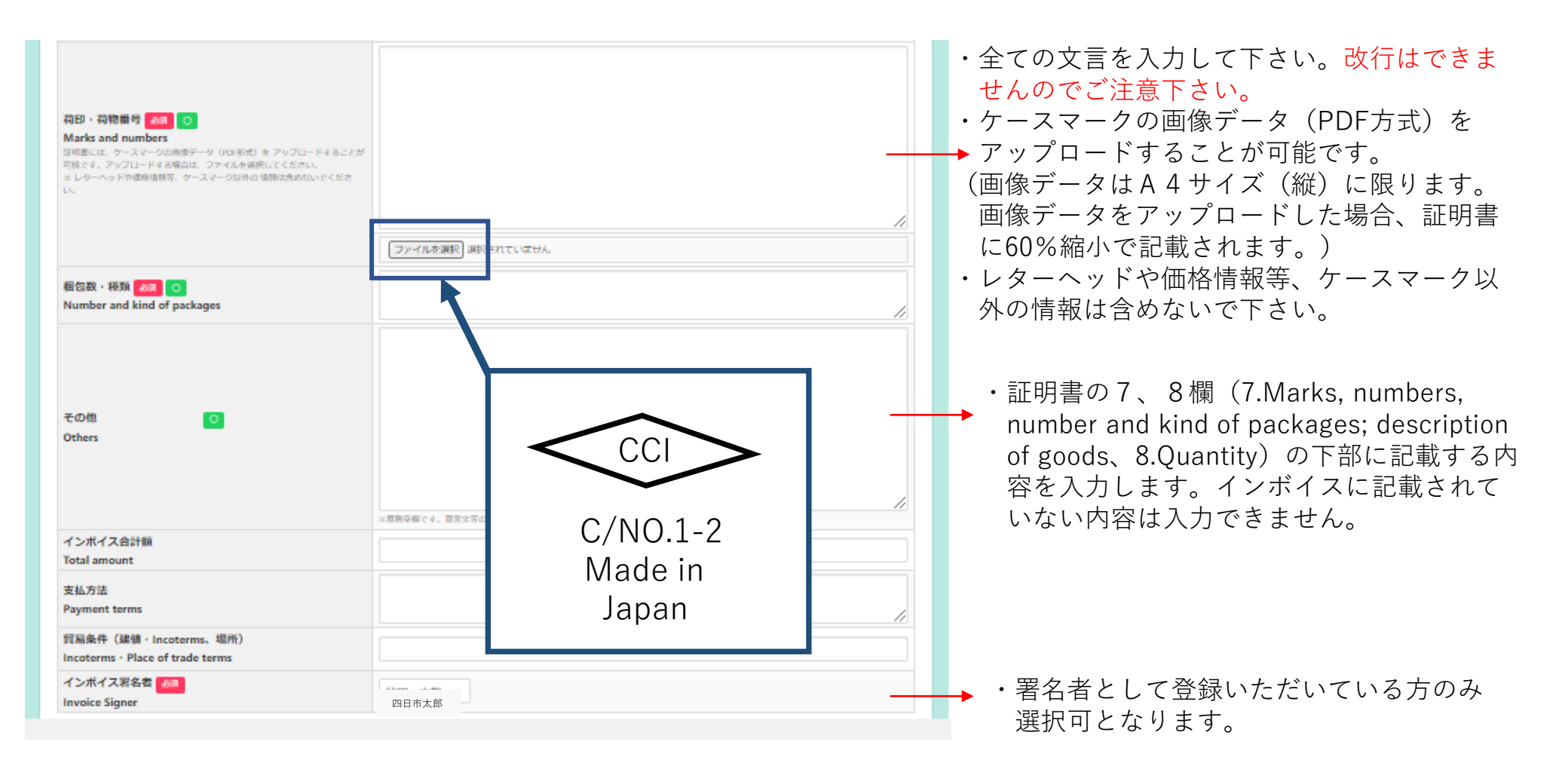

申請者:ユーザーID/<u>サブID</u>

#### (8)発給申請(典拠インボイス/商品)【日本産・外国産 共通】

| 商品名<br>Gener         | 総称 O ic name for the description of goods                                                                            |     | <ul> <li>・商品名総称(任意)のみ入力しただけでは発給申<br/>請できません。商品名に必ず入力してください。</li> </ul>                                  |
|----------------------|----------------------------------------------------------------------------------------------------|-----|----------------------------------------------------------------------------------------------------|
| No.<br>1<br>No.      | 商品名     0/3       HSコード     原産国名     数 量     0/3     単 価     価 格       JAPAN                                         |     | ・原産地証明書には一般名称が必要です。一般名称<br>のみを記載する場合(明細を記載しない場合)は、<br>「商品名」に「一般名称」を入力してください。<br><入力は以下の3パターンです>         |
| 2                    | 【     【     復写<br>別除       インホイスノ高品名は約30項目です       提び 約30 単位 約30 単位 633 単価 価格       JAPAN                            |     | <ul> <li>① 商品名総称:一般名称、商品名:商品名</li> <li>② 商品名総称:なし、商品名:一般名称</li> <li>③ 商品名総称:なし、商品名:一般名称(商品名)</li> </ul> |
| 新規<br>総数量<br>Total ( | Tib加<br>(低いは総理量) Ø@ O<br>guantity or weight 例: Total 8sets and pieceコビー心で新規行を追加します。「削除」をクリッ<br>クすると、入力済の商品情報が削除されます。 |     | <日本産の場合><br>・原産国名は、原産地証明書(日本産)の場合、既<br>「JAPAN」となっております。                                                 |
|                      |                                                                                                    | - / | < 外国産の場合>                                                                                               |

- ・価格欄に環境依存文字は入力できません。例えば、「¥」は入力できないため、「YEN」と入力する必要があります。
- ・総数量(或いは総重量)には、商品の総数量もしくは総重量を入力してください。梱包の数量のみの場合、重さの記載が必要となります。
   その場合は、「Gross」か「Net」を明らかにしてください。
   ※box,carton,case,crate,drum,pallet等は重さが必要です。

- ・原産国名は商品ごとに選択してください。
- ※地域 ▶ 国名の順で選択します
- ※日本産と外国産の混載の場合、日本も選択する必要 があります。

申請者:ユーザーID/サブID

※日本産の全部数を抜粋する場合は、原産地証明書 (日本)で申請して下さい。

## 発給申請(原產地証明書 日本產·外国產)

#### <u>(9)発給申請(原産地証明書/共通部分)【日本産・外国産 共通】</u>

#### 証明書転記時の記載内容選択

| Consignee欄         | インボイスどおり 🗸 |
|--------------------|------------|
| Transport details欄 | インボイスどおり 🗸 |
|                    |            |

|                             |                              | 原産地証明書                                                                                           |  |
|-----------------------------|------------------------------|--------------------------------------------------------------------------------------------------|--|
| 原産地証明書 (共通部分)               |                              | •                                                                                                |  |
|                             | 英文社名                         | CCI Export Corporation                                                                           |  |
| 1.输出者<br>Exporter           | 英文住所                         | 10-19, 2-chome, Sakae,Naka-ku, Nagoya 460-0008, Japan                                            |  |
|                             | 英文社名                         | Siam CCI Auto, Ltd.                                                                              |  |
| 2.荷受人<br>Consignee          | 英文住所 必须                      | 100, Temasek St., MAX 123-456 Sukhumvit Building, Bangkok, 789-10, Thailand                      |  |
| 3.インポイス                     | インボイス番号 🛛 💩 🕅<br>Invoice no. | A-0001                                                                                           |  |
| No. and date of Invoice     | インボイス日付 🛛 🧞<br>Invoice date  | 20211015 【 <b>半角数字 YYYYMMDD】</b>                                                                 |  |
| 4.原産国<br>Country of Origin  |                              | JAPAN                                                                                            |  |
|                             | 船積日<br>On or about           | 20211015 【 <b>半角数字 YYYYMMDD】</b>                                                                 |  |
|                             | 船積地<br>From                  | Nagoya,Japan                                                                                     |  |
| 5.輸送手段<br>Transport details | 経由地<br>Via                   |                                                                                                  |  |
|                             | 仕向地<br>To                    | Bangkok,Tailand                                                                                  |  |
|                             | 便名/便区分 🛛 🔗 🖉 By              | M/V CCI Trans                                                                                    |  |
| 6.備考<br>Remarks             |                              | - 原則学順です。輸出者とその唐様の契約者に係る内容(茨克豪者ヤバイヤーの会社名・任所、支払条件、貿易条件、LC環連、契約便門、Tari<br>Dはと)の定能がみ専む場合はこの間にご教します。 |  |

・「インボイスの内容を原産地証明書に転記」ボタンをクリッ クして、典拠インボイスの入力内容を原産地証明書の入力欄 に転記します。ただし、Consignee欄とTransport details欄 は、選択条件(下表)により入力内容が転記されない場合が あります。

申請者:ユーザーID/サブID

- ・典拠インボイスの入力内容に不備がある場合、転記ボタンを 押せません。転記後、必要に応じて入力内容を修正して下さ い。
- ・なお、転記した内容(インボイスの記載事項)が全て証明書に記載できるとは限りません。例えば、商品名は一般的かつ具体的な商品名が記載されていなければ追記が必要になります。また、原産国の証明と関係のない内容が記載されていると認証できないので削除が必要になります。

・「6.備考(Remarks)」は原則空欄です。 輸出者とその直接の契約者に係る内容(製造業者やバイヤー の会社名・住所、支払条件、貿易条件、L/C関連、契約番号、 Tax IDなど)の記載が必要な場合はこの欄に記載します。ま た、入力文字数制限を超えた場合は、続きを「その他 (Others)」に入力して下さい。

56

### (10)発給申請(原産地証明書/共通部分)【日本産・外国産 共通】※印刷イメージ

|                                    |                                                                             | 原産地証明書                                                                                               |
|------------------------------------|-----------------------------------------------------------------------------|----------------------------------------------------------------------------------------------------|
| 原産地証明書 (共通部分)                      |                                                                             | ~                                                                                                    |
|                                    | 英文社名 後痢                                                                     | CCI Export Corporation                                                                               |
| 1.輸出者<br>Exporter                  | 英文住所 💩 🕫                                                                    | 10-19, 2-chome, Sakae,Naka-ku, Nagoya 460-0008, Japan                                                |
|                                    | 英文社名                                                                        | Siam CCI Auto, Ltd.                                                                                  |
| 2.荷受人<br>Consignee                 | 英文住所 🛛 🛛 🛪                                                                  | 100, Temasek St., MAX 123-456 Sukhumvit Building, Bangkok, 789-10, Thailand                          |
| 3.インボイス<br>No. and date of Invoice | インボイス番号 🕺<br>Invoice no.<br>インボイス日付 🔗<br>Invoice date                       | A-0001<br>20211015 【半角数字 YYYYMMDD】                                                                   |
| 4.原産国<br>Country of Origin         |                                                                             | JAPAN (4)                                                                                            |
| 5.輸送手段<br>Transport details        | 和資品<br>の or about<br>船積地<br>From<br>経由地<br>Via<br>仕向地<br>To<br>便名/便区分<br>By | 20211015<br>Nagoya,Japan<br>5<br>Bangkok,Tailand<br>M/V CCI Trans                                    |
| 6.備考<br>Remarks                    |                                                                             | 6<br>※原則交機です。輸出者とその直接の契約者に係る内容(製造業者やバイヤーの会社名・住所、支払条件、貿易条件、LC関連、契約番号、Tarl<br>Dなど)の記載が必要な場合はこの機に記載します。 |

| CCI Export Corporation                                                                                                    |                                                                                                    |
|----------------------------------------------------------------------------------------------------|----------------------------------------------------------------------------------------------------|
| 10-19 2-chome Sakee Nake-ku Nagova (60-0008 Japan                                                                                                    | certificate of oktoin                                                                                                    |
|                                                                                                    | Nazova Chamber of Commerce & Industry                                                                                                    |
| ( <b>1</b> )                                                                                                    | Nagoya, Japan                                                                                                    |
| 2. Consignee (Name, address, country)                                                                                                    | *print ORIGINAL or COPY<br>ORIGINAL                                                                                                    |
| 100 Temasak St. MAX 123-456 Sukhumvit Building                                                                                                    | 2 Ma and data of Invaire                                                                                                    |
| Bangkok, 789-10, Thailand                                                                                                    |                                                                                                    |
| (2)                                                                                                    | October 15, 2021                                                                                                    |
|                                                                                                    | 4. Country of Origin JAPAN                                                                                                    |
| 5. Transport details                                                                                                    | 6. Remarks                                                                                                    |
| From : Nagoya, Japan                                                                                                    |                                                                                                    |
| то : Bangkok, Tailand (D)                                                                                                    | (6)                                                                                                    |
| On or about : October 15, 2021                                                                                                    |                                                                                                    |
| 7. Marks, numbers, number and kind of packages; description of go                                                                                                    | oods 8. Quantity                                                                                                    |
| Spare parts for vehicles                                                                                                    |                                                                                                    |
| 1): AA-1                                                                                                    | 2,500 pieces                                                                                                    |
| 2); AA-2                                                                                                    | 2,500 pieces                                                                                                    |
|                                                                                                    | To: 5 0 pieces                                                                                                    |
| Marka and pumbara: CCL (in dia) CAND 1-2 Mada in Japan                                                                                                    |                                                                                                    |
| marks and numbers. Got (in dray 6/mo. 1-2 made in dapan                                                                                                    |                                                                                                    |
| Number and kind of packages: 10 packages                                                                                                    |                                                                                                    |
| contain any israeli materials and that they are ing                                                                                                    | - va. fr.a. Izrael<br>1 v.,                                                                                                    |
| 9. Declaration by the Exporter         10. Celaration by the Exporter           The unersqueed.as an autorities signatory, hereby declares in the country shown in box 4.         The unersqueed.ast and the box of the signatory declares in the country shown in box 4.           Place and Date:         Magoya         October 28, 2021                                                                                                    | ertification<br>entification<br>emerischen the above-mentioned goods organize in the country shown in box 4<br>the best of its movinedge and best.<br>Nagoya Onamber of Commerce & Industry                                                                                                    |
| 3. Declaration by the Exporter       10. Ce         The uncertained goal was produced or manufactured in the country shown in box 4.       The uncertained goal was produced or manufactured in the country shown in box 4.         Flace and Date:       Nagoya       October 28, 2021         (Signature)       Contained and the country shown in box                                                                                                    | ertification<br>eurofication the basis of relative invoice and other supporting<br>eurofication the above-mentioned pools organize in the country shown in box 4<br>the basi of its invoiredge and belief.<br>Nagoya Ohamber of Commerce & Industry                                                                                                    |
| S. Declaration by the Exporter     The uncertained on the country shown in box 4.     Flace and Deci: Nagoya October 28, 2021     (Signature)                                                                                                    | etification<br>e undersigned tractive certification the basis of relative involte and other supporting<br>comments that the above-mentioner poods originate in the country shown in box 4<br>the bast of its involvedge and belief.<br>Magoya Chamber of Commerce & Industry<br>Sample                                                                                                    |
| 9. Declaration by the Exporter     10. Celaration by the Exporter       The unersqueed.as an autority signatory, hereby declares in the country shown in Doc 4.     The unersqueed.as and the country shown in Doc 4.       Place and Date:     Nagoya     October 28, 2021       (Signature)     Yokkaichi Taro                                                                                                    | rium larael<br>ertification<br>understand hereby certifies,on the basis of relative invokes and other supporting<br>understands the above-mentioned goods orginate in the country shown in box 4<br>the best of the knowledge and bester.<br>Magoya Ohamber of Comerce & Industry<br>UNICONSTRUCTION<br>CONSTRUCTION<br>CONSTRUCTION |
| 3. Declaration by the Exporter       10. Ce         The uncerspined as an autorites signatory, hereby declares in the country shown in box 4.       10. Ce         Pisce and Date:       Nagoya       0ctober 28, 2021         (Signature)       Yokkaichi Taro       10. Ce                                                                                                    | roa fi ua Igrael                                                                                                    |
| 9. Declaration by the Exporter<br>The unexponent as an automate signation, hereby declares<br>in the country shown in box 4.<br>Place and Date: Nagoya October 28, 2021<br>(Signature)<br>Yokkaichi Taro                                                                                                    | rium Israel rinkation rinkation rink                                                                                                    |
| 9. Declaration by the Exporter<br>The unergoned as an automatic signation, hereby declares<br>in the country arown in box 4.<br>Place and Date: Nagoya October 28, 2021<br>(Signature)<br>Yokkaichi Taro                                                                                                    | The all largel  The second second se                                                                                                    |
| 9. Declaration by the Exporter     10. Ce       The uncerspined as an autorites signaton, hereby declares<br>in the country shown in box 4.     10. Ce       Piace and Date:     Nagoya       October 28, 2021     Ce       (Signature)     Yokkaichi Taro       Vince)     Loir or Baisho                                                                                                    | river final largel<br>ertification<br>e understand hereby certifies,on the basis of relative involces and other supporting<br>comments, that the above-mentioned poods originate in the country shown in box 4<br>the base of the involvedge and bester.<br>Nagoya Ohamber of Commerce & Industry<br>Nagoya Ohamber of Commerce & Industry<br>                                                                                                    |
| 9. Declaration by the Exporter     10. Ce       The underspiced at a minimum signification, hency declares in the source-mentional goods were produced or manufactured in the country shown in box 4.     10. Ce       Prace and Date:     Nagoya     October 28, 2021       Signetures)     Yokkaichi Taro       Unitro Weisho     Identify the authenticity or certificate for verification with the website (https://pre.jci.ocjp/eCO/reference/) or the | river from larger<br>river from larger<br>endersigned hereby certification the basis of relative invoice and other supporting<br>comersigned hereby certification the basis of relative invoice and other supporting<br>the bast of its involved relative invoice and other supporting<br>Magoya Obasher of Comerce & Industry<br>Sample<br>Juirczasson ITO<br>October 28, 2021<br>Certificate No. 2201-0021-0012691<br>Access Code. 26td-7Xy4-4b37-4378<br>Number: 1 / 1<br>Certificate Det. October 28, 2021                                                                                                    |

申請者:ユーザーID/サブID

#### <u>(11)発給申請(原産地証明書/共通部分)【日本産・外国産 共通</u>】

|                                                                                                  |                                                                       |                                      | 言を「荷印・荷物番号」に直接入力してください。                          |
|--------------------------------------------------------------------------------------------------|-----------------------------------------------------------------------|--------------------------------------|--------------------------------------------------|
|                                                                                                  |                                                                       | CCI (in dia) C/N0. 1-2 Made in Japan | ※インボイスと同じくファイル添付することも可能です。                       |
| 荷印・荷物番号 必須 C<br>Marks and numbers<br>経明書には、ケースマークの画像<br>が可能です、アップロードする場<br>ミレターヘッドや価格情報等、ケ<br>い。 | データ (PDF形式) を アップロードすること<br>合は、ファイルを選択してください。<br>ースマーク以外の 情報は含めないでくださ |                                      | <u>※改行不可のため、ご注意ください。</u>                         |
| ※南像データ(PDF形式)は44サ-<br>に縮小して反映されます。                                                               | イズ(縦)としてください。証明書には60%                                                 |                                      | <u>・オンライン発給の場合、<b>梱包数・種類</b>(Number and kind</u> |
|                                                                                                  |                                                                       | ////<br>/ 参照 ファイルが選択されていません。         | <b>of packages)の入力は必須となります。</b> 実際の梱包数を入         |
| 梱包数・種類                                                                                           |                                                                       | 10 packages                          | → 力するとともに、典拠用のインボイスにも記載をお願いし                     |
| Number and kind of pac                                                                           | kages                                                                 | li.                                  | ます。                                              |
|                                                                                                  |                                                                       |                                      | ※梱包されていない場合は、「Unpacked」「Loose」「In                |
| 7.0.14                                                                                           |                                                                       |                                      | Bulk」(バラ荷)「Bare Cargo」(裸荷)と記載してくだ                |
| その他<br>Others                                                                                    |                                                                       |                                      | さい。どうしても入力ができない場合は、「-(ハイフ                        |
|                                                                                                  |                                                                       |                                      | ン)」を入力してください。                                    |
|                                                                                                  |                                                                       | 三原則空間です。言篇文等の記載が必要であればこの間に入力します。     |                                                  |
| 9.输出者宣哲                                                                                          | 場所<br>Place                                                           | Nagoya                               |                                                  |
| rter                                                                                             | 署名者氏名<br>Signer Name                                                  | Ichiro Meisho                        | ・ その他(Uthers) は 県則 空 傾 で す。                      |
|                                                                                                  |                                                                       |                                      |                                                  |

申請者:ユーザーID/サブID

・荷印・荷物番号(Marks and numbers)には、すべての文

### <u>(12)発給申請(原産地証明書/共通部分)【日本産・外国産 共通】※印刷イメージ</u>

|                                                                                                    | CCI (in dia) C/N0. 1-2 Made in Japan                                                                      | 1. Exporter (Narme, address, country)<br>CCI Export Corporation<br>10-18, 2-chome, Sakae, Naka-ku, Nagoya 460-0008, Japan                                                                                                    | CERTIFICATE OF ORIGIN<br>issued by<br>Nagoya Chamber of Commerce & Industry<br>Nagoya, Japan                                                                               |
|----------------------------------------------------------------------------------------------------|----------------------------------------------------------------------------------------------------|----------------------------------------------------------------------------------------------------|----------------------------------------------------------------------------------------------------|
| 荷印・荷物番号 💩 O<br>Marks and numbers                                                                                 |                                                                                                    | 2. Consignee (Name, address, country)<br>Siam CCI Auto, Ltd.                                                                                                    | *print ORIGINAL or COPY<br>ORIGINAL                                                                                                    |
| 証明書には、ケースマークの面像データ(PDF形式)を アップロードすること<br>が可能です。アップロードする場合は、ファイルを選択してください。<br>※ レターヘッドや価格情報等、ケースマーク以外の情報は含めないでくださ | $(\overline{7}) - (\overline{1})$                                                                         | 100, lemasek St., MAX 123-455 Sukhumvit building,<br>Bengkok,789-10, Thailand                                                                                                    | 3. No.and date of Invoice<br>A-0001<br>October 15, 2021                                                                                                    |
| い。<br>※鹵像データ(PDF形式)はA4サイズ(縦)としてください。証明書には60%<br>に擱小して反映されます。                                                     |                                                                                                    | 5. Transport details                                                                                                    | 4. Country of Origin JAPAN<br>6. Remarks                                                                                                    |
|                                                                                                    | <i>li</i> ,                                                                                               | From : Νagoya, Japan<br>το : Bangkok, Tailand<br>Βy : Μ/V CCI Trans                                                                                                    |                                                                                                    |
|                                                                                                    | 参照… ファイルが選択されていません。                                                                                       | On or about : Uctober 15, 2021<br>7. Marks, numbers, number and kind of packages: description of goods                                                                                                    | s 8. Quantity                                                                                                    |
| <b>退匀数,通暂</b>                                                                                                    | 10 packages                                                                                               | Spare parts for vehicles                                                                                                    |                                                                                                    |
| Number and kind of packages                                                                                      | (7) - (2)                                                                                                 | 1): AA-1                                                                                                    | 2,500 pieces                                                                                                    |
|                                                                                                    |                                                                                                    | 2): AA-2                                                                                                    | 2,500 pieces                                                                                                    |
|                                                                                                    | we hereby certify that the goods are not of Israeli origin that they do not contain any Israeli materials | Warks and numbers: CCI (in CLa) C/NO 1-2 Made in Janan                                                                                                    | Total 5,000 preces                                                                                                    |
| その他<br>Others                                                                                                    | and that they are not being exported from Israel                                                          | Number and kind of packages: 10 packages<br>Number and kind of packages: 10 packages<br>we have a set of the goods are not beliefael or inh-<br>contain any Israeli materials and that they are not being ex-                                              | aft they do not<br>ported from Israel                                                                                                    |
| 場所                                                                                                    |                                                                                                    |                                                                                                    |                                                                                                    |
| 9.输出者宣哲 Place                                                                                                    | Nagoya                                                                                                    |                                                                                                    |                                                                                                    |
| rter Signer Name                                                                                                 | Ichiro Meisho                                                                                             | 9. Declaration by the Exporter         10. Certifi           The undersigned as an authorized signatory, hereby declares         10. Certifi           that the above-mentioned goods were produced or manufactured         in the country shown in box 4. | ication<br>dersigned hereby certifies,on the basis of relative invoice and other supporting<br>ents,that the above-mentioned goods originate in the country shown in box 4 |
|                                                                                                    |                                                                                                    | Place and Date: Nagoya October 28, 2021                                                                                                    |                                                                                                    |
|                                                                                                    |                                                                                                    | (Signature)                                                                                                    | sample                                                                                                    |
|                                                                                                    |                                                                                                    | Yokkaichi Taro                                                                                                    |                                                                                                    |
|                                                                                                    |                                                                                                    | (Name)<br>Ichiro Meizho                                                                                                    | Certificate No. 2201-0021-0012691                                                                                                    |

Yokkaichi Chamber of Commerce & Industry

Identify the authenticity or certificate for verification with

the website (https://pre.jcci.or.jp/eCO/reference/) or the

-----

Access Code.

Number.

26t4-7Xy4-UuS7-w378

Certificate Date. October 28, 2021

1/1

申請者:ユーザーID/サブID

### <u>(13)発給申請(原産地証明書/共通部分)【日本産・外国産 共通】 ※印刷イメージ</u>

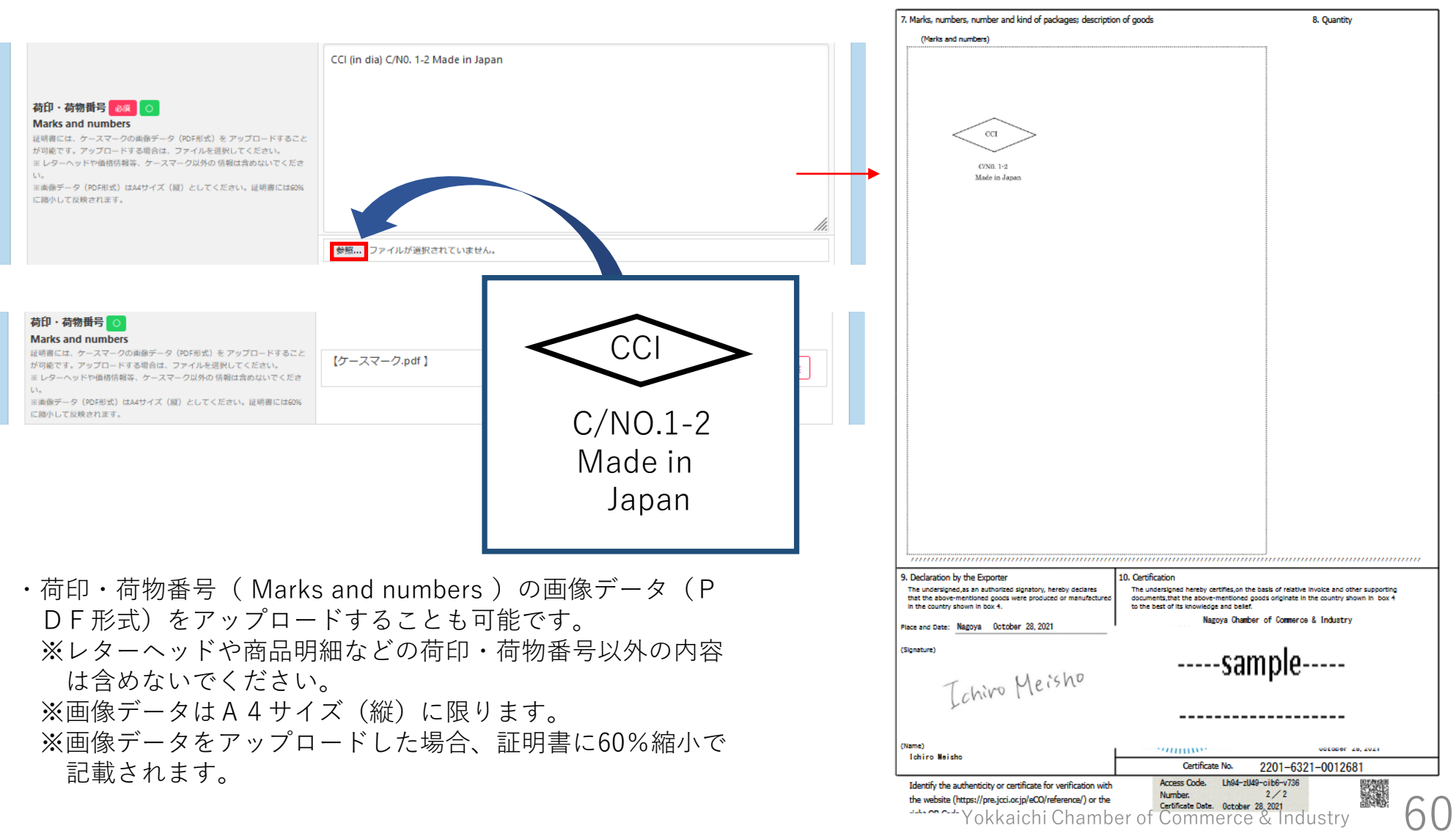

### <u>(14)発給申請(原産地証明書/商品)【日本産・外国産 共通】</u>

| 品名編<br>enerie | <sup>翁称</sup><br>: name for the description of goods | Spare Parts fpr vehic | les               |        |     |
|---------------|------------------------------------------------------|-----------------------|-------------------|--------|-----|
| 10.           | 商品名 MALE MALE MALE MALE MALE MALE MALE MALE          |                       |                   |        |     |
|               | AA-1                                                 |                       |                   |        | li. |
|               | 原産国名 必須<br>Country of origin                         |                       | 数量 必須<br>Quantity | 単位 🜌   |     |
|               | JAPAN                                                |                       | 2500              | pieces |     |
| 0.            | 商品名 🛛 🚧 Description of goods                         |                       |                   |        |     |
|               | AA-2                                                 |                       |                   |        | li  |
|               | 原産国名 必須<br>Country of origin                         |                       | 数量 🜌<br>Quantity  | 単位 MA  |     |
|               | JAPAN                                                |                       | 3000              | pieces |     |

・総数量(或いは総重量)には、商品の総数量もしくは総重量を入力してください。梱包の数量のみの場合、重さの記載が必要となります。
 その場合は、「Gross」か「Net」を明らかにしてください。
 ※box,carton,case,crate,drum,pallet等は重さが必要です。

| <ul> <li>・インボイスから転記した商品名を修正することができます。ただし、インボイスに記載されていない商品を入力することはできません。</li> <li>※原則として、数量、単位は修正しないでください(典拠インボイスに根拠のない記載は不可となります)</li> </ul>                                          |
|----------------------------------------------------------------------------------------------------|
| ・商品名総称(任意)のみ入力しただけでは発給申<br>請できません。商品名に必ず入力してください。                                                                                                    |
| <ul> <li>・原産地証明書には一般名称が必要です。一般名称のみを記載する場合(明細を記載しない場合)は、「商品名」に「一般名称」を入力してください。</li> <li>&lt;入力は以下の3パターンです&gt;</li> <li>①商品名総称:一般名称、商品名:商品名</li> <li>②商品名総称:なし、商品名:一般名称(商品名)</li> </ul> |

<u>申請者:ユーザーID/サブID</u>

#### <日本産の場合>

・原産国名は、原産地証明書(日本産)の場合、既に 「JAPAN」となっております。

#### < 外国産の場合>

- ・原産国名は商品ごとに選択してください。
- ※地域 ▶ 国名の順で選択します
- ※日本産と外国産の混載の場合、日本も選択する必要 があります。
- ※日本産の全部数を抜粋する場合は、原産地証明書 (日本)で申請して下さい。

61

#### <u>(原産地証明書/共通部分)【日本産・外国産 共通】※印刷イメージ</u> (15) 発給申請

| 原産地証明          | 明書 (商品)                                        |                                |                  |
|----------------|------------------------------------------------|--------------------------------|------------------|
| 商品名<br>Generi  | 総称<br>ic name for the description of goods     | Spare Parts fpr vehicles 7 - 4 | h                |
| No.            | 商品名 创用<br>Description of goods<br>AA-1         | 7-5                            |                  |
| 1              | JAPAN                                          | 数量<br>Quantity<br>2500         | 単位 20月<br>pieces |
| No.            | 商品名 2月<br>Description of goods                 | (7) – (5)                      |                  |
| 2              | JAPAN                                          | Quantity 8 - 1                 | 单位 & A pieces    |
| 総数量<br>Total d | (或いは総重星) <mark>必須</mark><br>guantity or weight | 5000 pieces 8 - 2              |                  |

| 10-19, 2-chome, Sakae, Naka-ku, Nagoya 480-0008, Japan                                                                                                    | CERTIFICATE OF ORIGIN<br>issued by<br>Nagoya Chamber of Commerce & Industry<br>Nagoya, Japan                                                                                                    |
|----------------------------------------------------------------------------------------------------|----------------------------------------------------------------------------------------------------|
| 2. Consignee (Name, address, country)<br>Siam OGI Auto, Ltd.                                                                                                    | *print ORIGINAL or COPY<br>ORIGINAL                                                                                                    |
| 100, Temasek St., MAX 123-456 Sukhumvit Building,<br>Bangkok, 789-10, Thailand                                                                                                    | 3. No.and date of Invoice<br>4-0001                                                                                                    |
|                                                                                                    | October 15, 2021                                                                                                    |
| E Transport dataile                                                                                                    | JAPAN                                                                                                    |
| From : Nagoya, Japan                                                                                                    | o, Nellaris                                                                                                    |
| To : Bangkok, Tailand<br>By : M/V CCI Trans<br>On orabout : Dotober 15, 2021                                                                                                    |                                                                                                    |
| 7. Marks, numbers, number and kind of packages; description o                                                                                                    | f goods 8. Quantity                                                                                                    |
| Spare parts for vehicles $(1) - (4)$<br>(2) $(3)$ $(4)$ $(4)$ $(7)$ $(4)$ $(7)$ $(5)$                                                                                                    |                                                                                                    |
| Marks and numbers: CCI (in dia) C/N0. 1-2 Made in Japa                                                                                                    | n                                                                                                    |
| Number and kind of packages: 10 packages                                                                                                    |                                                                                                    |
|                                                                                                    | inninninnin '' '' '' '' a '' ann annannannanna                                                                                                    |
| S                                                                                                    | AUL                                                                                                    |
| 9. Declaration by the Exporter 10                                                                                                    | ). Certification                                                                                                    |
| 9. Declaration by the Exporter<br>The undersigned as an authorized signatory, hereby declares<br>that the above-mentioned goods were produced or manufactured<br>in the county shown in box 4.                                                                                                    | 2. Certification<br>The undersigned hereby certifieson the basis of relative involte and other supporting<br>occuments, that the above-mentioned goods originate in the country shown in . box 4<br>to the basis of its knowledge and belief.                                                                                                    |
| 9. Declaration by the Exporter<br>The undersigned, as an authorities signatory, hereby declares<br>that the above-mentioned goods were produced or menufactured<br>in the country alown in boart.<br>Place and Date: Nagoya October 28, 2021                                                                                                    | A Certification<br>The undersigned hereby certifies on the basis of relative involte and other supporting<br>documents, that the above-mentioned pools originate in the country shown in box 4<br>to the basis of its involvedge and belief.<br>Magaya Oharber of Comerce & Industry                                                                                                    |
| 9. Declaration by the Exporter<br>The understands at authorities signation, hereby declares<br>that the solve mentioned goals were produced or menuflectured<br>in the country shown in box 4.<br>Place and Dete: <u>Negoya</u> October 28, 2021<br>(Signature)                                                                                                    | A. Certification<br>The undergined hereby certifies,on the basis of relative invoice and other supporting<br>documents, that the above-mentioned goods onginate in the country shown in box 4<br>to the best of its involvedge and belet.<br>Magoya Chamber of Comerce & Industry<br>William Control of Comerce & Industry                                                                                                    |
| 9. Declaration by the Exporter<br>The undersigned as an authorities signatory, hereby declares<br>that the above-mentioned goods were produced or manufactured<br>in the country shown in box 4.<br>Place and Dete: <u>Nagoya</u> October 28, 2021<br>(Signature)                                                                                                    | A Certification<br>The undersigned hereby certifies,on the basis of restrive invoice and other supporting<br>douments, but is above-mentioned goods adjuntate in the country shown in box 4<br>to the best of its involvence and best.<br>Magaya Obselber of Commerce & Industry<br>Magaya Obselber of Commerce & Industry<br>Sample                                                                                                    |
| 9. Declaration by the Exporter<br>The undersigned, as an authorities signatory, hereby declares<br>that the above-mentioned goods were produced or manufactured<br>in the courty alown in boat<br>Place and Date: Nagoya October 28, 2021<br>(Signature)<br>Yokkaichi Taro                                                                                                    | A Certification<br>The understanded hereby certifies on the basis of relative invokes and other supporting<br>documents, that the above mentioned goods originate in the country shown in box 4<br>to the basis of the howeness on the series.<br>Wagoog Chamber of Commerce & Industry<br>                                                                                                    |
| 9. Declaration by the Exporter<br>The indextigned as an authorized signatory, hereby declares<br>that the country shown in box 4.<br>Piece and Dete: Nagoya October 28, 2021<br>(Signature)<br>Yokkaichi Taro<br>(Name)<br>Lohiro Mei sho                                                                                                    | A. Certification<br>The understand hereby certifies,on the basis of relative invoke and other supporting<br>documents, that the above-mentioner goods originate in the country shown in hox 4<br>to the best of its invokege and telet.<br>Nagoya Chamber of Commerce & Industry<br>Nagoya Chamber of Commerce & Industry<br>Sample<br>Jirczamson ITO<br>October 28, 2021                                                                                                    |
| 9. Declaration by the Exporter<br>The understanding as an automate signatory, hereby declares<br>that the source mentioned goals were produced or menufactured<br>in the country shown in box 4.<br>Place and Dete: <u>Negoya</u> October 28, 2021<br>(Signature)<br>Yokkaichi Taro<br>(Neme)<br>Ichiro Neisho                                                                                                    | A Certification<br>The understand hereby certifies,on the basis of relative invoke and other supporting<br>counnents, that the above-mentioned goods originate in the country shown in box 4<br>to the best of its invokedge and belief.<br>Magoig Ohamber of Commerce & Industry<br>Magoig Ohamber of Commerce & Industry<br>Magoig Ohamber of Commer |
| 9. Declaration by the Exporter<br>The undersigned, as an authorities signatory, inersely declares<br>that the above-mentioned goods were produced or manufactured<br>in the courty arown in boart.<br>Place and Date: Nagoya October 28, 2021<br>(Signature)<br>Yokkkaichi Taro<br>(Name)<br>[Chiro Noi aho<br>Identify the authenticity or certificate for verification with<br>the website (https://pre.joci.or/p/cC0/reference/) or the<br>situation of the | A Certification<br>The undersigned hereby certifies on the basis of relative involue and other supporting<br>documents that the above-mentioned pools originate in the country shown in box 4<br>to the base of its involvedge and best<br>                                                                                                    |

### <u>(16) 発給申請(原産地証明書/必要書類) 【外国産】</u>

| 必要書類         |                                                                                   | ✓                                                                                                    |
|--------------|-----------------------------------------------------------------------------------|----------------------------------------------------------------------------------------------------|
| 貿易形態<br>提出ファ | ●再輸出 ○積戻し ○仲介貿易 イル ※PDFファイル                                                       |                                                                                                    |
| 1 ※提         | <ul> <li>A. 海外公的機関(商工会議所等)発行の原産地証明書</li> <li>B. 原産国実記のある給入許可通知ましり</li> </ul>      | ファイルを選択 選択されていません                                                                                        |
| ※ 発<br>提出フ   | 5. 原産国表記のある輸入計可通知者 170<br>C. 原産国表記のある輸入時のインボイス<br>D. 輸入元販売証明書<br>E. 国内入手経路説明書(原本) |                                                                                                    |
| その他の典        | F. 商品の与具<br>G. 商品のカタログ<br>H. その他                                                  | ~                                                                                                    |
|              |                                                                                   | ・ <u>原産地証明書(外国産)では、<b>貿易形態(再輸出/</b></u><br><b>積み戻し/仲介貿易)</b> に応じた典拠書類の提出が必要<br>です。不明な点がある場合は、当所までご相談下さい。 |

#### <u> 発給申請(原産地証明書/その他の典拠書類)【日本産・外国産 共通】</u> (17)

| その他の典拠書類(必要          | 長な場合のみ)                                                                                                    |                                                                                        | ~      | 【その他の典拠書類】<br>・典拠インボイス以外の追加書類が必要な場合、選択<br>」ます。例:B/L L/C等                                                                                                    |
|----------------------|----------------------------------------------------------------------------------------------------|----------------------------------------------------------------------------------------|--------|----------------------------------------------------------------------------------------------------|
| その他の典拠書類<br>※PDFファイル | <ul> <li>▼選択してください ∨</li> <li>ファイルを選択</li> <li>▼選択してください ∨</li> <li>ファイルを選択</li> <li>▼選択してください ∨</li> <li>ファイルを選択</li> </ul>                                                                                                    | 選択されていません<br>選択されていません<br>選択されていません                                                    |        | → しょす。 例・D/L, L/C<br>【審査完了通知メールの受信希望】<br>・審査完了通知メールは、審査が完了して状態が「承<br>認したなったタイミングで送付します。                                                                                                    |
| 連絡先                  |                                                                                                    | ○申請が完了しました<br>メインメニューの「影性地」から、以下に認知を影響が明瞭す、意意の評多で確認いただけます。                             | •      | ▼ ※承認後、手数料支払い手続きとなります。                                                                                                    |
| 審査完了通知メール<br>の受信希望   | Y Service Contraction of the service of the service | <ul> <li>         ・</li></ul>                                                          |        | 【本件に関するご担当者】<br>・E-mail欄に記載するメールアドレスは、申請に不備                                                                                                    |
| 本件に関するご担             | 氏名<br>日商太郎<br>電話番号                                                                                                    | CI新規入力 Q.一規模会 (G証明書イメージ閲覧のの)                                                           |        | <ul> <li>等があり差し戻しを行った場合の自動メール送信先</li> <li>◆ として使用します。</li> <li>※中詰味は電話毎日の2.枚工豆状です。</li> </ul>                                                                                                    |
| 当者                   | O3-1234-5078 E-mail     K病     trade@jcci.or.jp                                                                                                    | <ul> <li>         ・ 寛工会選所の音音開始後、状態が「手続中」になります。         ・         ・         ・</li></ul> |        | ※中請時は電話番号のみ修正可能です。<br>「 <b>発給申請」をクリックすると申請が完了します</b> 。                                                                                                    |
|                      | キャンセル 保                                                                                                    | 存 発給申請                                                                                 |        | <ul> <li>入力内容に不備がある場合、「発給申請」ボタンが表</li> <li>示されず、「発給申請入力チェック」と表示されます。</li> </ul>                                                                                                    |
|                      |                                                                                                    | Ļ                                                                                      |        | ※保存を選択すると、入力途中の内容が保存されます。                                                                                                    |
| 保存」をク<br>存されます。      | <sup>*</sup> リックすると、入力内容<br>発給受付番号が表示され                                                                                                    | が途中保 のので、 ののののののののののののののののののののののののののののののののの                                            | 保存されまし | - Sing Let a:         - Sing Let a:         - Sing L |

入力を再開する時は、発給申請状況一覧画面か ら本画面に表示されている発給受付番号をク リックしてください。

・また、証明書のイメージを確認することができ ます。

M-10 8-10 : 原産地証明書(日本産) 証明種別 商工会議所 : 上高地商工会議所 **発給受付番号:** 000000491 | ┌──証明書1 ビ新規入力 Q 一覧照会 回証明書イメージ閲覧(PDF) 18 Only nian Atomic Infator 2.303 Taro Nissho Yokkaichi Chamber of Commerce & Industry 64

### <u>(18)発給申請(申請取り消し/状態が「発給申請」のとき)</u>

🗼 CCO 証明書管理 🗸 ユーザー設定 🗸

四商貿易純株式会社 【秋田 太郎】 ログアウト

申請者: ユーザーID/サブID

発給申請状況一覧 <sup>発給情報をご確認いただけます。</sup>

| 新規発給申請する                                       |                       |                                                                                                    |                                                  |   |  |  |  |
|------------------------------------------------|-----------------------|----------------------------------------------------------------------------------------------------|--------------------------------------------------|---|--|--|--|
| 貿易登録希号:220100001<br>企業名:西德貿易地株式会社<br>申請者:四日市太郎 | 新規定務給申                | <ul> <li>新規に発給申請する場合は下記ボタンをクリックし新規発給を開始して下さい。</li> <li>原産地経明書(内本産) 原産地経明書(内国産) インポイス経明 サイン経明 戻る</li> </ul> |                                                  |   |  |  |  |
| 発給申請を検索する                                      |                       |                                                                                                    |                                                  |   |  |  |  |
| 证明释别                                           | 申請日                   | 状態                                                                                                    | 仕向国                                              |   |  |  |  |
|                                                |                       |                                                                                                    |                                                  |   |  |  |  |
|                                                | ▽ 年/月/日 □             | F/月/日 D 発給申請                                                                                               | ◇ ▼選択してください ◇ ▼選択してください ◇                        |   |  |  |  |
| 発給受付番号                                         |                       | F / 月/日 ○ 発給申込<br>本件担当者                                                                                    | ✓ ▼通択してください ✓ ▼通択してください ✓                        |   |  |  |  |
| 発給受付曲号                                         | ✓ 年 /月/日 □<br>インボイス番号 | F/J/□                                                                                                    | ▼通訳してください     ▼通訳してください     ▼       リスト件数     20 | ~ |  |  |  |

#### 発給申請状況一覧

1/1ページ(3件) 次へ 1 ページヘジャンプ

| 证明规则         | 仕向国                         | 受付番号      | 申請日              | インボイス番号    | \$KBB | 輸出者       | 代行業者 | 本件担当者 | #IE  | 推写   | 印刷      |
|--------------|-----------------------------|-----------|------------------|------------|-------|-----------|------|-------|------|------|---------|
| 原産地証明書(日本産)  | タイ                          | 000000161 | 2021/10/19 10:57 | TSYX-621-2 | 発給申請  | 四商貿易國株式会社 |      |       | ☑'修正 | ● 複写 | 🖶 印刷    |
| 原産地証明書(日本産)  | 中華人民共和国                     | 000000101 | 2021/10/11 18:10 | 902016F    | 発給申請  | 四商貿易國株式会社 |      |       | ₽ 修正 | 自被写  | 🖶 EP 80 |
| 原産地証明書(日本産)  | 中華人民共和国                     | 00000081  | 2021/10/11 16:24 | TK000780   | 発給申請  | 四商貿易國株式会社 |      |       | ₽ 修正 | 自被写  |         |
| 前へ 1/1パージ () | 20 1/1K-2/R4 XA 1 K-2A345/7 |           |                  |            |       |           |      |       |      |      |         |

- ・申請後、申請先の商工会議所が当該申請の審査に入る前であれば、「申請取消」
   や「申請内容の修正」を行うことができます。
- ・受付番号をクリックして画面を一番下までスクロールし、「申請取消」をクリックすると状態が「発給申請」から「保存」に変わり、申請が取り消されます。
   「保存」状態になると修正が可能となり、修正後に再度申請を行うことができます。

<u>※申請取消を行ってもデータは削除されません。削除するには、申請取消後に削除</u> ボタンのクリックが必要です。

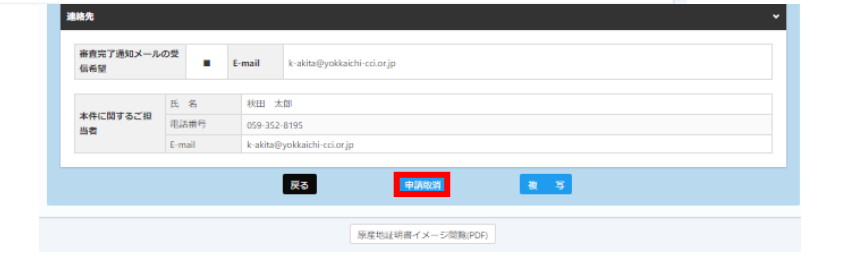

## 発給申請(原産地証明書 日本産・外国産) 申請者:ユーザーID/サブID

#### <u>(19)発給申請(不備の修正/状態が「保留」のとき)</u>

・申請内容に不備があり承認できない場合、状態が「発給申請」から「保留」に変わります。
 ※状態が「保留」になると、本件に関するご担当者欄に入力いただいたメールアドレス宛に通知されます。
 ※「保留」状態では審査は進みません。申請内容を修正し、再度申請を行う必要があります。
 ※発給申請状況一覧を開いた時、状態が「発給申請」のものが一覧表示されます。状態が「保留」の案件を表示するには、検索欄の状態で「保留」を選択し、「検索」をクリックする必要があります。

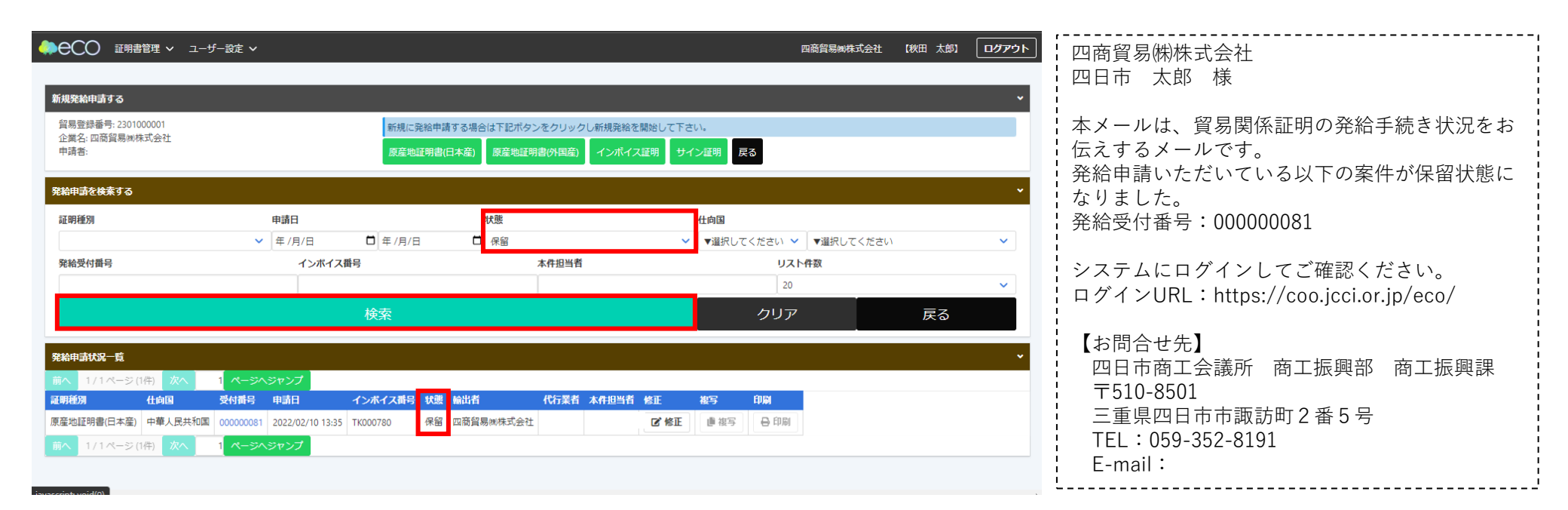

hh

#### <u>(20)発給申請(不備修正後の発給申請/状態が「保留」のとき)</u>

「保留」中の申請を表示させ、「修正」をクリックすると、新規発給申請と同じ発給申請入力画面が表示されます。

・不備を修正したら「発給申請」ボタンをクリックし、申請が完了します。

| 産地証明<br>記の様式に従っ<br>は必須入力項<br>は典拠インボイ<br>は典拠インボイ | 書 (日本)<br>てご入力くださ<br>目です。<br>イスから原産地<br>イスから原産地 | <b>産)</b><br>きい。<br>空明書<br>空明書 | 発給申請入<br>にそのまま転記し<br>に条件により転話 | . <b>カ</b><br>/ます。<br>こします。 |            |         |      | く<br>・<br>著<br>・<br>知 | <b>審査完了後&gt;</b>                                                                                                    |
|-------------------------------------------------|-------------------------------------------------|--------------------------------|-------------------------------|-----------------------------|------------|---------|------|-----------------------|----------------------------------------------------------------------------------------------------|
| を<br>担当者からのメット                                  | セージ                                             |                                |                               |                             |            |         |      |                       | (一ルで通知されます)                                                                                                    |
| 荷受人住所と仕向国<br>商品名にスペリング                          | 助が不一致です。<br>オミスがあります。                           |                                |                               |                             | <b>*</b> t | マンセル 保存 | 発給申請 | ・<br>・<br>り<br>ジ      | 、がて通知されよう。<br>、<br>、<br>、<br>、<br>、<br>、<br>、<br>、<br>、<br>、<br>、<br>、<br>、                                                                                                    |
| 発給受付番号                                          |                                                 | 00000                          | 0491                          | 证明依賴書                       |            |         |      |                       | ◎ 申請が完了しました                                                                                                    |
| 記載商品の主な品                                        | 目                                               | 電気                             | 機器 🗸                          |                             |            |         |      |                       | X1/X_1"O (Republic) And Arthogon (Republic) and Compared and Arthogon (Compared and Arthogon (Compared and Arthogo |
| 仕向国                                             |                                                 | アジ                             | ア タイ                          | ~                           |            |         |      |                       | <ul> <li>延期種類 : 原葉地証明書(日本屋)</li> </ul>                                                                                                    |
|                                                 |                                                 |                                |                               |                             |            |         |      |                       | • 商工会議所 : 四日市商工会議所                                                                                                    |
| 発給申請者                                           | 企業名                                             |                                | 日商テスト商事株式                     | 会社                          |            |         |      |                       | <ul> <li>発始受付番号: 000000001</li> </ul>                                                                                                    |
|                                                 | い 石 小学々                                         |                                | 口間 入即                         | `                           |            |         |      |                       | the second second second second second second second second second second second second second second second se                                                                                                    |
| 輸出者                                             | 氏名                                              |                                | 日商太郎                          |                             |            |         |      |                       | 22世紀入力 Q-規則会 目辺時巻イメージ型第70円                                                                                                    |
| 証明手数料                                           | 手数料額<br>【会 員】                                   | 1100                           | 円 決済方法                        | ●クレジットカード                   |            |         |      |                       | <ul> <li>貴工会議所の資査開始後、状態が「手続中」になります。</li> </ul>                                                                                                    |
| ~~~~                                            | ~~~                                             |                                | ~~~~~<br>キャンセル                | ~~~~<br>保存                  |            |         | ~~~  |                       | <ul> <li>・ 資意の完了すると、状態が「単点」になります。また、資意完了適知メールの使品希望にチェックを入れている<br/>場合はメールでご達取いたします。</li> <li>・ 中国内容に不低があり返し戻しとなる場合は、本件に関するご担当客向にメールでご連絡いたします<br/>(状態は「保証」となります)。</li> </ul>                                                                                                    |
|                                                 |                                                 |                                | ĨĨ                            | 明書イメージ閲覧(PDF)               |            |         |      |                       | Yokkaichi Chamber of Commerce & Industry 67                                                                                                    |

# 

68

発給手数料決済

## 申請者:ユーザーID/サブID

### <u>(1)クレジットカード決済</u>

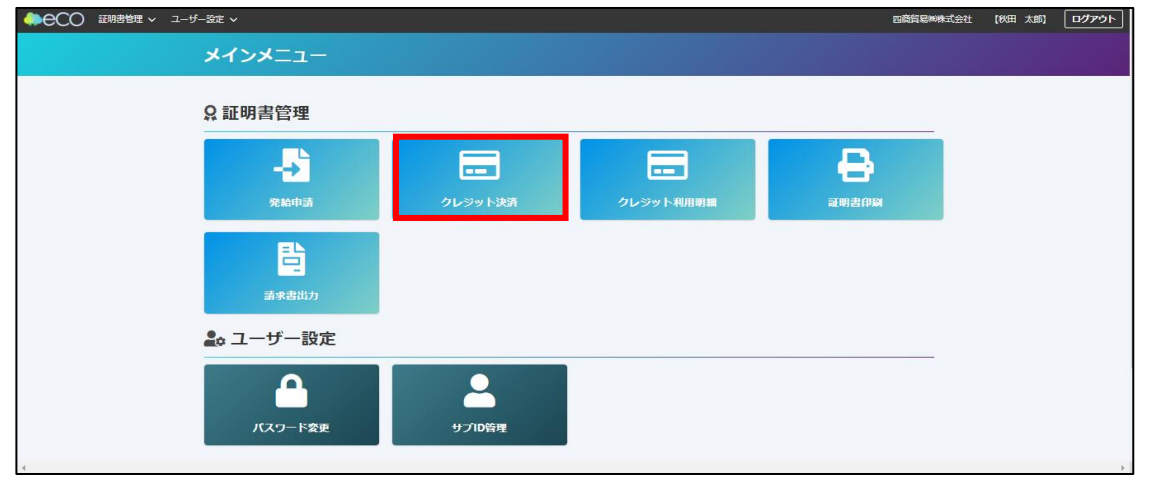

・審査が完了すると手数料支払い待ちの状態となり ます。発給申請時に選択した決済方法により、手 数料を支払います。<u>手数料の支払い後、証明書の</u> 印刷が可能になります。

・メニューの「クレジット決済」を選択します。

- クレジット決済する申請の選択 申請一覧 種別 受付番号 インボイス番号 申請日 企業名 申請者 手数料 原産地証明書(日本産) 000000041 2021年09月30日 四商フーズ(株) 舘 日和 880円 2021 サイン証明 2021年09月22日 四商フーズ(株) 舘 日和 880円 000000014 戻る
- ・審査が完了し、状態が「承認」のものが一覧表 示されます。
  - ※サブ | Dで申請した場合、当該サブ | Dで申 請した分のみ表示されます。
- ・クレジットカード決済を行う証明書を「カート に追加」し、「カートに進む(〇件中〇件選択 済)」を選択します。
- ※全てを決済する場合は、「全てカート追加」 を選択してください。

発給手数料決済

## 申請者:ユーザーID/サブID

### <u>(2)クレジットカード決済</u>

#### 選択済の申請一覧

#### クレジットカード決済のお知らせ

次の申請について、クレジットカード決済を実行します。

クレジット決済後返金には応じられませんのでご注意下さい。

申請する内容を確認後決済サイトに進むを押し、決済サイトにて<mark>5分以内</mark>に決済を完了してください。決済途中で画面を閉じたりプラウザーの戻るボタンを押した場 合は正しく処理が行われない可能性があります。

#### 決済金額合計 1,760 円

|         | 種別          | 受付番号      | インボイス番号 | 申請日         | 企業名    | 申請者  | 手数料  |
|---------|-------------|-----------|---------|-------------|--------|------|------|
| カートから削除 | 原産地証明書(日本産) | 000000041 | 2021    | 2021年09月30日 | 四商フーズ㈱ | 舘 日和 | 880円 |
| カートから削除 | サイン証明       | 00000014  |         | 2021年09月22日 | 四商フーズ㈱ | 舘 日和 | 880円 |

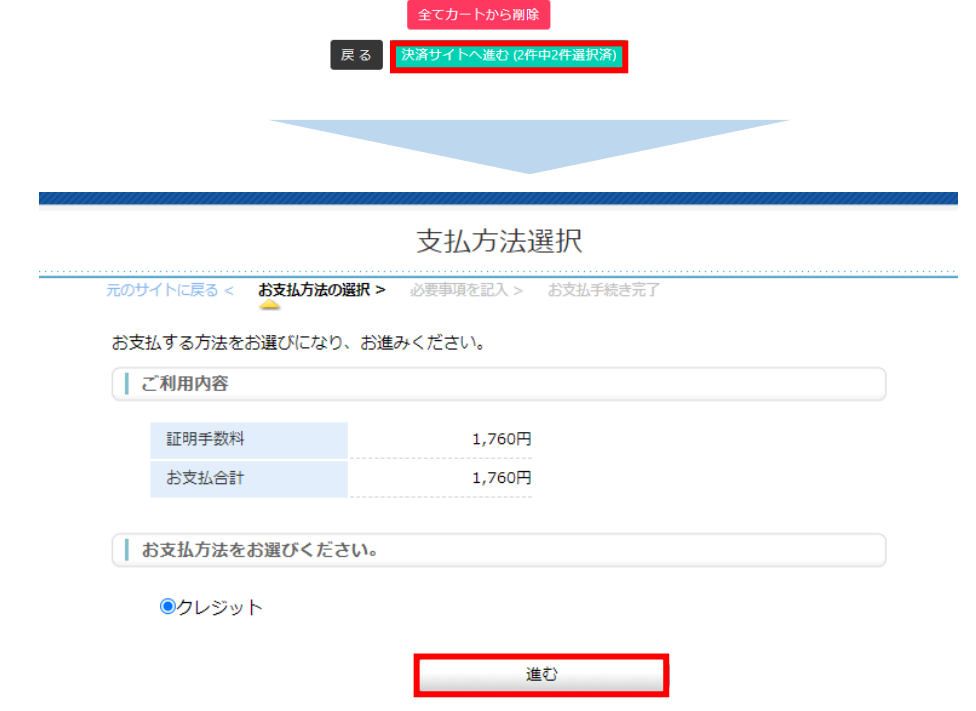

・内容を確認し、決済を進める場合は、
 「決済サイトへ進む(〇件中〇件選択済)」を
 クリックします。

- ・前画面で選んだ証明書の手数料の合計額が表示されます。
- ・内容を確認し、「進む」ボタンをクリックします。
- ※左図は例として、880円の証明書2件を選択 し、合計1,760円分のクレジット決済を行って います。

Yokkaichi Chamber of Commerce & Industry

発給手数料決済

## 申請者:ユーザーID/サブID

### <u>(3)クレジットカード決済</u>

| お支払い方法                     | 選択してください ✔ |
|----------------------------|------------|
| カード番号                      |            |
| ハイフン-'無しで、数字のみご記入くださ<br>い。 |            |
| カード有効期限                    | 01~月22~)年  |
| セキュリティコード                  |            |
|                            |            |
|                            | 決済する       |
|                            |            |
|                            |            |

| 証明種別        | 仕向国     | 受付番号      | 申請日              | インボイス番号 | 状態  | 輸出者    | 代行業者 | 本件担当者 | 修正   | 複写   | 印刷   |
|-------------|---------|-----------|------------------|---------|-----|--------|------|-------|------|------|------|
| 原産地証明書(日本産) | 中華人民共和国 | 000000041 | 2021/09/30 11:25 | 2021    | 交付済 | 四商フーズ㈱ |      | 舘 日和  | ┏ 修正 | ∎ 複写 | 🔒 印刷 |
| サイン証明       | インド     | 00000024  | 2021/09/22 17:46 |         | 交付済 | 四商フーズ㈱ |      | 舘 日和  | ┏ 修正 | ● 複写 | 🔒 印刷 |
| サイン証明       | インド     | 000000014 | 2021/09/22 16:08 |         | 交付済 | 四商フーズ㈱ |      | 舘 日和  | 🕑 修正 | 📑 複写 | 🔒 印刷 |

・「お支払い方法」「カード番号」「カード有効期 限」「セキュリティーコード」を入力して「決済す る」を選択します。

【注意】 クレジット決済後、返金には応じられませんの でご注意ください。

決済が完了すると状態が「交付済」となり、印刷が可能になります。

#### 【注意事項】

決済の途中で画面を閉じてしまった場合やエラーが
 発生した場合は、決済を行った対象案件の状態をご
 確認ください。状態が「承認」から「交付済」に変
 更されていれば、正常に決済が完了しています。

発給手数料決済

### <u>(4)クレジットカード決済(利用明細の出力)</u>

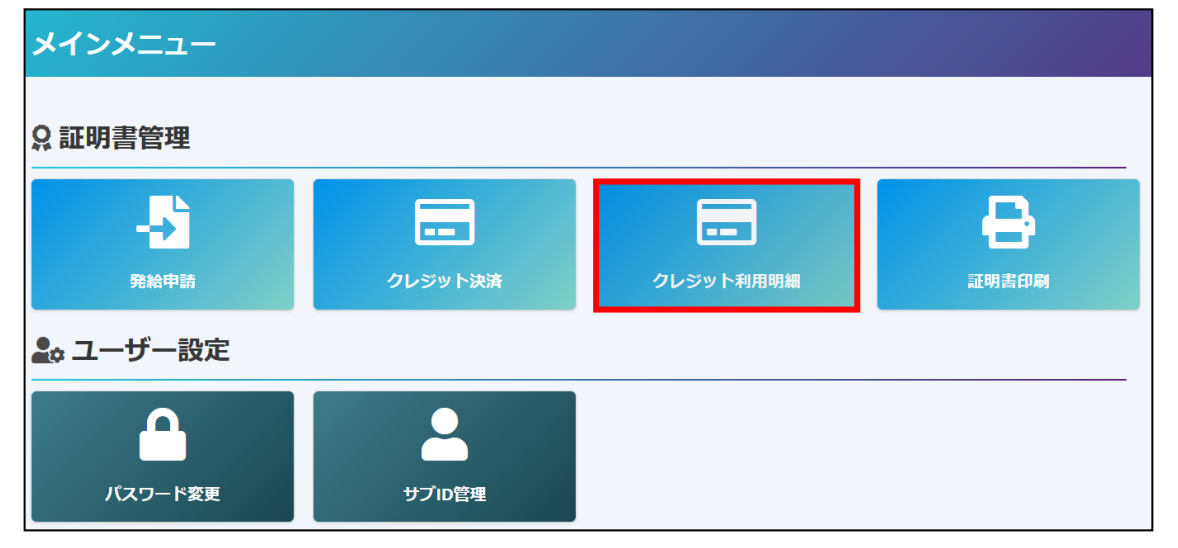

- ・クレジット決済完了後は、クレジット利用明細の印刷が可能となります。
- ・メニューの「クレジット利用明細」を選択します。

クレジットカード決済利用明細(控)

日本商工会議所 発行日: 2022年03月11日 発行番号: 20210930230141

72

| 貿易登録番号     | 2301000002 |
|------------|------------|
| 企業名        | 四商フーズ㈱     |
| 証明書発給商工会議所 | 四日市商工会議所   |

| 内容      | 原産地証明書(日本産)     |  |
|---------|-----------------|--|
| 証明書番号   | 230165210012231 |  |
| インボイス番号 | 2021            |  |
| 決済日     | 2022年03月11日     |  |
| 決済金額    | 880 円           |  |
| 支払区分    | 一括              |  |

|   | 证明種別        | 受付番号     | 申請日         | 承認日         | 決済日         | 印刷   |
|---|-------------|----------|-------------|-------------|-------------|------|
| 1 | 原産地証明書(日本産) | 00000041 | 2021年09月30日 | 2021年09月30日 | 2022年03月11日 | EDBJ |
|   | サイン証明       | 00000024 | 2021年09月22日 | 2021年09月22日 | 2022年03月09日 | 印刷   |
|   | サイン証明       | 00000014 | 2021年09月22日 | 2021年09月22日 | 2022年03月11日 | EPRI |

年月 2022年03月 >

・決済を行った年月を選択し、表示をクリックします。

クレジットカード利用明細

戻る

 ・証明書毎に明細が一覧表示されますので、印刷をクリックして利用明細を 表示します。
発給手数料決済

#### <u>(1)後日請求</u>

メインメニュー

#### ♀ 証明書管理

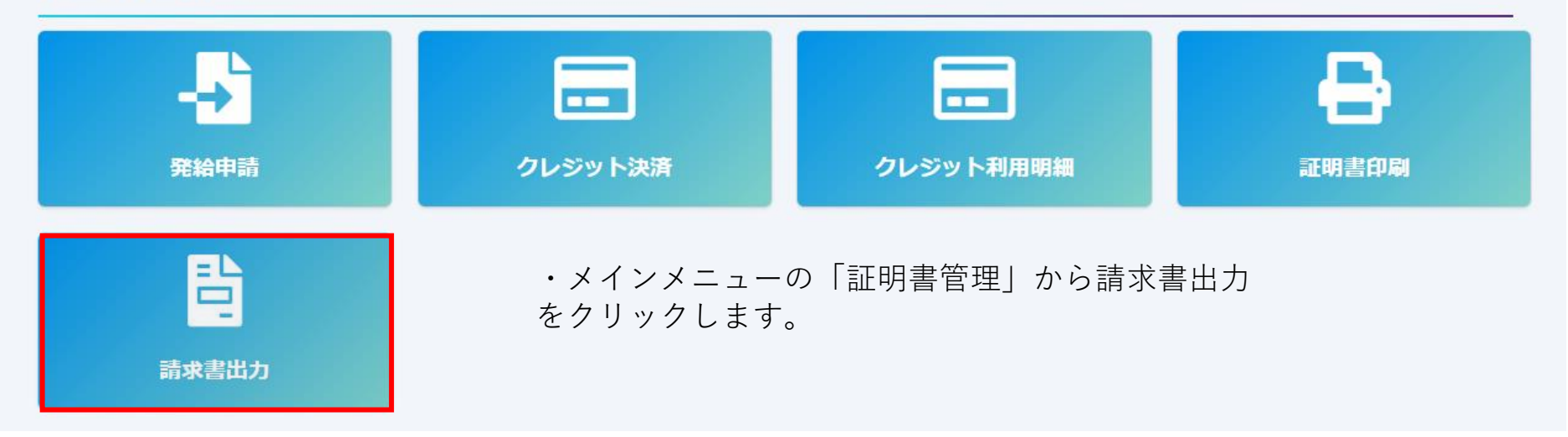

発給手数料決済

#### (2)後日請求

|            |                 |                         | 請求書出              | ነታ                              |    | 誠求書番号: 00000<br>請求書発行日: 2022年03月1<br>四商プーズ琳<br>四日市商工会調<br>南工振興部商工振興                              |
|------------|-----------------|-------------------------|-------------------|---------------------------------|----|--------------------------------------------------------------------------------------------------|
| 請求対象       | ¥年度 202         | 21 <b>~</b> 年度の         | 交付済日の手            | 数料データを請求額集計                     | 表示 | 請 求 書<br>非特恵原産地証明書の証明手数料(2022年03月分)として、下記のとおりご請求申しあげ<br>ます。04月30日 までにお振込みいただきますよう、よろしくお願い申しあげます。 |
|            |                 |                         |                   |                                 |    |                                                                                                  |
|            | 請求年月<br>2022/03 | 請求金額<br>880             | 請求書番号<br>00000001 | 印     刷       請求書     明細     一式 |    | <u>請求金額 ¥880円(消費税込み)</u><br><お販込先><br>金融機関: 三十三銀行                                                |
|            |                 |                         |                   |                                 |    | <ul> <li>支 店:市役所内支店</li> <li>種 別:普通</li> <li>口座番号: 123456</li> <li>口座名義: 四日市商工会議所</li> </ul>     |
| ・プル<br>をクリ | ·ダウン<br>ックし     | で当該 <sup>4</sup><br>ます。 | ₽度を選打             | 尺して「表示」ボタ                       | ン  | 【本件担当】<br>四日市商工会議所 商工报興部商工报興課<br>担当: 縮、小原、大市、中村                                                  |

 「請求書」ボタンをクリックすると、請求書が表示されま す。期限までに記載の口座へお振込み下さい(当月末締め、 翌月末払い)

韶、小原、大市、中村 TEL: 059-352-8194 E-Mail: trading@yokkaichi-cci.or.jp

# 6. 証明書印刷

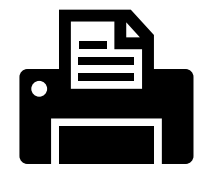

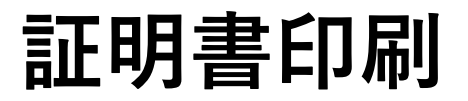

### 申請者:ユーザーID/サブID

| メインメニュー                                                                                                    | ・手数料支払後、状態が「交付済」となり証明書<br>の印刷が可能になります。印刷を行うには、メ                                                                                                    |
|----------------------------------------------------------------------------------------------------|----------------------------------------------------------------------------------------------------|
| ♀証明書管理<br>                                                                                                    | ニューの「証明書印刷」を選択すると発給申請<br>状況一覧画面が表示されますので、印刷したい<br>証明書(受付番号)の「印刷」ボタンをクリッ<br>クします。                                                                                                    |
| 発給申請     クレジット決済     クレジット利用明細     証明書印刷          ・ユーザー設定                                                                                                    | <mark>・原産地証明書用紙規格</mark><br>①用紙 :白上質紙55キログラムベース(四六判換算)<br>◎ ★注 : 44# ( ズ (210×207 こ U ) 1###                                                                                                    |
|                                                                                                    | <ul> <li>②う法 : A4サイス (210×297ミリ) 1枚物</li> <li>③その他:自社プリンタを使用、等倍でカラー印刷、窓口<br/>発給の場合に利用する偽造防止加工用紙は使用<br/>不可、両面印刷不可</li> </ul>                                                                                                    |
| ●CCO 単項書解型 → ユーザー記式 → RESERBANAZÓN (PUE 大部) [02720ト<br>発始申請状況一覧<br>Resella e C (RESUNCION art.)                                                                                                    | ※証明書は手数料支払(=状態が「交付済」となった日)<br>から14日以内に印刷してください。14日を過ぎると<br>印刷できません。                                                                                                    |
| 学校的研究3         EXECUSION (CONTINUE)         EXECUSION (CONTINUE)< | <ul> <li>・「原産地証明書印刷(COPY版)」のボタンから原産地証明<br/>書のCOPYが印刷できます。</li> <li>※印刷期限はORIGINALと同じく14日間です。</li> <li>※ORIGINAL発給後にCOPYが印刷可能となります。</li> <li>印刷回数の制限はありません。</li> </ul>                                                                                       |
| 使用         グリン         見当           BA44981 K2-1         C           THA-DBM         A         A </td <td>I. Exporter (Name, address, country)     CCI Export Corporation     10-19, 2-chome, Sakae, Naka-ku, Nagoya 460-0008, Japan     Sakae, Naka-ku, Nagoya 460-0008, Japan     Sakae, Naka-ku, Nagoya 460-0008, Japan     Sakae, Naka-ku, Nagoya 460-0008, Japan</td>                                                                                                    | I. Exporter (Name, address, country)     CCI Export Corporation     10-19, 2-chome, Sakae, Naka-ku, Nagoya 460-0008, Japan     Sakae, Naka-ku, Nagoya 460-0008, Japan     Sakae, Naka-ku, Nagoya 460-0008, Japan     Sakae, Naka-ku, Nagoya 460-0008, Japan |
| T-7-144         AR         COUNDA         SULTADA         Col         Col         Col           T-7-144         AR         COUNDA         SULTADA         COUNDA         COUNDA         C                                                                                                    | 2. Consignee (Name, address, country)<br>Siam GGI Auto, Ltd.<br>100. Temasek St., MAX 123-456 Sukhumvit Building.<br>Bangkok, 789-10. Thailand<br>4. 10000<br>Sectember 02, 2021<br>4. Country of Origin<br>JAPAN                                           |
| BX         [/1/-5/db]         BX         1         A-5A5927           4                                                                                                    | Yokkaichi Chamber of Commerce & Industry 76                                                                                                    |

## 証明書印刷

### 原産地証明書のイメージ(複数ページにわたる場合の例)

8. Quantity

15 UNITS 10 INITS

10 UNITS

10 UNITS

10 INITS 10 UNIT:

10 UNIT:

10 UNITS

10 UNIT:

10 INITS

10 INTT

10 INITS

10 UNITS

Taro Kaigisyo August 1,2020

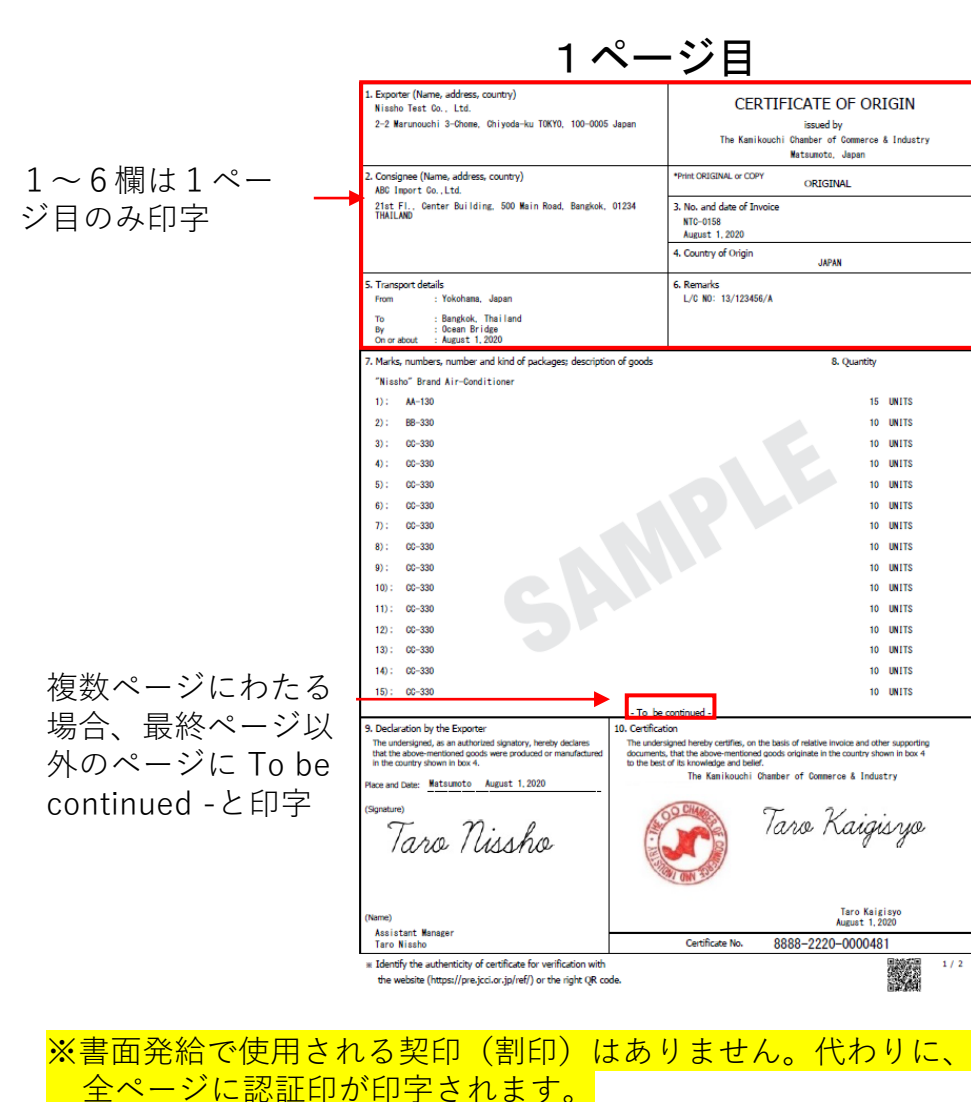

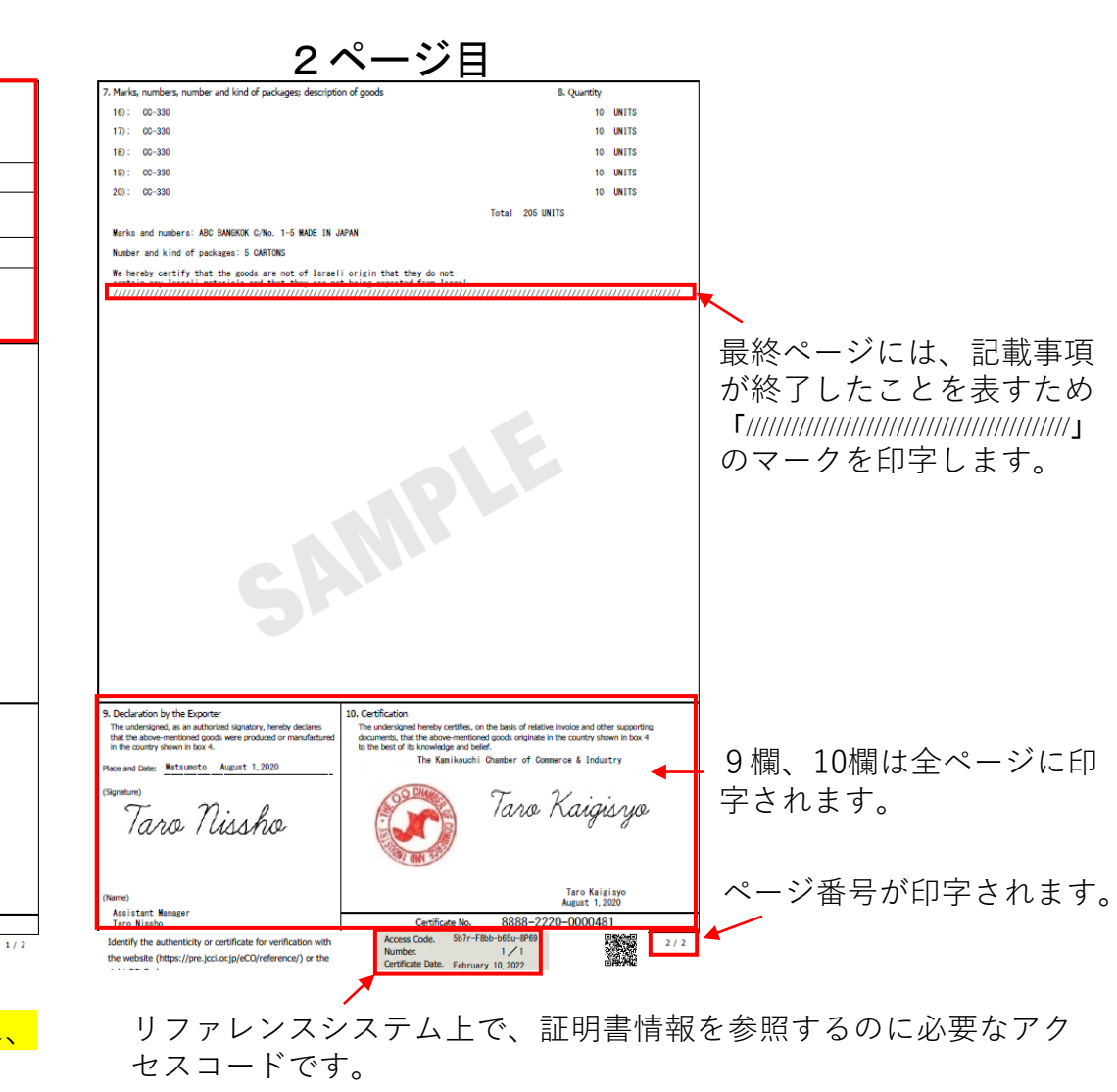

# 7. 登録内容の変更・更新

登録内容の変更

#### <u>(1)登録内容変更</u>

貿易登録情報(社名や住所等の企業情報)の変更を行う場合は、管理者IDでログインして、メインメニューから 「登録内容の変更/有効期間更新」を選択し、表示される画面の変更ボタンをクリックします。

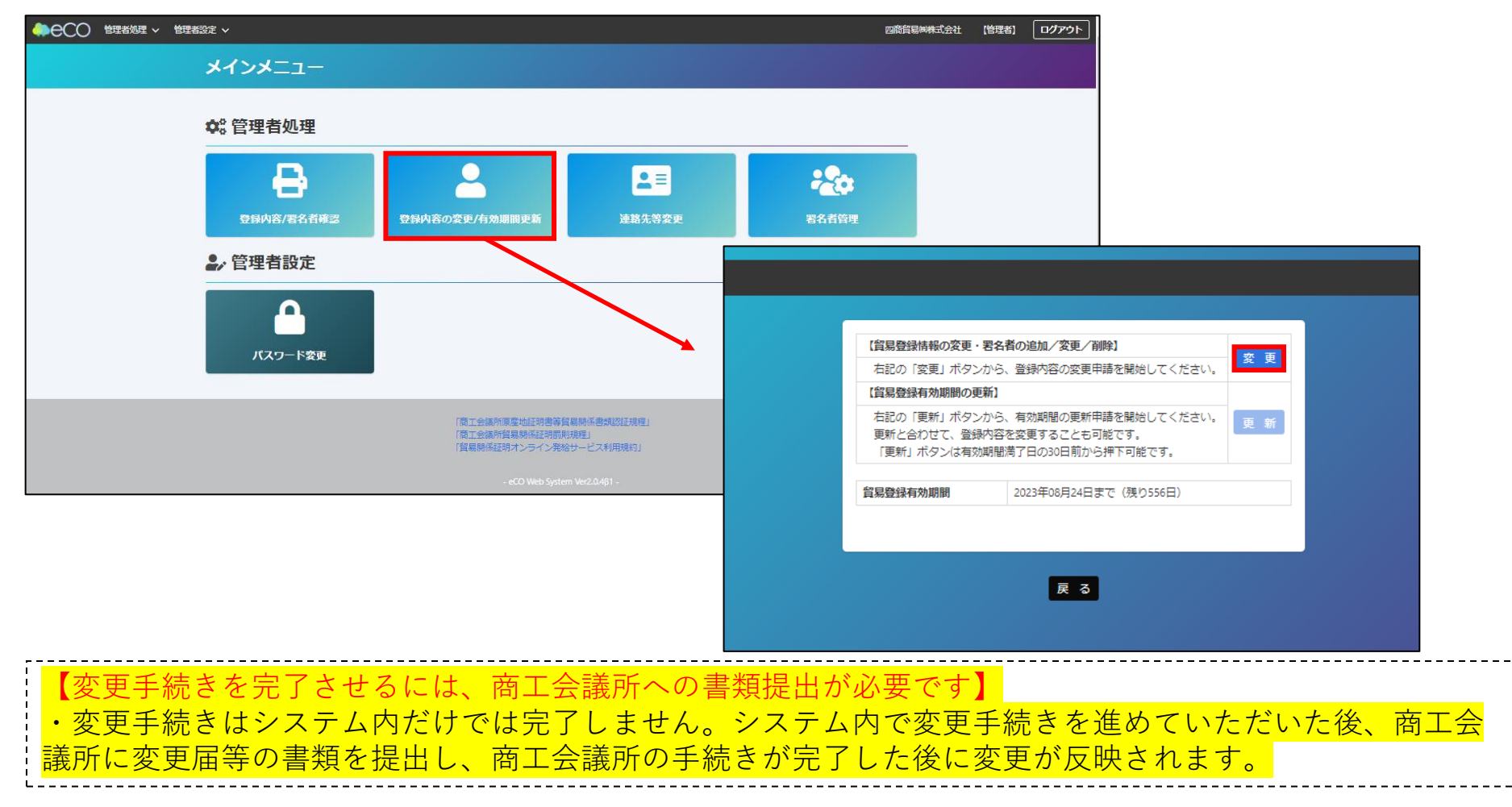

変更者:管理者ID

登録内容の変更

### 変更者:管理者ID

#### <u>(2)貿易登録内容変更</u>

・貿易登録内容の変更・更新画面が表示されますので、変更がある場合は直接修正します。
 ・修正完了後(署名者のみ変更したい場合は何もせず)、画面下の「署名者確認に進む」ボタンをク

| 12                       |                |                       |                         |                                   |
|--------------------------|----------------|-----------------------|-------------------------|-----------------------------------|
|                          |                | 貿易到                   | 堂球役更・更新                 |                                   |
| 申請種別                     |                | 更新                    | 申請番号                    | 888800000017 (2020/08/28 17:32更新) |
| 登録種別                     | 必須             | 申請者かつ代行業者 🗸           | 旧貿易登録番号                 | 123456789012                      |
| 業態区分                     | 必須             | 法人・団体                 | 法人番号 法人番号公表サイト          | 1234567890123                     |
| 会社名                      |                |                       |                         |                                   |
| 法人格                      | <b>永</b> 須     | 株式会社                  | 法人格前後位置 》须              | 後 🗸                               |
| 和文表記                     | 承须             | 日商テスト商事               |                         |                                   |
| フリガナ                     | 必須             | ニッショウテストショウジ          |                         |                                   |
| 英文表記                     | 必須             | Nissho Test Co., Ltd. |                         |                                   |
| 代表者役職                    |                |                       |                         |                                   |
| 和文表記                     |                | 代表取締役社長               |                         |                                   |
| 英文表記                     |                | President             |                         |                                   |
| 代表者氏名                    |                |                       |                         |                                   |
| 和文表記                     | 必須             | 日商 太郎                 |                         |                                   |
| フリガナ                     | 必須             | ニッショウ タロウ             |                         |                                   |
| 英文表記                     | <u>گھ</u>      | Taro Nissho           |                         |                                   |
| 1<br>                    |                |                       |                         |                                   |
|                          |                | 申請キャンセル               | 署名者確認に進む                |                                   |
| $r_{\lambda} + =$        | デ <u>ー</u> 々の注 | 全山保友】※作成:             | から60日間保存され              | <br>ヽ ≠ <i>†</i>                  |
|                          |                |                       | かり00日间床付され<br>ムエストー上エティ | ᅝᇠᇦᇮ<br>ᇗᇍᆝᆂᄨᇄᄽᆂᄱ                 |
| <ul> <li>  者名</li> </ul> | 「古確認」          | こ進む」をクリッ              | クすると、本画面の               | )人刀内容が途中保                         |
| タから変                     | で更手続き          | きを再開すること;             | ができます。「署名               | A者確認に進む を                         |

- アウトしたりすると、入力(変更)内容が反映されませんのでご注意ください。
- ・途中保存データは「申請キャンセル」をクリックすることで削除されます。

登録内容の変更

#### <u>(3)署名者の追加・変更・削除</u>

・登録済の署名者の一覧が表示されます。本画面では、以下の手続きを行うことができます

| 申請番                                                                                                    | 号 888800000017                                | 申請者   | 日商テスト商事株式会社     | 追加、刻                      | を更、削  | 除を     | 行うと                                                             | 「申請区分」                                                       | の欄に反              | えい され  | ぃます。              |
|----------------------------------------------------------------------------------------------------|-----------------------------------------------|-------|-----------------|---------------------------|-------|--------|-----------------------------------------------------------------|--------------------------------------------------------------|-------------------|--------|-------------------|
| 署名者一                                                                                                    | 覧                                             |       | 8件              |                           |       |        |                                                                 |                                                              |                   | 署名     | 者追加               |
| ユーザー<br>番号                                                                                                    | 氏名(和文)                                        | 氏     | 名(英文)           | 役職(英文)                    |       | E-mai  | I                                                               |                                                              | 申請区分              |        |                   |
| 00002                                                                                                    | 日商次郎                                          | Jin   | o Nissho        | Manager<br>aaa            |       | trade( | @jcci.or.jp                                                     |                                                              | 変更                | 修正     | 削除                |
| 00004                                                                                                    | 申請者テスト                                        | sh    | inse test       | Manager                   |       | Takagi | i_Yasuyuki                                                      | @jcci.or.jp                                                  | 削除                | 修正     | 取消                |
|                                                                                                    |                                               |       | 「企業情報ノ          | (力」に戻る 「必要書類の印刷           | 引」に進む |        |                                                                 |                                                              |                   |        |                   |
|                                                                                                    | E                                             | 手続きの  | 内容              | システム操作                    | 申請区会  | 分      | 申請番号                                                            | 0000008888                                                   |                   |        |                   |
| 署名者                                                                                                    | の追加                                           |       |                 | 「署名者追加」ボタンをク<br>リックして入力   | 追加    |        | 企業名<br>氏名(和文)<br>氏名(英文)                                         | 日商テスト商事株式会社<br>Nissho Test Co., Ltd.<br>日商 次郎<br>Jiro Nissho |                   |        |                   |
| 署名者の登録内容変更 <mark>(役職、E-Mailのみ変更可)</mark><br>※他者へのID引継ぎ(使い回し)を避けるため、氏名とサイン形<br>状の変更は認めておりません。氏名・サイン形状を変更する場合<br><mark>は、登録済のユーザーIDを削除したうえで、署名者の追加を行っ</mark> |                                               |       |                 | 「修正」ボタンをクリック<br>し、登録内容を修正 | 変更    |        | Amager       Amager       aaa       E-mail     trade@jcci.or.jp |                                                              |                   | 【半角入力】 |                   |
| <del>てくた</del><br>ユーザ<br>※担当<br>ないよ                                                                                                    | <del>さい。</del><br>ーIDの停止<br>者の異動や氏名・サ<br>うにする | イン形物  | 犬変更により、登録済IDを使え | 「削除」ボタンをクリック              | 削除    |        | 【入力テ<br>更新ボタ                                                    | ァ新<br>データの途中<br>マンをクリッ                                       | ■<br>保存】<br>クするタイ | シャレ    | <sup>`</sup> で、作業 |
| ユーザ                                                                                                    | ーIDの継続(登録内                                    | 四容の変更 | 更なしの場合)         | 不要                        | 空欄    |        | 中のデー                                                            | -タが途中保                                                       | 存されます             | •      |                   |

・手続き完了後(手続き不要なら何もせず)、「「必要書類の印刷」に進む」をクリックします(次ページ参照)▶▶▶

登録内容の変更

変更者:管理者ID

#### (4)変更申請書等の印刷・提出

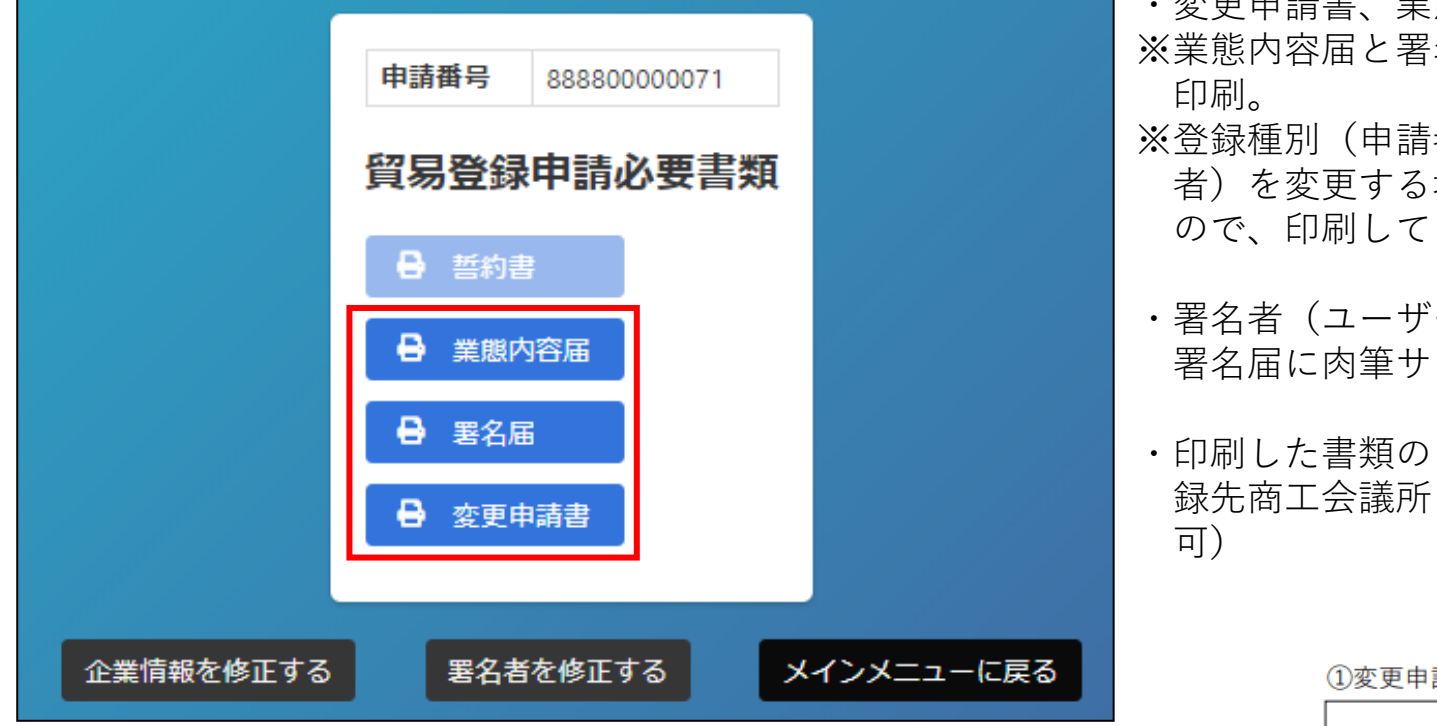

【注意事項】

 ・変更内容に応じて登記簿謄本(履歴事項全部証明書)や印鑑 証明書等を提出いただく必要があります。

- ・変更申請書、業態内容届、署名届を印刷します。 ※業態内容届と署名届は追加、変更がある場合のみ
- ※登録種別(申請者/代行業者/申請者かつ代行業 者)を変更する場合は誓約書も提出が必要になる ので、印刷してください。
- ・署名者(ユーザー | D)の新規追加がある場合、 署名届に肉筆サインが必要になります。
- ・印刷した書類のうち変更申請書に押印のうえ、登 録先商工会議所に提出します。(郵送での提出も)

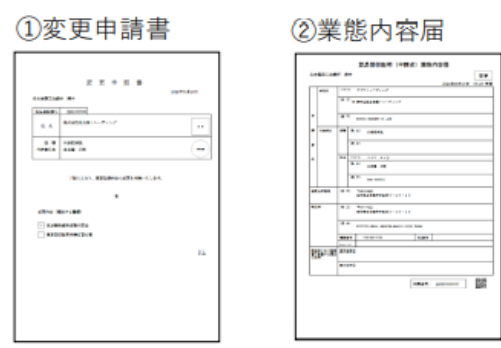

(2)業態内容届

|       | 20.011                                                                                                    |       |
|-------|----------------------------------------------------------------------------------------------------|-------|
| -     | the second                                                                                                    |       |
|       | The second second secon |       |
|       |                                                                                                    |       |
| ·     | *** manual 1.0                                                                                                    |       |
|       |                                                                                                    |       |
|       |                                                                                                    |       |
| - I   |                                                                                                    |       |
| •     | No lite and and                                                                                                    |       |
|       |                                                                                                    |       |
|       | a reason                                                                                                    |       |
|       | 8.0 Second                                                                                                    |       |
|       | and a second second sec |       |
| ***   | # 2 Acres                                                                                                    |       |
|       |                                                                                                    |       |
|       | 3.4 contrado and and the                                                                                                    |       |
|       |                                                                                                    |       |
|       | hancer -                                                                                                    |       |
| 1.000 |                                                                                                    |       |
|       | ****i                                                                                                    |       |
|       |                                                                                                    |       |
|       | 10040                                                                                                    | 88    |
|       |                                                                                                    | 1 100 |
|       |                                                                                                    |       |
|       |                                                                                                    |       |
|       |                                                                                                    |       |
|       |                                                                                                    |       |
|       |                                                                                                    |       |
|       |                                                                                                    |       |

登録内容の変更

変更者:管理者ID

#### <u>(5)連絡先等の変更</u>

担当者連絡先の変更は、<u>商工会議所に<mark>変更申請書を提出することなく、</mark>メインメニュ</u>ーの「連絡先等変更」からシ ステム内で変更することが可能です。

| ◆     ◆     ◆     ◆     ◆     ◆     ◆     ◆     ◆     ◆     ◆     ◆     ◆     ◆     ◆     ◆     ◆     ◆     ◆     ◆     ◆     ◆     ◆     ◆     ◆     ◆     ◆     ◆     ◆     ◆     ◆     ◆     ◆     ◆     ◆     ◆     ◆     ◆     ◆     ◆     ◆     ◆     ◆     ◆     ◆     ◆     ◆     ◆     ◆     ◆     ◆     ◆     ◆     ◆     ◆     ◆     ◆     ◆     ◆     ◆     ◆     ◆     ◆     ◆     ◆     ◆     ◆     ◆     ◆     ◆     ◆     ◆     ◆     ◆     ◆     ◆     ◆     ◆     ◆     ◆     ◆     ◆     ◆     ◆     ◆     ◆     ◆     ◆     ◆     ◆     ◆     ◆     ◆     ◆     ◆     ◆     ◆     ◆     ◆     ◆     ◆     ◆     ◆     ◆     ◆     ◆     ◆     ◆     ◆     ◆     ◆     ◆     ◆     ◆     ◆     ◆     ◆     ◆     ◆     ◆     ◆     ◆     ◆     ◆     ◆     ◆     ◆     ◆     ◆     ◆     ◆     ◆     ◆     ◆     ◆     ◆     ◆     ◆     ◆     ◆     ◆     ◆     ◆     ◆     ◆     ◆     ◆     ◆     ◆     ◆     ◆     ◆     ◆     ◆     ◆     ◆     ◆     ◆     ◆     ◆     ◆     ◆     ◆     ◆     ◆     ◆     ◆     ◆     ◆     ◆     ◆     ◆     ◆     ◆     ◆     ◆     ◆     ◆     ◆     ◆     ◆     ◆     ◆     ◆     ◆     ◆     ◆     ◆     ◆     ◆     ◆     ◆     ◆     ◆     ◆     ◆     ◆     ◆     ◆     ◆     ◆     ◆     ◆     ◆     ◆     ◆     ◆     ◆     ◆     ◆     ◆     ◆     ◆     ◆     ◆     ◆     ◆     ◆     ◆     ◆     ◆     ◆     ◆     ◆     ◆     ◆     ◆     ◆     ◆     ◆     ◆     ◆     ◆     ◆     ◆     ◆     ◆     ◆     ◆     ◆     ◆     ◆     ◆     ◆     ◆     ◆     ◆     ◆     ◆     ◆     ◆     ◆     ◆     ◆     ◆     ◆     ◆     ◆     ◆     ◆     ◆     ◆     ◆     ◆     ◆     ◆     ◆     ◆     ◆     ◆     ◆     ◆     ◆     ◆     ◆     ◆     ◆     ◆     ◆     ◆     ◆     ◆     ◆     ◆     ◆     ◆     ◆     ◆     ◆     ◆     ◆     ◆     ◆     ◆     ◆     ◆     ◆     ◆     ◆     ◆     ◆     ◆     ◆     ◆     ◆     ◆     ◆     ◆     ◆     ◆     ◆     ◆     ◆     ◆     ◆     ◆     ◆     ◆     ◆     ◆     ◆     ◆     ◆     ◆     ◆     ◆     ◆     ◆     ◆     ◆     ◆     ◆     ◆     ◆     ◆     ◆     ◆     ◆     ◆     ◆ | 理者設定 🗸  |                                  |                    | 四商貿易                                            | 戦株式会社 【管理者】 ログアウト               |         |         |
|----------------------------------------------------------------------------------------------------|---------|----------------------------------|--------------------|-------------------------------------------------|---------------------------------|---------|---------|
|                                                                                                    | メインメニュー |                                  |                    |                                                 |                                 |         |         |
|                                                                                                    | 🗣 管理者処理 |                                  |                    |                                                 |                                 |         |         |
|                                                                                                    | 日本<br>  | 登録内容の変更/有効期間更新                   | ▲ ■ 連絡先等変更         | その一般では「日本の日本の日本の日本の日本の日本の日本の日本の日本の日本の日本の日本の日本の日 |                                 |         |         |
|                                                                                                    | ₽,管理者設定 |                                  |                    |                                                 |                                 |         |         |
|                                                                                                    | 「スワード変更 |                                  |                    |                                                 | 貿易登録は                           | 関する連絡先等 |         |
|                                                                                                    |         |                                  |                    | 郵便番号 🔗 🕅                                        | 510 - 8501                      | ſ       | 半角数字入力】 |
|                                                                                                    |         | 「商工会議所原產地証明書等資<br>「商工会議所貿易期保証明罰則 | 場開係書類認証現程]<br> 現程] | 連絡先住所 😹 🔊                                       | 三重県四日市市末広町123                   | [       | 全角入力]   |
|                                                                                                    |         | 「自動開始証明インライン先知                   |                    | 部課名 (和文)                                        | 国際部貿易振興課                        | ſ       | 全角入力】   |
|                                                                                                    |         | - eCO Web Syster                 | n Ver2.0.4β1 -     | 担当者氏名 🛛 💩                                       | 四日市 太郎<br>※姓と名の間は全角1文字空けてください。  |         | 全角入力】   |
|                                                                                                    |         |                                  |                    | 担当者氏名                                           | 四日市 タロウ<br>※姓と名の間は全角1文字空けてください。 |         | 全角カナ入力】 |
|                                                                                                    |         |                                  |                    | 電話番号                                            | 059-352-8195                    | [       | 半角入力】   |
|                                                                                                    |         |                                  |                    | FAX番号                                           | 059-354-3737                    | [       | 半角入力】   |
|                                                                                                    |         |                                  |                    | メールアドレス 👧                                       | k-akita@yokkaichi-cci.or.jp     | [       | 半角入力】   |
|                                                                                                    |         |                                  |                    | URL                                             | http://www.yokkaichi-cci.or.jp/ | [       | 半角入力】   |
|                                                                                                    |         |                                  |                    |                                                 | 更新                              | 戻 る<br> |         |

登録内容の更新

#### <u>(6)貿易登録の更新</u>

**貿易登録の有効期間は2年間です。**更新を行う際は、メインメニューから「登録内容の変更/有効期間更新」を選択 します。

更新は有効期間満了日の30日前から行うことができます。なお、更新手続きと合わせて、貿易登録内容(社名や住 所等の企業情報)の変更、署名者の追加・変更・停止を行うことも可能です。

※すでに「変更」手続きの作成途中のデータがある場合、更新を行うことができません。その場合は、変更を選択 し、「申請キャンセル」ボタンをクリックすることで、変更手続きを取り消していただく必要があります。

|                                                                                                    | 四裔貿易匈林式会社 [管理者]                           | <u>בלדיאר</u>                                           |                                   |
|----------------------------------------------------------------------------------------------------|-------------------------------------------|---------------------------------------------------------|-----------------------------------|
| -בבאכרא                                                                                               |                                           |                                                         |                                   |
|                                                                                                    |                                           | 【貿易登録情報の変更・署名者の追加/変更/削除】                                |                                   |
| ♀。官理有処理                                                                                               |                                           | 業態内容し変更し必要書類を作成してください。                                  | 変更                                |
|                                                                                                    | 20                                        | 「智易登録有効期限の更新】                                           |                                   |
| 登録内容/程名者確認 登録内容の変更/有効開間更新 連絡先等変更                                                                      | 署名者管理                                     | 有効期限の更新は有効期限の30日前からお手続き可能で<br>同時に情報の変更・異名者の追加/変更/削除ちできま | ごす。<br>更新                         |
| ♣,管理者設定                                                                                               |                                           |                                                         |                                   |
| <b>日</b><br>バスワード変更                                                                                   |                                           | <b>有効期限</b> 2020年04月30日(残り27日)                          |                                   |
| 「意工会議所需要地証明書希留原則活動規范莊標理」<br>「商工会議所需要局証証明否則活理」<br>「貿易則有証明オンライン発始サービス利用規約」<br>- eCO Web Staten Ve204間 - |                                           | 戻る                                                      |                                   |
| 【更新手続きを完了させるには、商工会議所へ<br>更新手続きはシステム内だけでは完了しません<br>書等の書類を提出し、商工会議所の手続きが完                               | 、の書類提出が必要です<br>し。システム内で更新言<br>ディーた後に更新が反開 | ¯】<br>■続きを進めていただいた後、商工会調<br>■されます                       | <mark><br/>、<br/>所に<br/>誓約</mark> |
|                                                                                                    |                                           | Yokkaichi Chamber of Commerce & Ind                     | ustry 8                           |

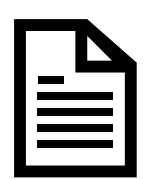

# 8. リファレンスシステム

# その他(リファレンスシステム)

#### 輸入国の税関や輸入者は、受け取った証明書の真正性を確認することができます。

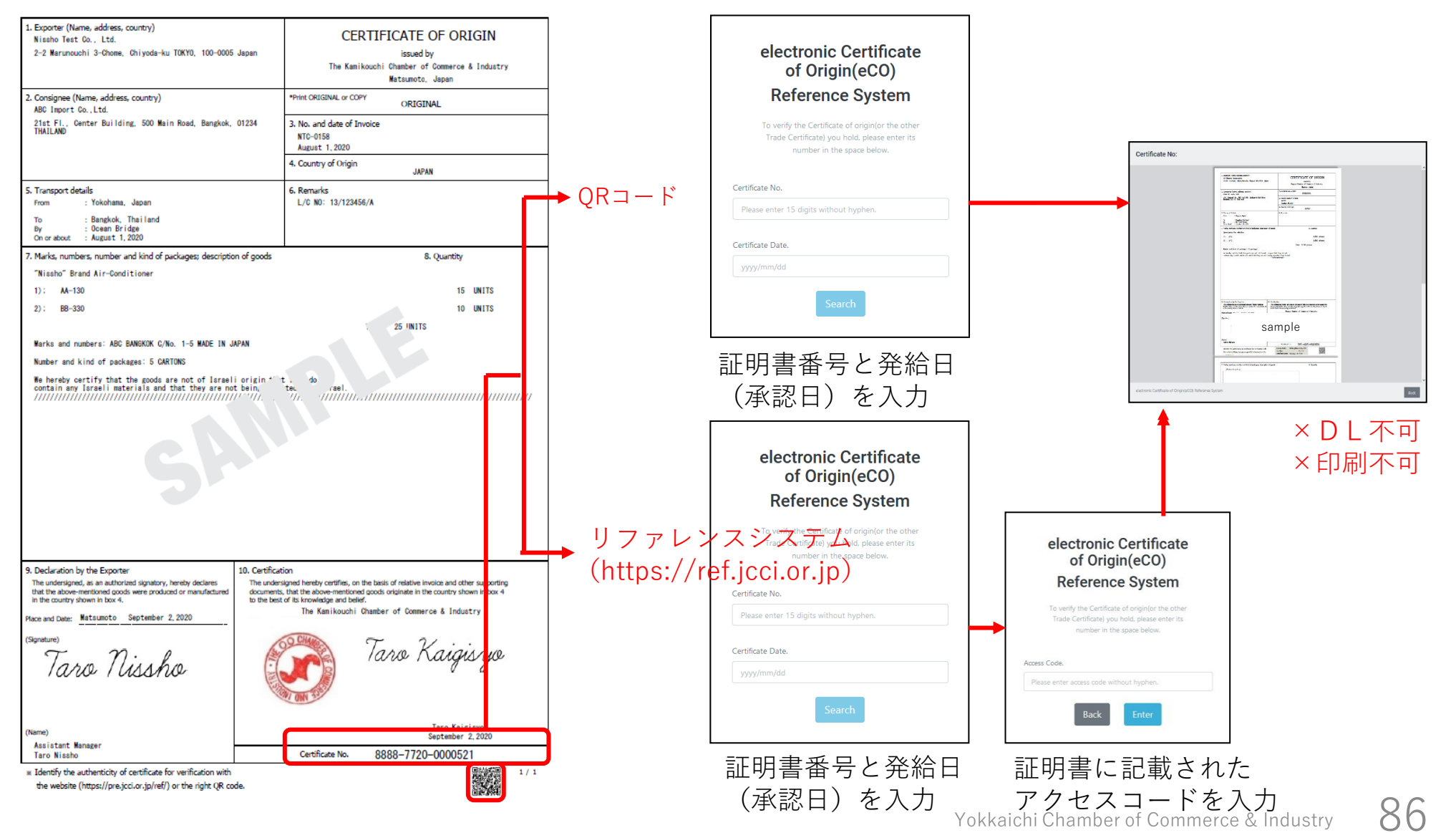

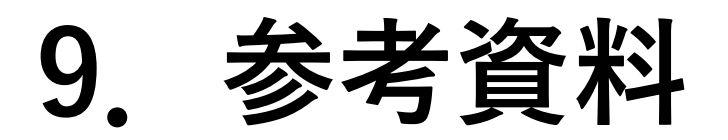

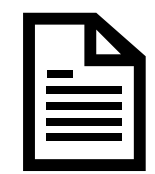

参考資料

### 申請者、代行業者別申請手続きフロー

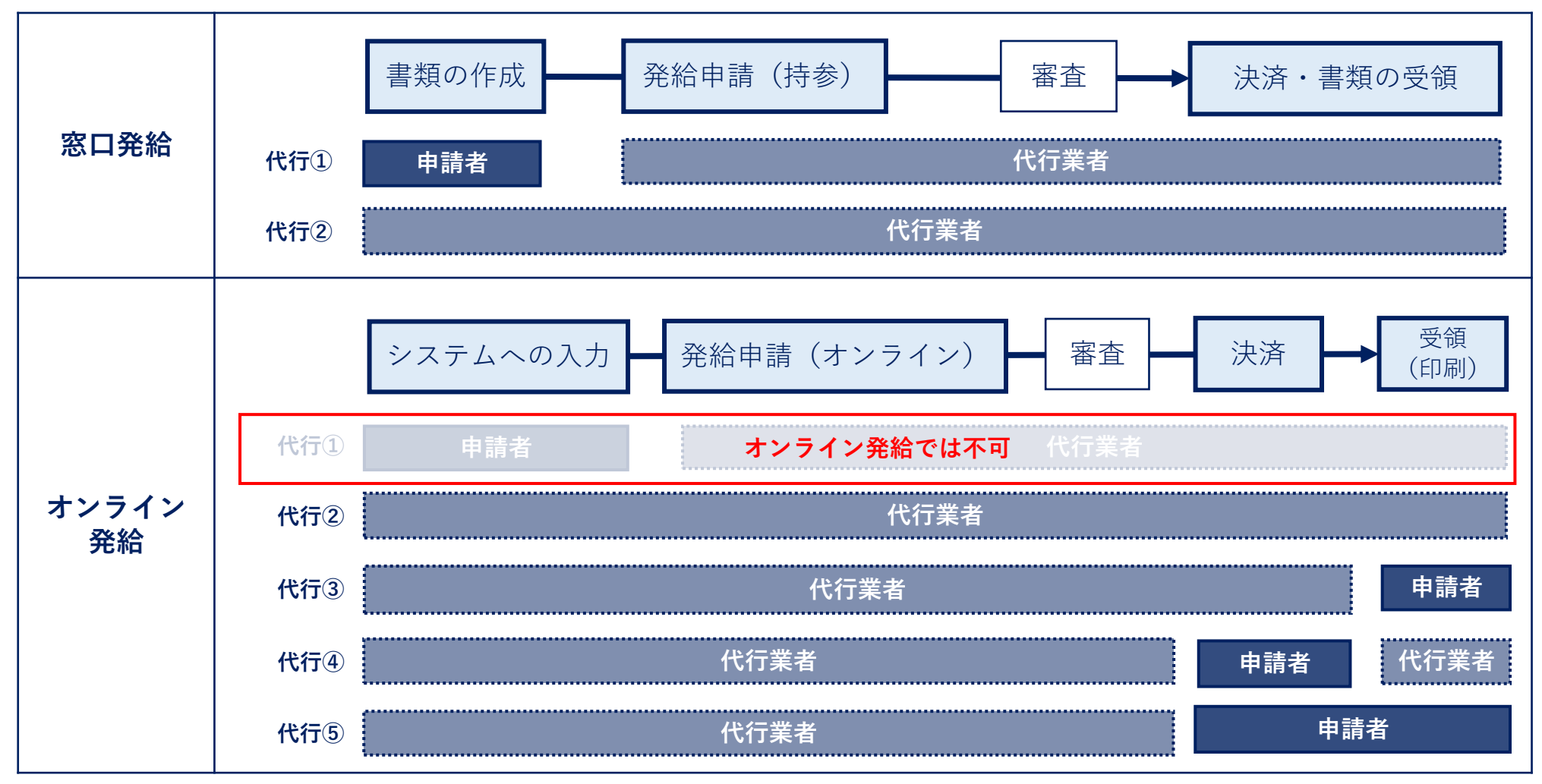

88

参考資料

### 申請者、代行業者別申請手続きフロー

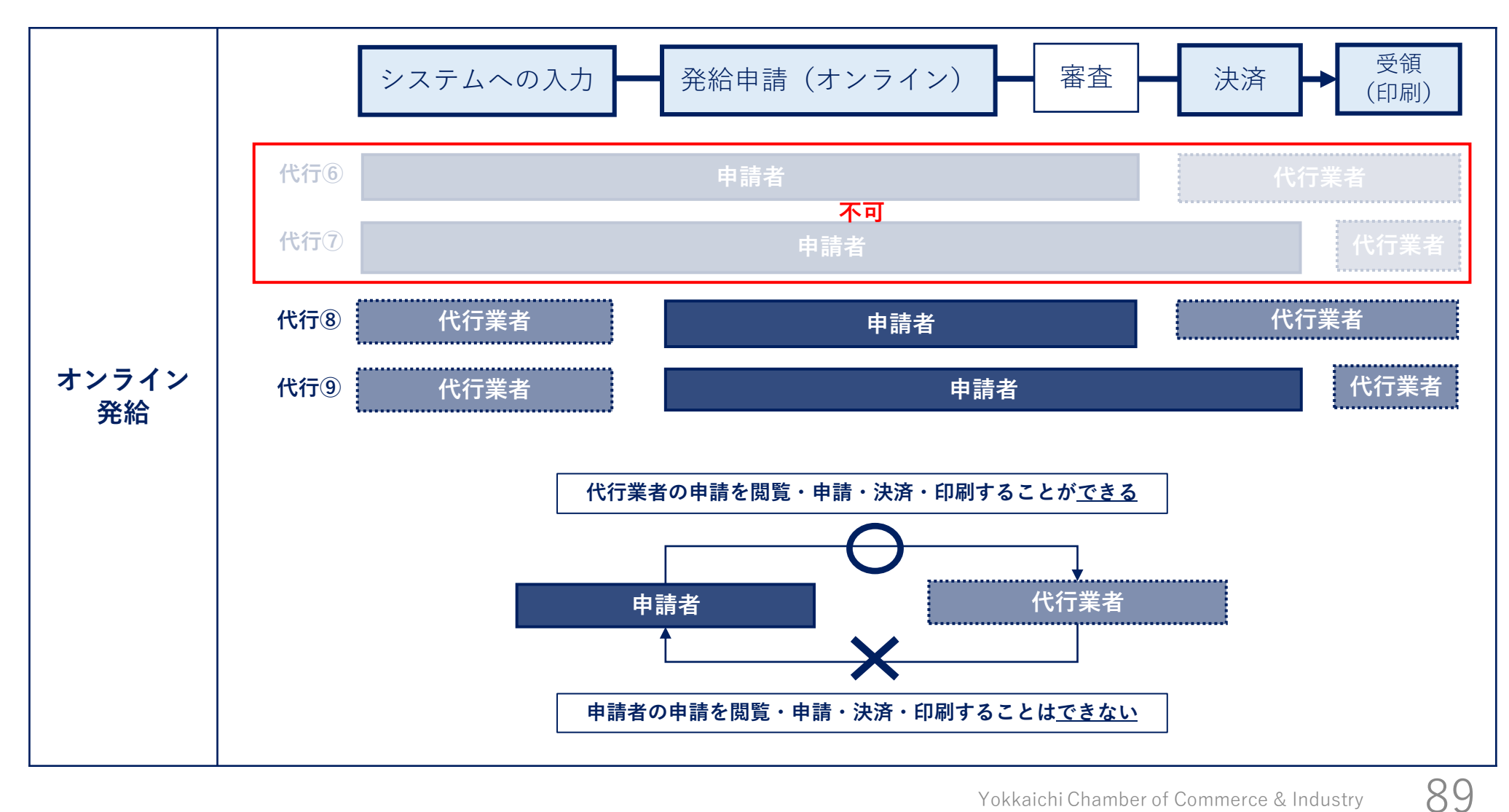

参考資料

### 【参考】 | D間での申請の共有

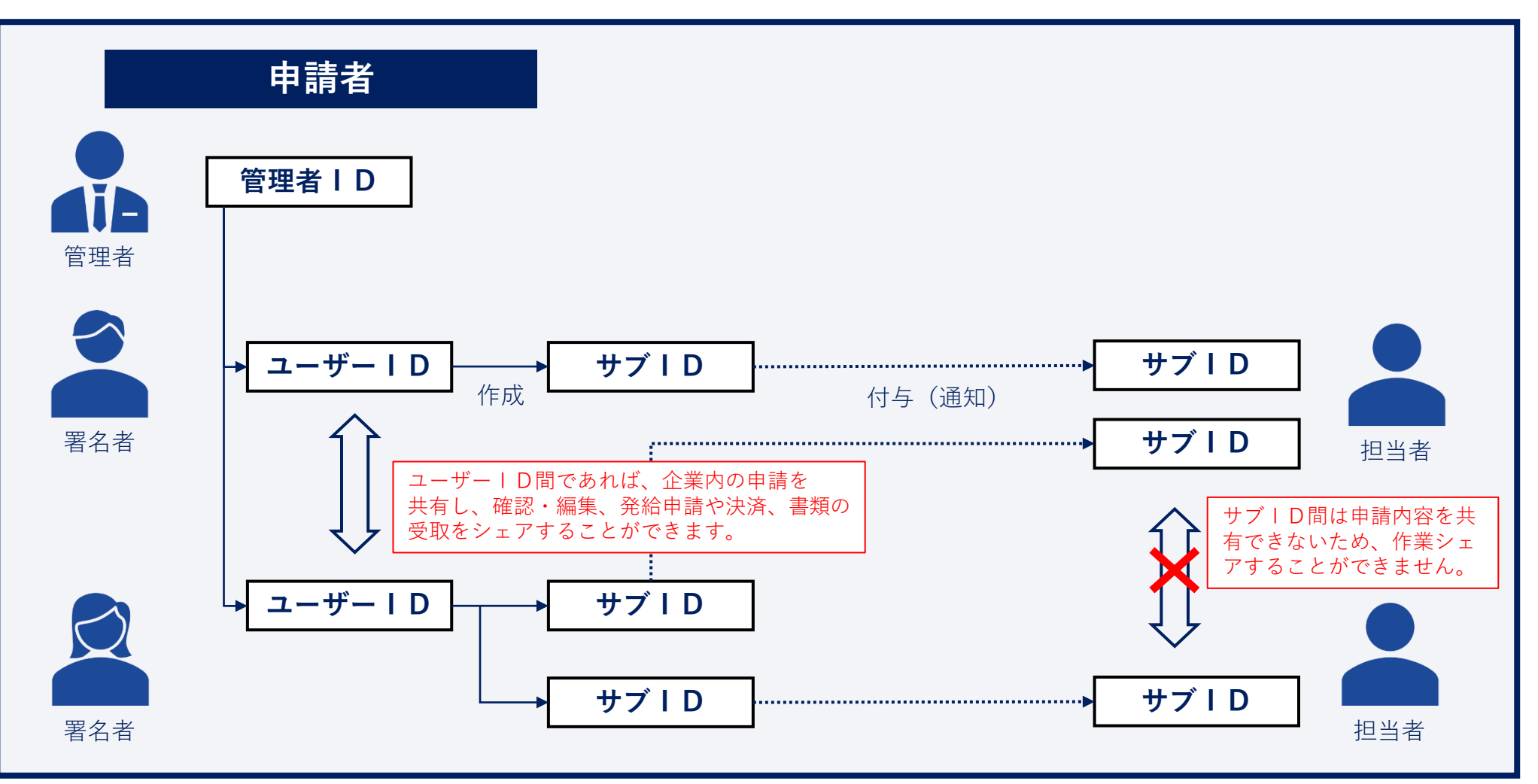

9()

参考資料

### 【参考】発給申請(入力から印刷までの流れ)【日本産・外国産 共通】

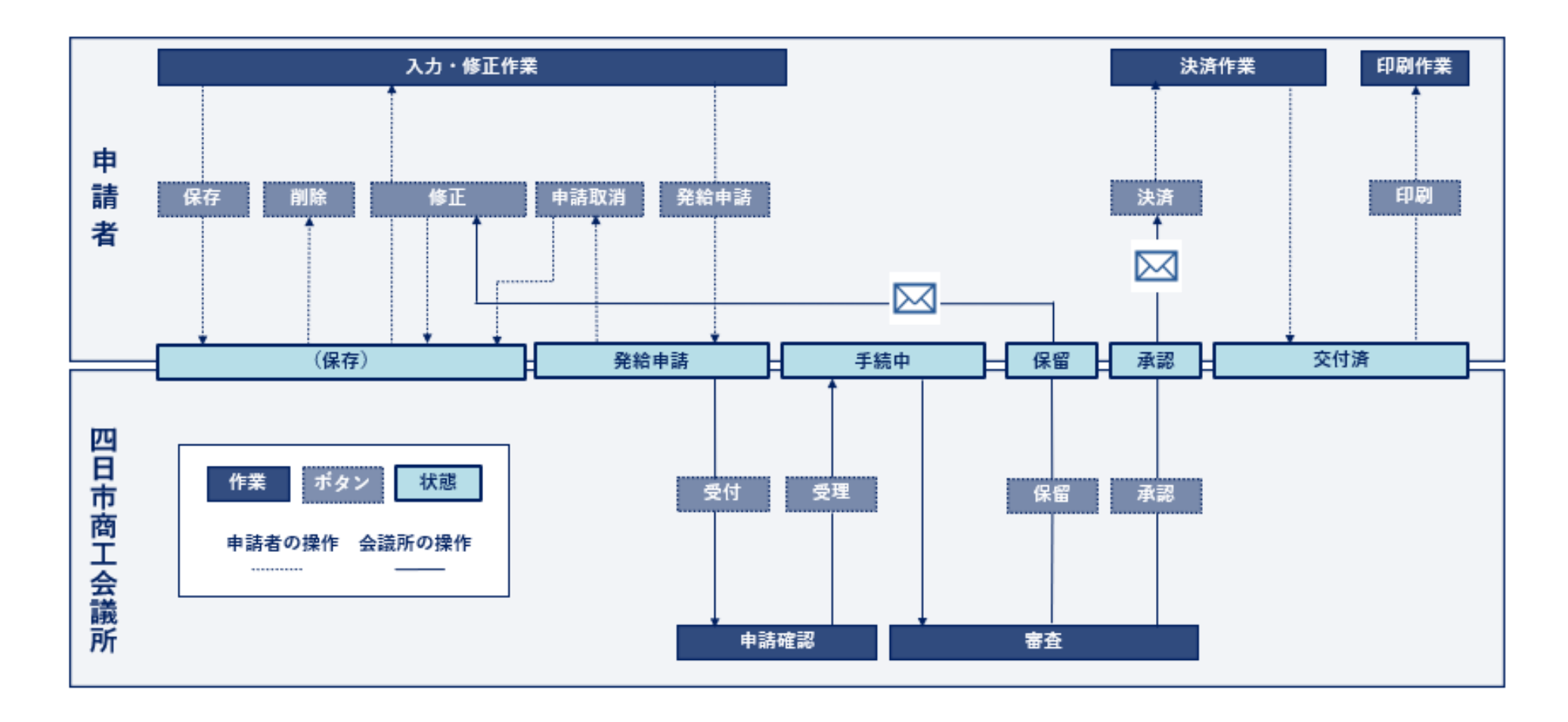

# 10.Q&A

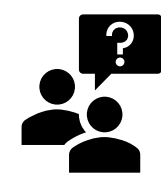

# **Q&A** <貿易登録>

- Q:署名者のメールアドレスを全て同じメールアドレス(部署共通のアドレス等)とするこ とはできますか?
- A:可能です。ただし、ユーザーIDは署名者のみ利用可能です。署名者の代わりに申請する場合は、 サブIDを生成し、担当者に付与してください。また、「修正」や「承認」の通知は登録された メールアドレス宛に送信されますので、アカウント利用者とメール確認者が異なる場合は、混乱や 行き違いが発生しないようご注意ください。
- Q:「貿易登録のご案内」のページでメールアドレスを入力したが、返信メール(貿易登録 申請手続きのご案内)が届きません。
- **A**: ①迷惑メールフォルダをご確認ください。

②自社のメールサーバーでドメイン許可が設定できる場合、「jcci.or.jp」を許可してください。

- Q:四日市商工会議所で貿易登録を行えば、他の商工会議所でもオンライン発給ができま すか?
- A:できません。これまで同様に、発給申請を行う商工会議所ごとに登録が必要です。

O&A < IDとパスワード>

- Q:管理者パスワードを紛失した場合、再発行できますか?
- A:四日市商工会議所にご連絡ください。新たなパスワードを再発行します。
- Q:署名者のIDやパスワードはどのようにして確認すればよいですか?
- A:管理者 | Dでシステムにログインし、署名登録証で | Dとパスワードを確認してください(四日 市商工会議所では確認や再設定はできません)。なお、署名登録証のパスワードは初回のみ閲覧 可能となっておりますのでご注意ください。

#### Q:担当者のサブIDやパスワードはどのようにして確認すればよいですか?

- A:サブ | Dが紐づく署名者にお問い合わせください(四日市商工会議所では確認や再設定はできま せん)。署名者のユーザー | Dでログイン後、メインメニューの「サブ | D管理」から確認でき ます。パスワードは確認できませんので、不明の場合は、再度設定してください。
- Q:複数のユーザー | Dを1つのサブ | Dにまとめることはできますか?
- A: できません。サブIDは1つのユーザーIDのみに紐づきます。なお、ユーザーIDから複数の サブIDを生成することは可能です(上限なし)。

## **Q&A** <発給申請>

#### Q:肉筆サインでの発給を希望する場合はどうすればよいですか?

A:オンライン発給は非対応のため、取得を希望する場合は、従来通り、窓口発給となります。

#### Q:日本産と外国産が混載している場合、どのように申請すればよいですか?

A:日本産のみ全てを抜粋する場合は「原産地証明書(日本産)」で申請してください。商品を入力 する際、日本産のみを入力してください。なお、予め原産国は「日本産」に設定されています。 混載の場合は、「原産地証明書(外国産)」で申請してください。商品を入力する際、商品ごと に原産国の選択が必要です。「日本産」の商品についても、原産国の選択が必要となります。

#### Q:社内でユーザーIDを貸与し、別の担当者が申請することはできますか?

A: できません。サービス利用規約第9条3項には、「申請者および署名者は、いかなる場合もユー ザーIDを第三者に開示、貸与、共有、譲渡することはできません。」となっております。担当 者が代わりに申請する場合は、ユーザーIDから、サブIDを生成・付与し、発給申請してくだ さい。

## **Q&A** <発給申請>

#### Q:オンライン発給を代行業者に任せることはできますか?

A: できます。申請者は、ユーザー | Dからサブ | Dを生成し、代行業者に付与してください。なお、 付与するためには、代行業者も貿易登録する必要があります。

#### Q:発給申請後に修正したい場合、申請を取り下げたい場合はどうしたらよいですか?

A:四日市商工会議所が「受理」するまでは、申請者が「申請取消」をすることが可能です。「申請 取消」後は『保存』の状態となり、「削除」または「修正」が可能となります。なお、四日市商 工会議所が「受理」すると、『発給申請』から『手続中』に状態が変わります。

#### Q:「手続中」に申請を取り下げることはできますか?

A: 『手続中』となると、審査が開始されておりますので、申請者が取り下げることはできません。 四日市商工会議所が『保留』にする必要があるため、お電話(059-352-8194)ください。 なお、状態が『承認』となりますと、審査が終了しているため、手数料をお支払いいただく必要 がございます。

## **Q&A** <発給申請>

- Q:『保存』や『保留』の状態から、どのように『発給申請』すればよいですか?
- A:「発給状況一覧」から『保存』や『保留』状態のものを検索し、「修正」を選択すると、「発給 申請」ができます。
- **Q**:荷印・荷物番号(Marks and numbers)は改行できますか?
- A:できません。改行せず、ケースマークの文字列を入力してください。もしくはPDFを添付することができます。
- Q:荷印・荷物番号(Marks and numbers)の欄に字数制限はありますか?
- A:半角2000文字の字数制限があります。全角入力には対応しておりません。
- **Q**:荷印・荷物番号(Marks and numbers)として、図形の入力はできますか?
- A:ケースマークのみが記載されたPDFファイルをアップロードすると、原産地証明書の最終ページ に60%縮小で印字されます。なお、PDFファイルはA4サイズ(縦)のみ対応しています。

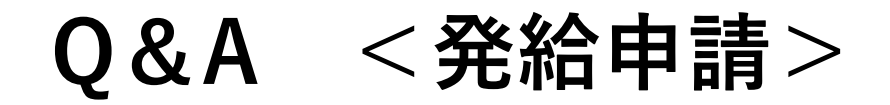

#### Q:P/L等の典拠書類はどのように提出すればよいですか?

A:申請フォーム下部の「その他の典拠書類(必要な場合のみ)」からPDFファイルを添付してくだ さい。

#### Q:原本提示を求められた場合には、何をもって原本とすればよいでしょうか?

A: PDFデータ・書類(「原産地証明用紙規格書」に従ったもの)ともに原本です。また、記載内 容の真正性については、リファレンスシステム(https://ref.jcci.or.jp)から参照できます。

#### <発給手数料の決済> **Q&A**

#### O:発給手数料はどのように支払えばよいですか?

A:「クレジットカード」による決済か「請求書」による決済を発給申請時に選択し、申請承認後 にお支払いいただきます。なお、請求書による決済を選択された場合、請求書は申請者にてシス テムよりプリントアウトしていただきます。

#### Q:クレジットカード情報をシステム側に記録することはできないのでしょうか?

A:貿易関係証明発給システムにクレジットカード情報を登録することはできません。ブラウザに 記録することは可能ですが、推奨いたしません。

#### Q:クレジットカードは個人カードでも使えますか?

A:法人個人の種別を問わず利用できます。ただし、個人カードのご利用にあたっては、社内の内規 等をご確認されることを推奨致します。

#### Q:クレジット決済完了後に領収書は頂けますか?

A:一般的なクレジットカード決済と同様に、領収書ではなく利用明細を発行いたします。利用明細 は、貿易関係証明発給システムから、1発給につき1枚をダウンロードできます。 99

# **Q&A** <発給手数料の決済>

#### Q:貿易登録の有効期限が切れた後も、審査の終わっている案件の決済はできますか?

A:決済、およびその後の印刷も可能です。ただし、印刷可能期間は決済完了後2週間です。

#### Q:サブIDでもクレジット決済は可能ですか?

A:決済、およびその後の印刷も可能ですが、当該サブIDの発給申請分のみ対象となります。

# Q&A <証明書印刷>

- Q:交付後、どのくらいの期間、印刷できますか?
- A:手数料をお支払いいただいた日(=「交付済となった日」)から14日間、印刷できます。 COPY版も同様です。
- Q:印刷する際の注意点はありますか?
- A:「原産地証明用紙規格書」に沿って、白上質紙55キログラムベースにカラーで印刷してくだ さい(両面印刷不可)。また、印刷データは加工しないでください。
- Q:印刷枚数の上限はありますか?

A: PDFファイルを表示・保存いただく形式になりますので、印刷枚数に上限はありません。

#### Q:COPY(謄本)を求められる場合、どのように対応すればよいですか?

A: クレジット決済完了後、発給申請状況一覧の受付番号を選択し、「原産地証明書印刷(COPY版)」のボタンから原産地証明書のCOPYが印刷できます。

#### Q:サブ | Dでも印刷は可能ですか?

A:印刷も可能ですが、当該サブIDの発給申請分のみ対象となります。

# **Q&A** <発給手数料の決済>

- Q:Google Chrome以外のブラウザには対応していますか?
- A:動作保証されているのはGoogle Chromeの最新版のみとなっており、それ以外のブラウザですと 正常に動作しない恐れがあります。
- Q:Windows10以外のOS(Windows8.1,macOS,iOS,Androidなど)では申請可能ですか? A:Windows10以外のOSでは正常に動作しない恐れがあります。
- Q:PDFファイルを閲覧するソフトを別途インストールする必要はありますか?
- A: Google Chromeの内蔵ビューワーで表示できるので必要ありません。
- Q:勝手にログアウトされてしまいました
- A:240分間操作がないとタイムアウトする仕様となっております。

### お問い合わせ先

### 四日市商工会議所 商工振興部商工振興課 貿易関係証明担当

- trading@yokkaichi-cci.or.jp